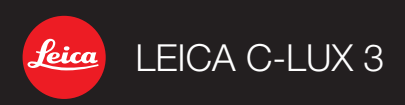

Instructions

# LEICA C-LUX 3

#### Cher client

Nous vous remercions d'avoir acheté cette LEICA C-LUX 3. Veuillez lire ces instructions attentivement et les conserver afin de vous y reporter ultérieurement.

## Table des matières

| Consignes et précautions de sécurité        | 4  |
|---------------------------------------------|----|
| Nom des composants                          | 10 |
| Première utilisation                        |    |
| Mode instantané                             | 18 |
| Mode programme                              |    |
| Mode scène                                  |    |
| Mode image                                  |    |
| Fonctions avancées                          |    |
| Utilisation du flash                        |    |
| Le menu CONFIGURATION                       |    |
| Le menu ENR                                 |    |
| Visualisation d'images et d'images animées  |    |
| Suppression de fichiers                     | 45 |
| Connexion à un ordinateur                   |    |
| Connexion à un téléviseur                   |    |
| Connexion à une imprimante                  | 58 |
| Affichage des messages                      | 60 |
| Correction de défauts/dépannage             | 61 |
| Index                                       | 65 |
| Fonctions qui ne peuvent pas être combinées | 66 |
| Spécifications techniques                   | 71 |
| Adresses des services de Leica              | 74 |

# Précautions

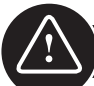

# CE QUI SUIT S'APPLIQUE UNIQUEMENT AUX ÉTATS-UNIS

#### Déclaration de conformité

Appellation commerciale : LEICA Modèle : C-LUX 3 Partie responsable/contact pour aide : Leica Camera AG,

LEICA C-LUX 3 Leica Camera AG, Oskar-Barnack-Strasse 11, D-35606 Solms, Tél. : +49 (0) 64 42-208-0, Fax : +49 (0) 64 42-208-333, www.leica-camera.com, info@leica-camera.com

Cet appareil est conforme à la partie 15 des règlements de la FCC. Son utilisation est soumise aux deux conditions suivantes : (1) Cet appareil ne doit pas causer d'interférences nuisibles, et (2) cet appareil doit accepter toute interférence reçue, y compris toute interférence susceptible de causer un mauvais fonctionnement.

#### Note de la FCC :

Cet appareil a été testé et est conforme aux limites imposées aux appareils numériques de classe B, conformément à la partie 15 des règlements de la FCC. Ces limites ont été établies pour assurer une protection adéquate contre les interférences lors d'une installation résidentielle. Cet appareil génère, utilise et peut émettre une énergie de fréquence radio et, s'il n'est pas installé et utilisé conformément aux instructions, peut causer des interférences nuisibles aux communications radio. Toutefois, l'absence d'interférences ne peut être garantie lors d'une installation particulière. Si cet appareil cause des interférences nuisibles à la réception radio ou télévision, ce qui peut être déterminé en allumant et en éteignant l'appareil, il est recommandé à l'utilisateur d'essayer de corriger l'interférence en prenant une ou plusieurs des mesures suivantes :

- Réorienter ou déplacer l'antenne réceptrice.
- Augmenter la distance entre l'appareil et le récepteur.
- Brancher l'appareil sur une prise d'un circuit différent de celui sur lequel le récepteur est branché.
- Contacter le revendeur ou un technicien professionnel radio/TV pour obtenir de l'aide.

Avertissement de la FCC : Pour maintenir la conformité, suivez les instructions d'installation annexées et utilisez seulement des câbles d'interface blindés avec âme de ferrite lors du raccordement à un ordinateur ou des appareils périphériques.

Toutes modifications non spécifiquement approuvées par la partie responsable de la conformité peuvent annuler le droit de l'utilisateur à faire fonctionner cet appareil.

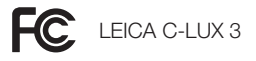

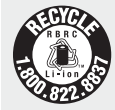

L'appareil que vous avez acheté est alimenté par une pile lithium-ion qui est recyclable. Veuillez appeler le 1-800 BATTERY pour vous informer sur le recyclage de cette pile.

# CE QUI SUIT S'APPLIQUE UNIQUEMENT AU CANADA

Cet appareil numérique de classe B est conforme à la norme ICES-003 du Canada.

# CE QUI SUIT S'APPLIQUE UNIQUEMENT EN GRANDE-BRETAGNE

La plaque signalétique se trouve sur la partie inférieure de l'appareil.

#### Précautions à prendre pour le cordon d'alimentation CA principal

Pour votre sécurité, veuillez lire attentivement le texte suivant. Cet appareil est fourni avec une prise principale mâle moulée avec trois broches pour votre sécurité et commodité. Un fusible 5 ampères est inclus dans cette prise. Si le fusible doit être remplacé, assurez-vous que le fusible de remplacement a une capacité de 5 ampères et qu'il est approuvé par ASTA ou BSI à BS1362. Vérifiez la présence de la marque ASTA • ou BSI vur le corps du fusible. Si la prise possède un couvercle de fusible amovible, vous devez vous assurer qu'il est remis en place après le remplacement du fusible. Si vous perdez le couvercle du fusible, la prise ne doit pas être utilisée jusqu'à ce qu'un couvercle de remplacement soit mis en place.

Le couvercle de fusible de remplacement peut être acheté chez votre fournisseur local.

ATTENTION !

SI LA PRISE MOULÉE N'EST PAS ADAPTEE A LA PRISE DE COURANT DANS VOTRE MAISON, LE FUSIBLE DEVRAIT ÊTRE ENLEVÉ ET LA PRISE COUPÉE ET MISE AU RE-BUT ADÉQUATEMENT.

IL Y A DANGER D'UNE SÉVÈRE ÉLECTRISATION SI LA PRISE COUPÉE EST INTRODUI-TE DANS UNE PRISE DE COURANT 13 AMPÈRES.

Si une nouvelle prise est montée, veuillez suivre le code de filage suivant. En cas de doute quelconque, veuillez consulter un électricien qualifié.

#### IMPORTANT

Les fils dans se trouvant dans ce cordon d'alimentation principale sont colorés d'après le code suivant :

Bleu : Neutre

Brun : Sous tension

Comme ces couleurs peuvent ne pas correspondre à celles identifiant les terminaux de votre prise, procédez comme suit :

Le fil bleu doit être raccordé au terminal qui est identifié par la lettre N ou la couleur noir ou bleu. Le fil brun doit être raccordé au terminal identifié par la lettre L ou la couleur brun ou rouge. AVERTISSEMENT : NE RACCORDEZ AUCUN DES DEUX FILS AU TERMINAL DE TERRE IDEN-TIFIÉ SOIT PAR LA LETTRE E, SOIT PAR LE SYMBOLE DE TERRE LOIT PAR DU VERT OU DU VERT/JAUNE. CETTE PRISE N'EST PAS À L'ÉPREUVE DE L'EAU, GARDEZ AU SEC.

#### Avant usage

Enlevez le couvercle du connecteur.

#### Comment remplacer le fusible

L'emplacement du fusible diffère selon le type de prise principale CA (figures A et B). Assurez-vous que la prise principale CA possède un fusible et suivez les instructions ci-dessous. Les illustrations peuvent être différentes de l'actuelle prise principale CA.

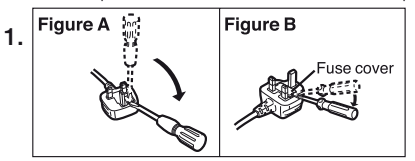

Ouvrez le couvercle du fusible avec un tournevis.

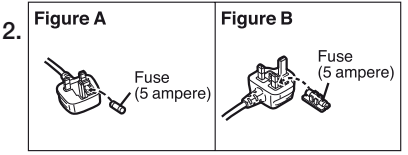

Remplacez le fusible et refermez ou fixez le couvercle du fusible.

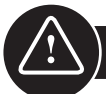

# Consignes de sécurité

Avant la première utilisation, lisez les consignes de sécurité qui suivent et observez-les soigneusement en utilisant l'appareil.

#### Assurer sa sécurité personnelle

Attention. Pour réduire les risques de feu, d'électrisation et de problèmes, utilisez uniquement les accessoires recommandés et n'exposez pas l'appareil à la pluie ou à l'humidité. Ne retirez pas le couvercle, ni le couvercle arrière. Veuillez contacter le service à la clientèle de Leica pour les travaux de réparation.

Attention. Prenez note des droits d'auteur. L'enregistrement de rubans/disques préenregistrés commercialement ou autre matériel publié/distribué (en partie également pour utilisation personnelle) peut enfreindre les droits d'auteur.

#### A noter :

- Il est possible que les options du menu de votre LEICA C-LUX 3 diffèrent de ce qui est montré ici.
- Le logo SD est une marque de commerce.
- LEICA est une marque de commerce enregistrée de Leica Microsystems IR GmbH.
- Elmarit est une marque de commerce enregistrée de Leica Camera AG.
- D'autres noms, compagnies et descriptions de produits qui sont imprimés dans les présentes sont des marques de commerce des sociétés concernées.

#### Prévention de dommages sur l'appareil

#### Appareil photo

- Votre LEICA C-LUX 3 possède un fini ultrabrillant à la laque de qualité. Afin de préserver de façon permanente cette surface immaculée, vous devriez vous assurer que l'appareil photo n'entre d'aucune façon en contact avec des objets durs et rêches.
- Manipulez l'appareil photo avec soin.
- Ne secouez pas et ne frappez pas l'appareil photo car l'objectif ou l'écran à cristaux liquides (ACL) peuvent s'endommager.
- Ne touchez pas à l'objectif ou aux douilles avec des mains sales.
- Protègez l'appareil photo contre le sable, la poussière et l'eau.
- Essuyez toutes éclaboussures d'eau salée sur l'appareil photo, d'abord avec un linge légèrement humidifié à l'eau tiède du robinet puis asséchez avec un linge propre et sec.

#### Écran ACL

L'écran a été conçu avec la précision des technologies de pointe. Cependant des pixels isolés noirs ou lumineux peuvent apparaître à l'écran. Ces erreurs de pixels sont normales et n'apparaissent pas sur les images.

- N'appliquez pas de pression sur l'écran.
- Quand l'appareil photo est froid, les images sur l'écran apparaissent plus sombres au début.

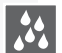

#### Condensation

De la condensation peut se faire dans certaines conditions. Si c'est le cas, éteignez l'appareil photo et laissez-le pendant environ deux heures. Essuyez la condensation sur l'objectif/écran avec un linge propre et sec.

 Soyez prudent avec la condensation car elle cause des taches de lentille, de la moisissure et un un dysfonctionnement de l'appareil photo.

## Lentille

- N'appliquez pas de pression sur l'objectif.
- Ne déposez pas l'appareil photo avec l'objectif pointant vers le soleil sinon l'appareil peut mal fonctionner.

#### Cartes mémoire

- Évitez d'exposer la carte à une température élevée ou aux rayons directs du soleil ou encore de la laisser dans un endroit où peuvent être facilement générées des ondes électromagnétiques ou de l'électricité statique. Évitez de plier ou de laisser tomber les cartes. Cela pourrait endommager ou effacer les données qui y sont enregistrées.
- Si vous ne l'utilisez pas, entreposez la carte dans son boîtier de rangement.
- Gardez les bornes à distance de la saleté, du sable, des liquides et autres matières étrangères.

Pile (bloc pile lithium-ion)

- Ne chargez les piles qu'avec le chargeur fourni.
- N'utilisez que les piles spécifiées.
- Gardez les bornes à distance de la saleté, du sable, des liquides et autres matières étrangères.
- Ne jamais laisser une pile sous la lumière directe du soleil pendant une longue période (par ex. dans une voiture).
- Ne touchez pas aux terminaux avec des objets métalliques.
- Ne jamais jeter des piles au feu, les exposer à une chaleur intense ou les démonter.
- Après un contact avec du liquide de pile, lavez soigneusement les vêtements ou les mains avec de l'eau du robinet. Rincez abondamment les yeux avec de l'eau du robinet et ne les frottez pas. Consultez un médecin.

#### Le chargeur

- Assurez une ventilation adéquate pendant la charge pour prévenir la surchauffe et le risque de feu.
- Le chargeur fonctionnera à 110 VCA ou 240 VCA. Choisissez le cordon d'alimentation principale en fonction de la prise de courant.
- La prise de courant doit se trouver à proximité de l'appareil et facile d'accès.

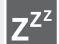

#### Si l'appareil n'est pas utilisé pendant un certain temps

- Remisez la pile dans un endroit frais et sec de 15-25 °C (59-70 °F).
- Enlevez la pile et la carte mémoire de l'appareil photo.
- Ne remisez pas la pile dans l'appareil photo alors qu'elle est complètement chargée, elle se déchargera et perdra de la capacité.
- Chargez-la au moins une fois par année.
- Remisez l'appareil photo accompagné d'un agent asséchant/déshumidifiant (gel de silice qui s'obtient chez les vendeurs spécialisés).

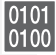

#### Données d'image

 Les données enregistrées peuvent être endommagées ou perdues si l'appareil photo tombe en panne à cause d'une mauvaise manipulation. Leica ne pourra être tenue responsable des dommages encourus suite à la perte de données enregistrées.

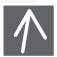

#### Utilisation des trépieds

- Assurez-vous que le trépied est stable quand l'appareil photo y est fixé.
- Vous ne pourrez probablement pas enlever la carte ou la pile quand vous utilisez un trépied.
- Assurez-vous que la vis sur le trépied n'est pas à angle quand vous fixez ou enlevez l'appareil photo. Vous pouvez endommager ou ou rayer les filets sur l'appareil photo, le boîtier de l'appareil photo et/ou l'étiquette signalétique si vous la serrez trop fortement.
- Lisez attentivement les instructions pour l'utilisation du trépied.

Appareil photo :

#### Manipulation de l'appareil photo

# et d'interférences

Si un défaut apparaît dans l'appareil photo :

- 1. Éteignez l'appareil photo
- 2. Retirez la pile
- 3. Remettez la pile en place
- 4. Mettez l'appareil photo sous tension

Nettoyage

Enlevez touiours la pile de l'appareil avant de le nettover ou débranchez la prise d'alimentation de la prise de courant !

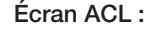

## Carte mémoire :

#### Rangement des cartes mémoire

Des cartes endommagées pourraient entraîner la perte de données !

- Retirez l'appareil de vos poches guand vous vous asseyez.
- Ne mettez pas l'appareil photo dans des poches pleines ou des sacs de papier.
- Ne jamais échapper, frapper ou mettre de la pression sur l'appareil photo.
- N'attachez pas d'autres articles sur la dragonne puisqu'ils pourraient frapper l'appareil photo. l'écran ou l'objectif et causer des dommages.
- Vous trouverez des étuis de transport pour votre appareil photo chez un concessionnaire Leica.
- Prévention de dommages Gardez l'appareil photo aussi loin que possible des équipements électromagnétiques comme :
  - Téléviseurs
  - Fours micro-ondes
  - Jeux vidéos
  - Transmetteurs radio
  - Lignes à haute tension, etc.
  - Ces appareils peuvent perturber et/ou affecter de facon négative les images de l'appareil photo et le son. Une perte de données, des données endommagées ou des images déformées peuvent également en résulter.
  - N'utilisez pas d'autres cordons d'accessoires que ceux fournis avec le produit.
  - Ne tirez pas sur les cordons.
  - N'étirez pas les cordons ou les câbles.
  - Ne vaporisez iamais l'appareil photo avec des insecticides ou des produits chimiques volatils.
  - Lors du nettoyage, n'utilisez jamais d'essence, de solvants, d'alcool, de détergents de cuisine, etc. Ces derniers pourraient endommager la surface du boîtier ou le fini pourrait peler.
  - Ne laissez pas l'appareil photo en contact avec des produits en caoutchouc ou en plastique trop longtemps.
  - N'utilisez pas des produits nettoyants domestigues ou des chiffons prétraités. Utilisez seulement un chiffon humide pour nettover le boîtier et séchez avec un chiffon sec.
  - N'appliquez pas de forte pression sur l'écran ACL. Il peut en résulter des taches de couleur sur l'écran et un dysfonctionnement.
  - Évitez de plier ou de laisser tomber la carte.
  - Protégez la carte contre la saleté, la poussière, les rayons du soleil. les hautes températures et la radiation électromagnétique.

#### Ensemble pile/chargeur :

Pile rechargeable au lithium-ion. La génération de puissance est basée sur la réaction chimique à l'intérieur de la cellule. Cette réaction est affectée par la température ambiante et l'humidité. Une température trop élevée ou trop basse raccourcira la durée de vie utile de la pile.

- Retirez toujours la pile après usage et rangez-la dans le contenant fourni. Ne laissez jamais tomber la pile.
- Retirez toujours la pile après usage et rangez-la dans le contenant fourni. Ne laissez jamais tomber la pile.
- Soyez certain d'insérer correctement la pile. Il y a danger d'explosion si elle n'est pas correctement insérée.
- Si possible, apportez des piles de rechange avec vous.
- Les basses températures raccourciront la durée de vie utile des piles.
- Si vous prévoyez de vous absenter, apportez le chargeur avec vous.
- Mettez au rebut, de façon conforme aux règlements locaux, les piles qui ne peuvent être réparées.
- La pile possède une durée de vie limitée.
- Ne jetez pas de piles au feu, elles pourraient exploser.
- Ne laissez pas d'objets métalliques au contact des bornes de la pile. Ils pourraient constituer un risque de feu.
- Les chargeurs placés près d'un poste de radio peuvent nuire à la réception radio. Tenez le chargeur à au moins 1 mètre (3,28 pi) d'un poste de radio.
- Le chargeur peut ronfler pendant son utilisation. Ce n'est pas un fonctionnement défectueux.
- Après la charge, déconnectez le cordon d'alimentation pour arrêter complètement la consommation d'énergie.
- Maintenez les contacts du chargeur et de la pile propres.

# Avis légal

QuickTime et le logo QuickTime sont des marques de commerce ou des marques de commerce d'Apple Computer Inc. et sont utilisées sous licence.

# Mise au rebut

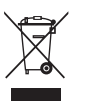

Les matériaux de haute qualité de cet appareil peuvent être réutilisés. L'appareil ne doit pas être éliminé avec les déchets domestiques généraux et peut être laissé aux points de collecte municipaux, sans frais. Veuillez consulter les autorités locales pour plus d'informations.

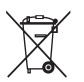

Les piles ne font pas partie des déchets domestiques généraux. Comme consommateur, vous avez l'obligation légale de laisser les piles aux points de collecte fournis. Scotchez les contacts pour éviter un court-circuit. Les symboles suivants sont affichés sur les piles qui contiennent des substances dangereuses :

- Pb = la pile contient du plomb
- Cd = la pile contient du cadmium
- Hg = la pile contient du mercure
- Li = la pile contient du lithium

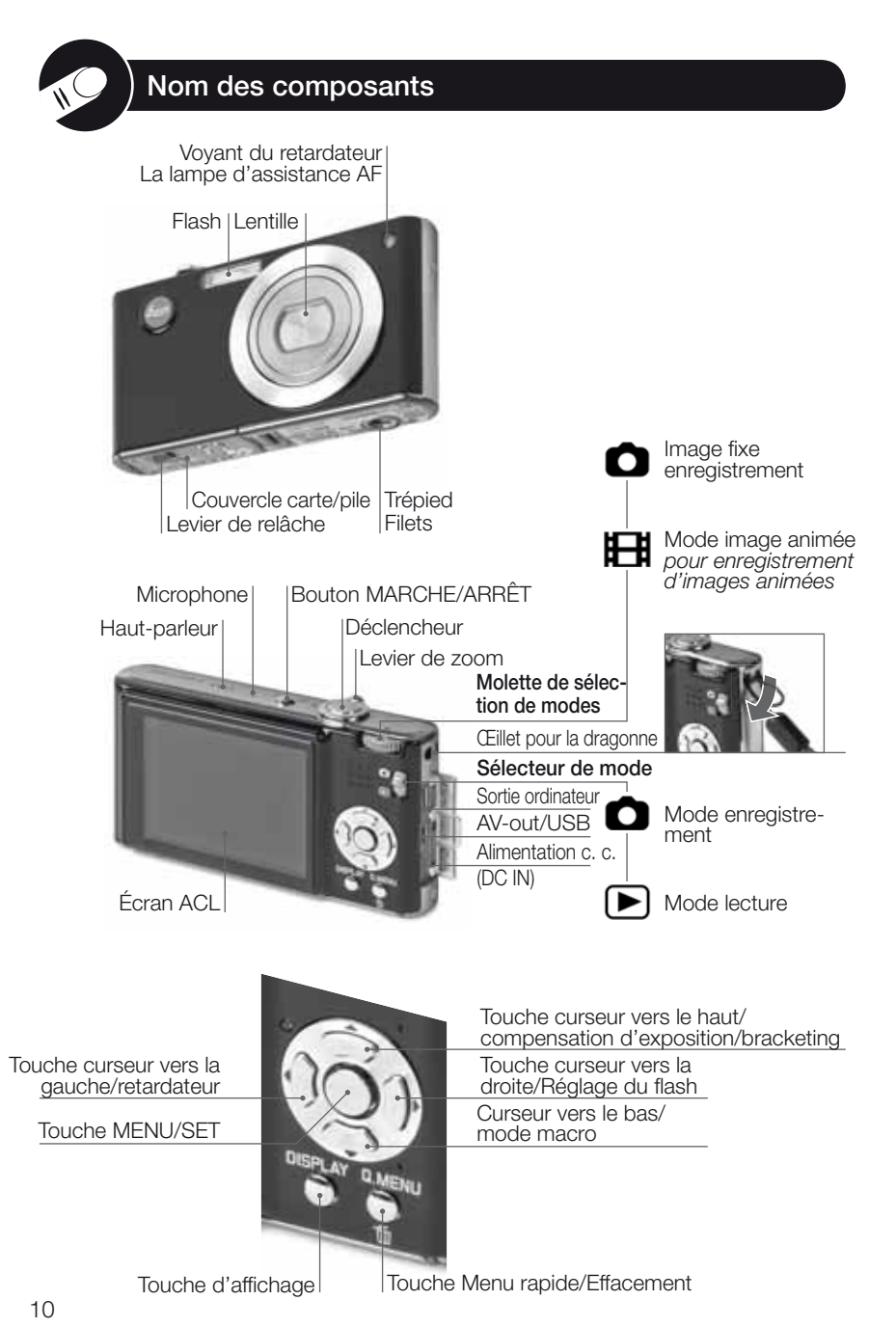

# À propos de l'écran ACL

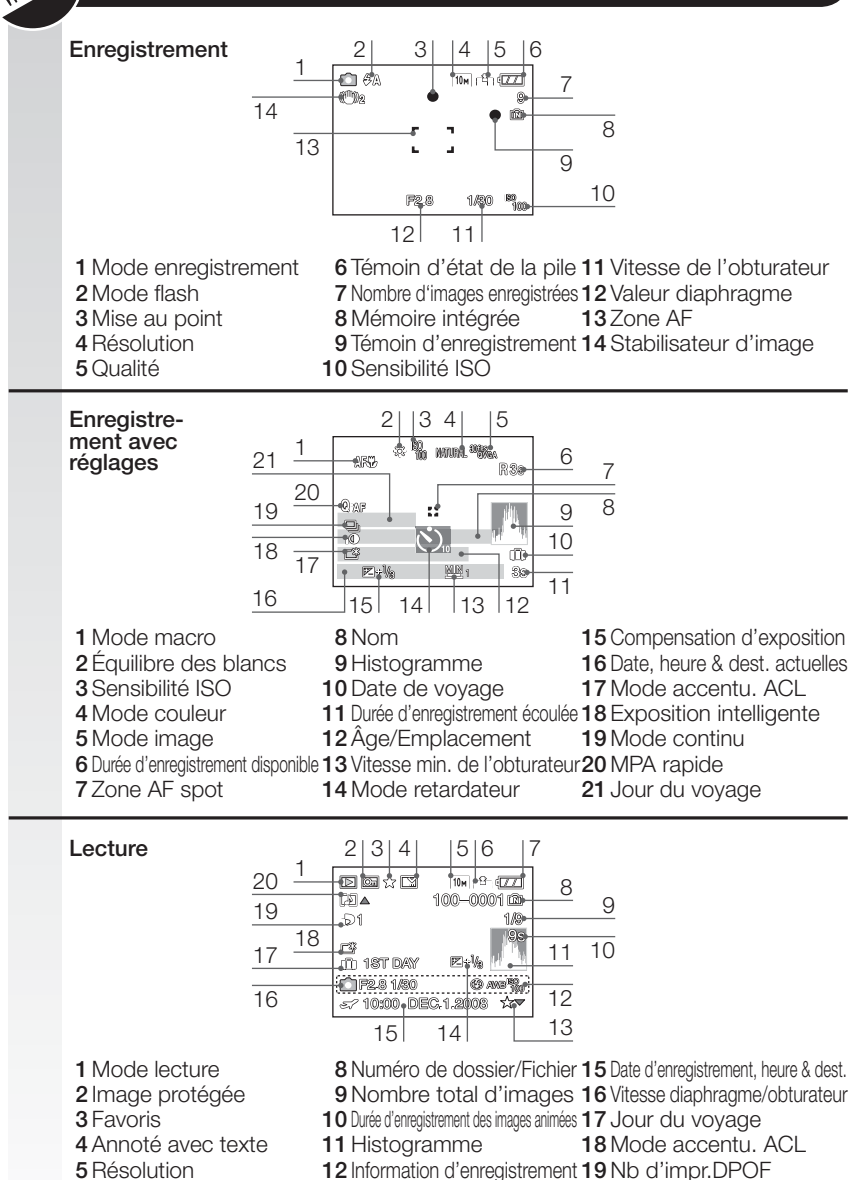

6 Qualité 13 Réglage des favoris 7 Témoin d'état de la pile 14 Compensation d'exposition

20 Lecture audio

# À propos de l'écran ACL

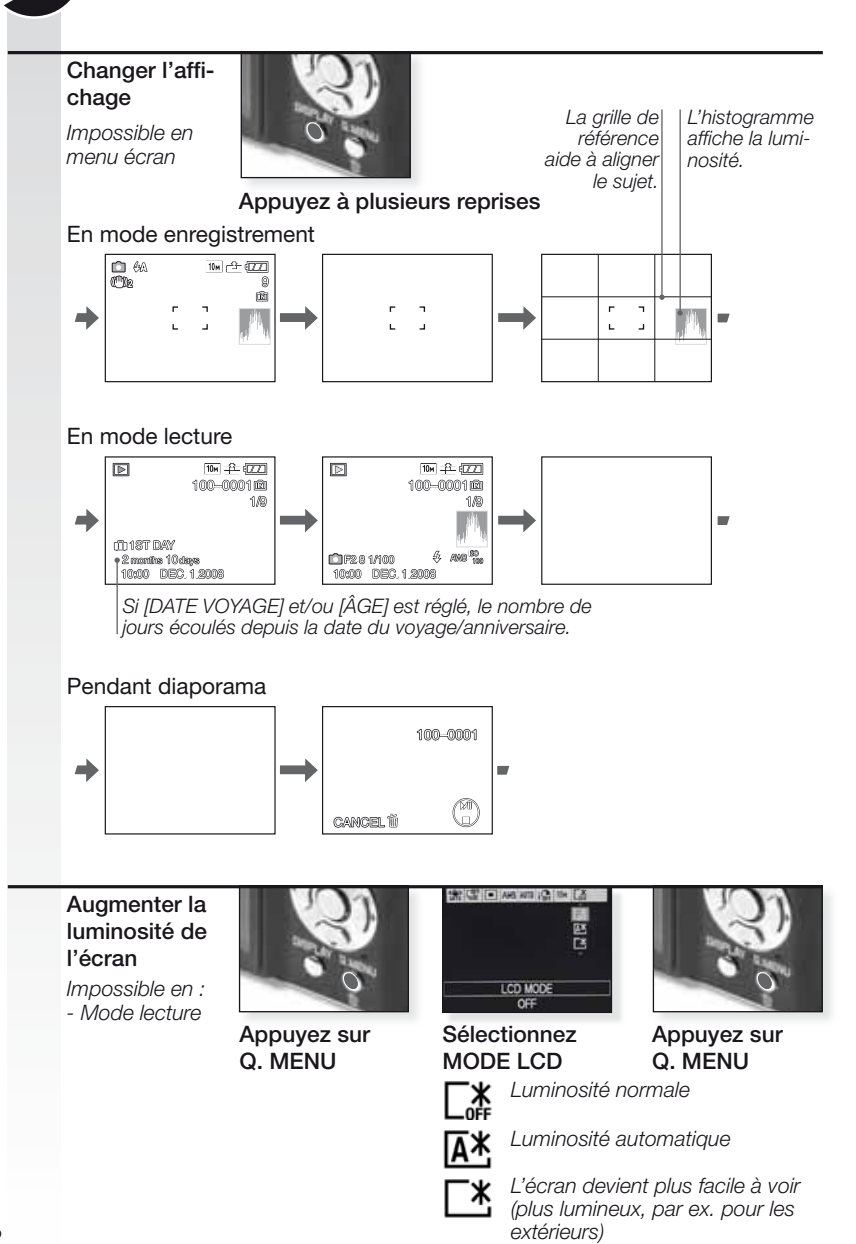

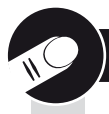

# À propos de l'histogramme

Un histogramme est un graphique affichant la luminosité en abscisse (noir vers blanc) et le nombre de pixels à chaque niveau de luminosité en ordonnée.

Il vous permet de vérifier facilement l'exposition d'une image.

Exemples d'histogrammes :

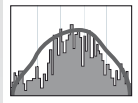

#### Exposition adéquate

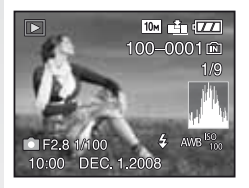

Endroit sombre, demiteintes et zone éclairée s'équilibrent, créant des conditions favorables à la prise de photos.

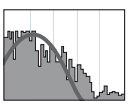

#### Sous-exposé

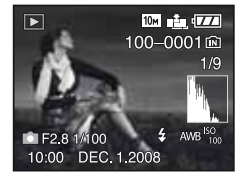

L'image sera surexposée avec plus de zones claires. Les images comportant principalement des zones blanches auront également un histogramme comme celui-ci.

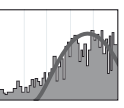

Surexposé

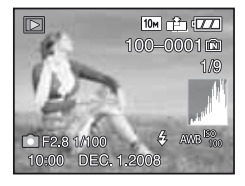

L'image sera sousexposée avec plus de zones sombres. Les images comportant principalement des zones sombres, comme des scènes de nuit, auront également un histogramme comme celui-ci.

**CONSELL**• Quand vous prenez des photos avec le flash ou dans des endroits sombres, l'histogramme est affiché en orangé car l'image enregistrée et l'histogramme ne correspondent pas .

- En mode enregistrement, l'histogramme est une approximation.
- L'histogramme d'une image peut ne pas correspondre en mode enregistrement et en mode lecture.
- L'histogramme affiché dans cet appareil photo ne correspond pas aux histogrammes affichés par les logiciels d'édition d'images utilisés dans les PC, etc.

#### 1. Détails de livraison

Vérifiez si les pièces suivantes sont incluses. Si des pièces sont manquantes, contactez votre concessionnaire Leica.

| Article                                                                            | Туре                 | No. Art.                                              |
|------------------------------------------------------------------------------------|----------------------|-------------------------------------------------------|
| Pile (USA) <sup>1</sup><br>(EU) <sup>1</sup>                                       | BP DC6-U<br>BP DC6-E | 18 675<br>18 674                                      |
| Étui de pile                                                                       | -                    | 423-076.801-504                                       |
| Chargeur (USA) <sup>2</sup><br>(EU) <sup>2</sup>                                   | BC DC6-U<br>BC DC6-E | 423-076.801-502<br>423-076.801-501                    |
| Cordon principal (EU) <sup>3</sup><br>"(UK/HK) <sup>3</sup><br>"(AUS) <sup>3</sup> | EU<br>UK<br>AUS      | 423-068.801-019<br>423-068.801-020<br>423-068.801-023 |
| Bergeronne                                                                         | -                    | 424-025.003-000                                       |
| Câble USB<br>Câble AV                                                              | -                    | 424-025.004-000<br>424-025.005-000                    |

1,2,3 Un article seulement en fonction du pays spécifié.

- La carte est en option. Vous pouvez enregistrer ou faire la lecture dans la mémoire incorporée quand vous n'utilisez pas de carte.
- La carte mémoire SD, la carte de mémoire SHCD et la carte multimédia sont identifiées par carte dans le manuel.

#### 2. Accessoires originaux

Ces accessoires sont adaptés à votre appareil photo Leica et lui donnent encore plus de valeur.

| Article                                         | Туре                                       | No. Art.                                              |
|-------------------------------------------------|--------------------------------------------|-------------------------------------------------------|
| Adaptateur CA (USA)                             | ACA-DC4-US<br>ACA-DC4-UK/HK<br>ACA-DC4-AUS | 18 641<br>18 643<br>18 649                            |
| Cordon principal (UK/HK)<br>″ (US)<br>″ (AUS)   | UK<br>US<br>AUS                            | 423-068.801-020<br>423-068.801-021<br>423-068.801-023 |
| Câble de composant                              | CV1                                        | 18 692                                                |
| Étui en cuir noir brillant<br>″ noir<br>″ blanc | -<br>-                                     | 18 688<br>18 687<br>18 698                            |

#### **CONSEL** Nombre d'images enregistrables

Le nombre d'images qu'il est possible d'enregistrer varie en fonction de l'intervalle d'enregistrement et de la condition d'accumulation de la pile. Si l'intervalle d'enregistrement devient plus long, le nombre d'images enregistrables diminue (par ex. En enregistrant toutes les 2 minutes, le nombre d'images enregistrables décroit à environ 77).

#### 3. Charger la pile

La pile n'est pas chargée au moment de l'expédition de l'appareil photo.

- Débranchez le chargeur.
- La pile/appareil photo devient chaud après utilisation/chargement.
- La pile peut être chargée à tout moment, même si elle n'est pas complètement déchargée.
- Ne jamais modifier le chargeur.
- Chargez la pile avec le chargeur prévu à cet effet uniquement à l'intérieur.
- La pile ne peut pas être chargée dans l'appareil photo même si l'adaptateur CA en option est branché.
- Le témoin lumineux vert clignote quand la température de la pile est trop élevée -> durée de charge plus longue !

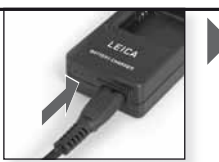

Raccordez l'adaptateur (pour les pays situés en dehors des États-Unis)

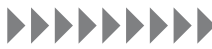

Chargez jusqu'à ce que le témoin lumineux vert s'éteigne (après environ 120 min.)

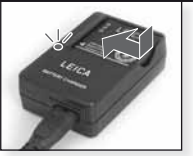

Insérez la pile Assurez-vous que la pile est insérée correctement.

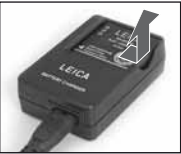

Enlevez la pile

Durée de vie de la pile selon la norme CIPA : ~ 280 images enregistrables

#### 4. Insérez la pile

Assurez-vous que l'appareil est hors tension.

- Enlevez la pile après usage.
- Ne jamais insérer/enlever la pile alors que l'appareil photo est sous tension.
- Ne laissez pas d'objets métalliques (comme des trombones) près des zones de contact de la prise d'alimentation. Un court-circuit ou la chaleur générée pourrait causer un feu et/ou une électrisation.

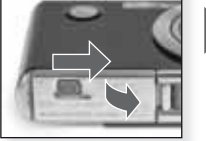

Ouvrez le couvercle

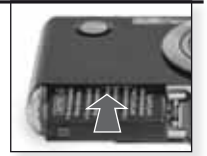

Insérez la pile Poussez jusqu'à son enclenchement

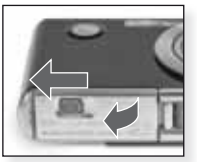

Fermez le couvercle Verrouillez le levier de relâche

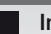

#### Indication de l'état de la pile 🛛 💷 💷

- L'indication de l'état de la pile est affichée à l'écran ACL. Cet affichage devient rouge et clignote si la puissance restante de la pile est épuisée. Rechargez la pile ou remplacez-la par une pile complètement chargée.
- Si la durée de fonctionnement de l'appareil photo devient extrêmement courte, chargé la pile comme il se doit, la durée de vie utile de la pile peut être épuisée. Achetez une nouvelle pile.

# Première utilisation

#### 5. Insertion de la carte

Assurez-vous que l'appareil est hors tension. Sans l'utilisation d'une carte, une quantité limitée d'images peut être emmagasinée dans la mémoire intégrée.

- La carte est en option
- Ne jamais toucher les bornes de raccordement de la carte.Pour retirer la carte, appuyez jusqu'à ce que ce que vous entendiez un clic. Retirez la carte verticalement.
- Les données se trouvant dans la mémoire intégrée ou la carte peuvent être endommagées ou perdues à cause d'ondes électromagnétiques, d'électricité statique ou par le bris de l'appareil photo ou de la carte. Nous recommandons de stocker les données importantes sur un ordinateur, etc.
- Ne formatez pas la carte sur votre ordinateur ou sur un autre équipement. Formatez-la dans l'appareil photo uniquement pour assurer son fonctionnement adéquat.
- Gardez la carte mémoire hors de la portée des enfants pour éviter qu'ils ne l'avalent.

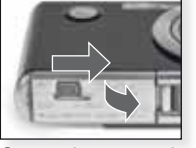

Ouvrez le couvercle

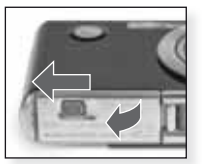

Fermez le couvercle Verrouillez le levier de relâche

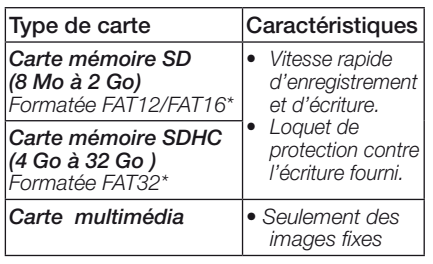

Positionnez la carte

Poussez jusqu'à son enclenchement.

\*Format conforme à la norme SD.

#### Les opérations suivantes peuvent être effectuées avec cet appareil :

- Quand il n'y a pas eu de carte d'insérée : Des images peuvent être enregistrées dans la mémoire intégrée et lues.
- Quand une carte a été insérée : Des images peuvent être enregistrées sur la carte et lues.
- 🔝 Lors de l'utilisation de la mémoire intégrée (홰 témoin d'accès)
- 🕤 Lors de l'utilisation de la carte

#### CONSEL Précautions à prendre avec l'appareil photo et la carte

N'éteignez pas cet appareil, ne retirez pas la pile ou la carte ou ne débranchez pas l'adaptateur CA quand le témoin d'accès est allumé (quand les images sont lues ou effacées ou lorsque la mémoire intégrée ou la carte ou la carte est soumise au formatage).

De plus, ne soumettez pas l'appareil photo à des vibrations ou à des impacts. La carte ou les données qu'il contient peuvent être endommagées et l'appareil risque de ne plus fonctionner normalement.

# 6. Réglage de la langue, de l'heure et de la date

- Assurez-vous que l'appareil photo n'est pas en mode [LECTURE].
- Pour changer les réglages de l'horloge, appuyez sur [RÉGL.MENU], sélectionnez [RÉGL.HORL.].
- Insérez une pile complètement chargée pendant au moins 24 heures pour sauvegarder les réglages de l'horloge pour 3 mois, même si la pile est enlevée.
- Le système 24 heures est utilisé.
- Si l'horologe n'est pas réglée, la date ne peut pas être imprimée correctement sur les images.

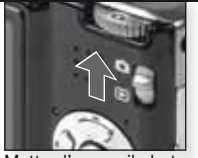

Mettez l'appareil photo sous tension, sélectionnez le mode

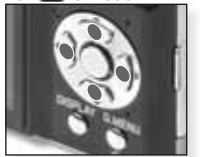

Appuyez à plusieurs reprises sur Sélectionnez et réglez le paramètre souhaité.

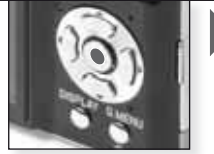

Appuyez sur [MENU/SET]

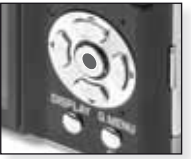

Appuyez sur [MENU/SET] Mettez l'appareil photo hors tension lorsque vous avez

- Vous pouvez également régler une date de voyage : terminé de régler l'horloge.
- 01 Sélectionnez [DATE VOYAGE] dans le menu [CONFIG.] puis appuyez sur ►.
- 02 Appuyez sur ▼ pour sélectionner [RÉG.] puis appuyez sur [MENU/SET].
   03 Appuyez sur ▲▼ ◀▶ pour régler la date de départ puis appuyez sur [MENU/SET].
- 03 Appuyez sur ▲▼◀▶ pour régler la date de retour puis appuyez sur [MENU/SET]. 04 Appuyez sur ▲▼◀▶ pour régler la date de retour puis appuyez sur [MENU/SET].
- Si vous ne voulez pas régler la date de retour, appuyez sur [MENU/SET] de nouveau.
   O5 Appuyez sur [MENU/SET] pour fermer le menu.
  - Le nombre de jours écoulés depuis la date de départ est affiché pendant environ 5 secondes si cet appareil est mis sous tension etc. après avoir réglé la date du voyage ou lorsque la date du voyage est réglée.

- Quand la date du voyage est réglée, 前 elle apparaît à droite en bas de l'écran.

#### Vous pouvez également régler une heure internationale :

- 01 Sélectionnez [HEURE MOND.] dans le menu [CONFIG.] puis appuyez sur ▶.
- 02 Appuyez sur ▼ pour sélectionner [HOME] puis appuyez sur [MENU/SET].
- 03 Appuyez sur **I** pour sélectionner la région du départ puis appuyez sur [MENU/SET].
- 04 Appuyez sur ▲ pour sélectionner [ARRIVÉE] puis appuyez sur [MENU/SET] pour régler.
- 05 Appuyez sur ◀► pour sélectionner la région de la destination puis appuyez sur [MENU/SET] pour régler.
- 06 Appuyez sur [MENU/SET] pour fermer le menu.

- Si l'heure avancée 📼 est utilisée, appuyez sur ▲ (L'heure avance d'une heure.) Appuyez sur ▲ à nouveau pour retourner à l'heure initiale.

 L'icône de destination de voyage apparaît lors de la lecture des images prises à la destination du voyage.

#### Mémoire intégrée

- Capacité de mémoire : environ 50 Mo
- Images animées enregistrables : QVGA (320 x 240 pixels) uniquement.
- La mémoire intégrée peut être utilisée comme appareil de stockage temporaire.
- Vous pouvez copier les images enregistrées vers une carte.
- Le temps d'accès pour la mémoire intégrée peut être plus long que celui pour une carte.

| A  | ) Mode instantané                                                                                                    |                                                                |                   |                                                                 |
|----|----------------------------------------------------------------------------------------------------|----------------------------------------------------------------|-------------------|-----------------------------------------------------------------|
|    | L'appareil photo règle automatiquemen<br>tection de visage, la MPA rapide, l'expo                                                                                                    | t la détection de scène, la<br>psition intelligente et la corr | stabili<br>ection | isation, l'ISO intelligent, la dé-<br>numérique des yeux rouges |
| 1. | Mettez le bouton MARCHE/<br>ARRÊT principal en position<br>MARCHE, le sélecteur de<br>mode à te la molette de<br>sélection de modes à te<br>Le témoin lumineux s'allume<br>pendant environ 1 s. | Mettez l'appareil<br>photo sous tension<br>réglez le mode      |                   | Sélectionnez 🗅 le<br>mode                                       |
| 2. | Appuyez sur MENU/SET<br>et sélectionnez A le mode<br>dans le menu M, pointez<br>l'appareil vers votre sujet<br>- Tenez l'appareil photo ferme-<br>ment avec les deux mains                      | Sélectionnez A le mode                                         |                   | Pointez la région<br>AF vers votre sujet<br>principal           |
| 3. | Mise au point du sujet - Pour changer les réglages, appuyez sur [Q.MENU]. mise au point non réussie :                                                                                           | Faites la mise au point                                        |                   |                                                                 |

mise au point 🔲 🖸 🌢 斗

du sujet, enfoncez le déclencheur à mi-course

- Pour plus d'information sur la mise au point d'un sujet, voir la page 30.

# 4. Réglez le flash ou allez à l'étape 5

Réglez le flash en fonction de la situation.

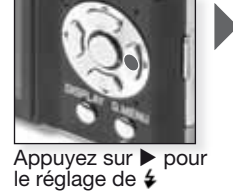

Sélectionnez un mode

- Pour plus d'information sur le flash, voir la page 34.

#### 5. Détection de scène

Si l'appareil photo identifie un type spécifique de scène, l'icône pertinente est affichée dans le coin supérieur gauche.

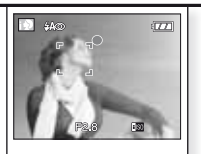

i-Portrait

- i-Scène
- i-Macro
- i-Portrait de nuit 1
- i-Scène de nuit<sup>2</sup>

Scène détectée c.-à-d. portrait intelligent

- <sup>1</sup> seulement si le flash est réglé à **4A**
- <sup>2</sup> seulement si le flash est réglé à S

Le mode D peut détecter automatiquement cinq scènes. Si aucun de ces modes scène ne correspond à votre sujet, l'appareil photo enregistrera avec des réglages standard.

- Si une des scènes portrait est détectée, l'appareil photo détectera automatiquement les visages de personnes et ajustera la mise au point et l'exposition. En condition de compensation de contre-jour, l'exposition est automatiquement corrigée afin que la luminosité des visages soit optimale.
- Pour prendre des images d'un autre type spécifique de scène, il est recommandé de prendre les images dans le mode scène approprié. Voir mode à la page 22

#### 6. Prenez l'image

- En fonction des réglages, les images prises verticalement sont présentées en étant pivotées.
- Utilisez un trépied si le témoin d'instabilité s'affiche.
- Pour changer les réglages, appuyez sur [MENU/SET].
- En enfonçant le déclencheur, l'écran peut devenir brillant ou sombre.

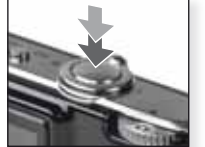

Enfoncez le déclencheur complètement

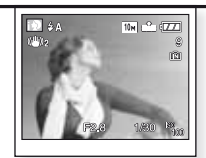

Aperçu de l'image L'image est affichée brièvement.

 Le mode instantanné est le mode par défaut, c.-à-d. la caméra démarre toujours en mode instantanné après qu'elle ait été mise hors tension puis redémarrée à nouveau. Ceci prévient tout usage non intentionnel d'un mode scène précédemment choisi pour un sujet différent et assure ainsi que la prise d'image subséquente soit toujours un succès.

| P  | Mode programme                                                                                                    |                                                                   |                                                       |
|----|----------------------------------------------------------------------------------------------------|-------------------------------------------------------------------|-------------------------------------------------------|
|    | Comparativement au mode inst<br>être réglés et des images peuve                                                                                                    | tantané, plusieurs autres o<br>ent être prises avec une p         | choix de menu peuvent<br>lus grande liberté.          |
| 1. | Mettez l'appareil sous ten-<br>sion, le sélecteur de mode à<br>et la molette de sélection<br>de modes à<br>Le témoin lumineux s'al-<br>lume pendant environ 1 s.                                       | Mettez l'appareil<br>photo sous tension<br>réglez le mode à 🖸     | Sélectionnez le<br>mode                               |
| 2. | Appuyez sur MENU/SET et<br>sélectionnez le mode<br>dans le menu SCN pointez<br>l'appareil vers votre sujet<br>- Tenez l'appareil photo ferme-<br>ment avec les deux mains                              | Sélectionnez le<br>mode P                                         | Pointez la région<br>AF vers votre sujet<br>principal |
| 3. | Réglez le flash ou allez à<br>l'étape 4<br>Réglez le flash en fonction de<br>la situation.<br>- Pour plus d'information sur le                                                                         | Appuyez sur > pour<br>le réglage de \$<br>flash, voir la page 32. | Sélectionnez un mode                                  |
|    |                                                                                                    |                                                                   |                                                       |
| 4. | Réglez le stabilisateur pour<br>compenser les secousses<br>de l'appareil photo ou allez à<br>l'étape 5<br>Pendant la prise d'images, les<br>secousses de l'appareil photo<br>sont détectées et automa- | Appuyez sur<br>Q.MENU                                             | Sélectionnez un mode                                  |
|    | tiquement compensées par<br>l'appareil                                                                                                    | toujours compen-                                                  | e l'appareil photo sont<br>sées                       |

Les secousses de l'appareil photo sont com-pensées quand le déclencheur est enfoncé.

l'appareil.

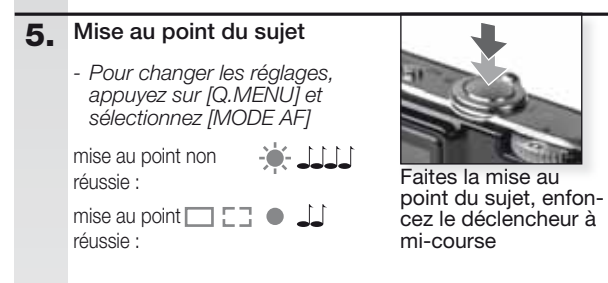

 Pour plus d'informations sur la mise au point d'un sujet, voir la page 30, pour différents réglages AF, page 39 et à propos de [Q.MENU], page 43.

## 6. Prenez l'image

- En fonction des réglages, les images prises verticalement sont présentées en étant pivotées.
- Utilisez un trépied si le témoin d'instabilité s'affiche.
- En enfonçant le déclencheur, l'écran peut devenir brillant ou sombre.

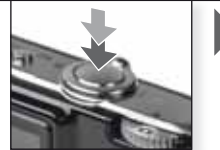

Enfoncez le déclencheur complètement

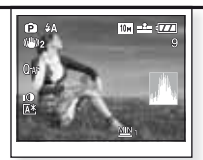

Aperçu de l'image L'image est affichée brièvement.

Mode scène

Prendre des images avec les modes scènes qui correspondent à des situations spécifiques. S'il est sélectionné, l'appareil photo optimise l'exposition et la teinte pour obtenir l'image souhaitée.

Mettez l'appareil sous ten-1. sion, le sélecteur de mode à et la molette de sélection de modes à 🖸

> Le témoin lumineux s'allume pendant environ 1 s.

- 2. Appuyez sur MENU/SET et sélectionnez une scène dans le menu SCN, pointez l'appareil vers votre sujet
  - Tenez l'appareil photo fermement avec les deux mains

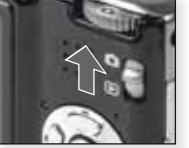

Mettez l'appareil photo sous tension réglez le mode à 🖸

PORTRAI

SELECT O I MISS

Sélectionnez la

scène souhaitée

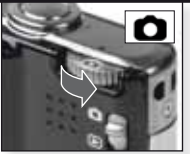

Sélectionnez le mode 🖸

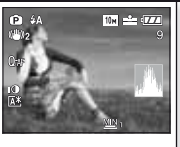

Pointez la région AF vers votre sujet principal

1. Appuyez sur [MENU/SET] pour ouvrir le menu.

- 2. Appuyez sur ▶ pour accéder à [MODE SCÈNE].
- 3. Choisissez une scène en appuyant sur  $\blacktriangle \lor \blacklozenge \lor$ .
- 4. Confirmez en appuyant sur [MENU/SET].

#### 3. Mise au point du sujet

 Pour changer les réglages, appuyez sur [Q.MENU] et sélectionnez [MODE AF]

mise au point non réussie : mise au point

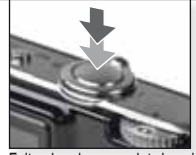

Faites la mise au point du sujet, en- Composez l'image foncez le déclencheur à mi-course avec le zoom

réussie : - Pour plus d'information à propos de la facon de faire la mise au point d'un sujet, voir la page 30 Pour plus d'informations sur les différents réglages AF, voir la page 39.

#### 4 Prenez l'image

- Si la vitesse d'écriture de la carte mémoire est trop lente. l'enregistrement peut s'interrompre.
- Les films peuvent être enregistrés continuellement jusqu'à 2 Go.
- Utilisez une carte de 10 Mo/s ou plus pour enregistrer en modes haute qualité.

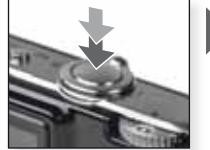

Enfoncez le déclencheur complètement

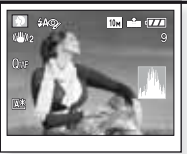

Apercu de l'image L'image est affichée brièvement.

CONSEIL- Vous pouvez obtenir des explications pour chacune des scènes en appuyant sur la touche [DISPLAY] (affichage) guand vous êtes en mode menu SCN, Appuvez sur IDISPLAYI à nouveau pour sortir. En fonction du mode scène choisit, certains des réglages suivants peuvent être fixés : L'équilibre des blancs ne peut pas être modifié, le flash est forcé à NON, l'histogramme est affiché en orangé, le témoin assistance AF est inhibé, le retardateur ne peut pas être réglé, [SENSIBILITÉ] et [MODE COL.] ne peuvent pas être réglés.

| Þ             | [PORTRAIT]                                                                                                    | Portrait impressionnant avec un riche ton de peau. Utili-<br>sez à maximum télé [T] pour les meilleurs résultats.                                                                                                    |
|---------------|----------------------------------------------------------------------------------------------------|----------------------------------------------------------------------------------------------------|
|               | - Le réglage initi                                                                                                    | al pour [MODE AF] est 😖.                                                                                                    |
| * <b>&gt;</b> | [GRAIN DE PEAU                                                                                                    | J Détecte les zones de ton de peau comme les visages hu-<br>mains et ajoute un effet de douceur. Utilisez à maximum<br>télé [T] pour de meilleurs résultats.                                                                                                    |
|               | - Si une partie d<br>peau, cette pa<br>- Ce mode peut<br>- Le réglage initi                                                                                                    | e l'arrière-plan, etc. est de couleur similaire à la couleur de la<br>rtie est également adoucie.<br>ne pas être efficace quand il n'y a pas assez de luminosité.<br>al pour [MODE AF] es 🎴.                                                                                                    |
| ٨             | [TRANSFORMATIC                                                                                                    | DN] Le sujet peut être enregistré aminci ou étiré et au même<br>instant, la peau peut être enregistrée douce.                                                                                                    |
|               | <ol> <li>Appuyez sur<br/>- Le niveau de<br/>avec [Q.MEN]</li> <li>Prenez les im</li> </ol>                                                                                                    | ▼ pour sélectionner transformation et appuyez sur [MENU/SET].<br>⇒ [AMINCISSEMENT] ou [ÉTIREMENT] peut aussi être réglé<br>U].<br>ages.                                                                                                    |
|               | <ul> <li>- [GRAIN DE PEAU]<br/>PEAU] quand le ni</li> <li>- [QUALITÉ] est</li> <li>- Vous pouvez pre-</li> <li>- La plage de mi</li> <li>- Le réglage initii</li> <li>- Ne peut pas être</li> <li>- N'utilisez pas de</li> <li>- N'utilisez pas de</li> </ul> | l est activé à l'enregistrement. Il devient plus difficile de détecter le [GRAIN DE<br>veau de [FORT AMINCISSEMENT] ou [GRAND ÉTIREMENT] est sélectionné.<br>automatiquement fixée à<br>endre des images adéquates pour une impression 4" x 6" / 10 x 15 cm<br>ise au point est (Wide [W]) / 50 cm (1.64 pied) - (Télé [T]) ∞.<br>al pour [MODE AF] est<br>utilisée sans avertir le détenteur des droits d'auteur sauf pour usage privé.<br>façon à enfreindre l'ordre public et la morale ou pour offenser quelqu'un.<br>contre les intérêts du sujet. |
|               | [AUTOPORTRAI                                                                                                    | Nous recommandons d'utiliser les zooms wide-end [W] et                                                                                                    |
|               | <ol> <li>Enfoncez le déc<br/>retardateur s'al<br/>photo est immo</li> <li>Quand le tém<br/>pas faite. Ass<br/>pour refaire la</li> <li>L'image s'affii</li> <li>Si l'image est<br/>commandons</li> </ol>                                                      | clencheur à mi-course pour effectuer la mise au point. Le témoin du<br>l'ume quand la mise au point est faite. En vous assurant que l'appareil<br>vbile, enfoncez complètement le déclencheur pour prendre l'image.<br>noin du retardateur clignote, la mise au point du sujet n'est<br>surez-vous d'enfoncer le déclencheur à mi-course à nouveau<br>a mise au point.<br>che automatiquement à l'écran ACL pour un aperçu.<br>t floue à cause d'une vitesse lente de l'obturateur, nous re-<br>s d'utiliser le retardateur de 2 secondes.              |
|               | <ul> <li>La portée de n</li> <li>Vous pouvez p<br/>le témoin du re</li> <li>Le grossissem</li> <li>Le retardateur pe<br/>des, ce réglage o<br/>mode scène est c</li> <li>Le mode fonct</li> <li>Le réglage initi</li> </ul>                                   | nise au point est environ 30 cm (0.99 pi) à 70 cm (2.29 pi).<br>prendre une photo de vous-même avec son. Si vous faites ceci,<br>patardateur s'allumera pendant l'enregistrement du son.<br>ent zoom est automatiquement déplacé à Wide [W].<br>ut seulement être réglé à l'arrêt pour 2 secondes. S'il est réglé à 2 secon-<br>lemeurera actif jusqu'à ce que l'appareil photo soit mis hors tension, le<br>changé ou le mode [ENR.] ou le mode [LECT.] sont sélectionnés.<br>tion stabilisation est fixé au [MODE2].<br>al pour [MODE AF] est         |
|               | [PAYSAGE] P                                                                                                    | our prendre des images paysages lointains et étendus. La<br>riorité de la mise au point automatique est réglée de 5 m à ∞.                                                                                                    |

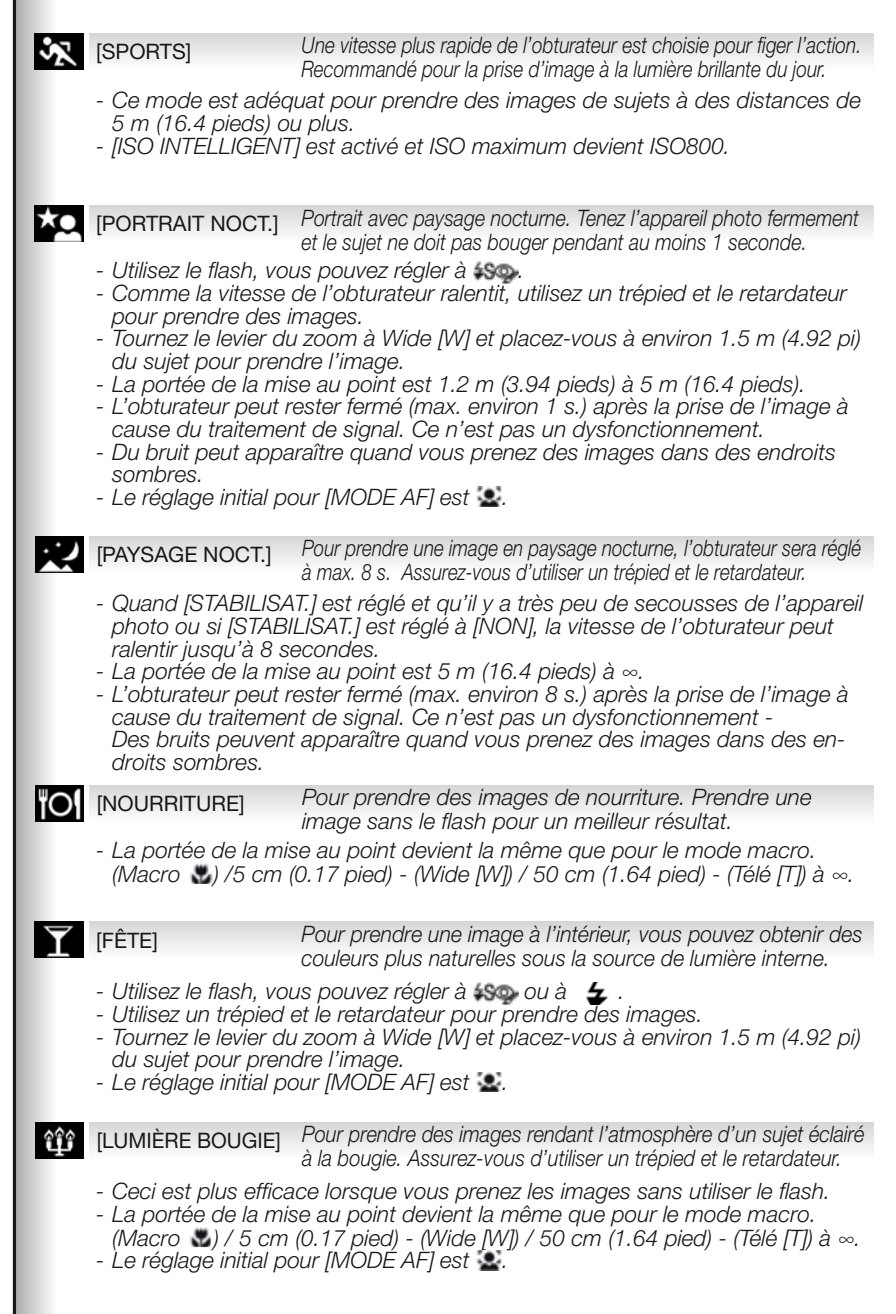

**(2)**<sup>1</sup> **(2)**<sup>2</sup> [BÉBÉ 1/2] Adapté pour prendre des images de votre bébé. L'âge peut être affiché avec les images si vous réglez la date d'anniversaire.

Il est possible de régler des anniversaires et des noms différents pour [BÉBÉ1] et [BÉBÉ2]. Vous pouvez choisir qu'elles apparaissent au moment de la lecture ou qu'elles soient ajoutées sur l'image enregistrée à l'aide de [TIMBRE CAR.].

#### Réglage de l'anniversaire/nom :

- 1. Āppuyez sur ▲▼ pour sélectionner [ÂGE] puis appuyez sur ▶.
- Appuyez sur ▲▼ pour sélectionner [RÉG. ] puis appuyez sur [MENU/SET].
- 3. Utilisez ▲▼◀▶ pour entrer l'anniversaire.
- 4. Appuyez sur [MENU/SET] pour terminer.
- 5. Commencez à l'étape 1, et sélectionnez [NOM] si vous souhaitez ajouter le nom.

# Pour annuler [ÂGE] et/ou [NOM] :

Sélectionnez le réglage [NON] à l'étape 2 de la procédure du réglage de « anniversaire/nom ».

- Quand vous utilisez le flash, sa lumière est plus faible que d'habitude.
- Quand anniversaire ou nom sont réglés, [ÂGE] ou [NOM] sont automatiquement réglés à [OUI].
- Si [OUI] est sélectionné quand l'anniversaire ou le nom n'ont pas été enregistrés, l'écran de réglage apparaît automatiquement.
- Si [ÂGE] ou [NOM] sont réglés à [NON], même quand l'anniversaire ou le nom ont été réglés, l'âge ou le nom ne sont pas affichés
- Si l'appareil photo est mis en tension avec [BÉBÉ1]/[BÉBÉ2] réglés, l'âge et le nom sont affichés en bas à gauche de l'écran pendant environ 5 secondes ainsi que la date du jour et l'heure.
- Si l'âge n'est pas affiché correctement, vérifiez les réglages de l'horloge et de l'anniversaire.
- Le réglage de l'anniversaire et celui du nom peuvent être restaurés avec [RESTAURER].
- La portée de la mise au point devient la même que pour le mode macro. (Macro) / 5 cm (0.17 pied) - (Wide [W]) / 50 cm (1.64 pied) - (Télé [T]) à ...
- [ISO INTELLIGENT] est activé et ISO maximum devient ISÓ400.
- Le réglage initial pour [MODE AF] est 🚇.

[ANIMAL DOMES.] Adéquat pour prendre des images de votre animal domestique. L'âge peut être affiché avec les images si vous réglez la date d'anniversaire.

La scène [ANIMAL DOMEȘ.] fonctionne comme la scène [BÉBÉ 1/2], veuillez vous référer à la scène [BÉBÉ 1/2] pour plus d'informations.

- Le réglage initial pour la lampe d'assistance AF est [NON].
- [ISO INTELLIGENT] est activé et ISO maximum devient ISO800.
- Le réglage initial pour [MODE AF] est 1

[CRÉPUSCULE] Pour prendre des images de l'embrasement d'un soleil couchant. Les couleurs d'un coucher de soleil peuvent être reproduites avec éclat.

[HAUTE SENS.]

Une plus haute sensibilité ISO est sélectionnée pour réduire le flou des images de sujets mobiles surtout prises à l'extérieur.

#### 1. Appuyez sur ▲▼ pour sélectionner résolution/format puis appuyez sur [MENU/SET].

- 2. Prenez les images.
- [QUALITÉ] est automatiquement fixée à \_\_\_\_.
- Vous pouvez prendre des images adéquates pour une impression 4" x 6" / 10 x 15 cm
- La portée de la mise au point devient la même que pour le mode macro. (Macro 🖏) / 5 cm (0.17 pied) - (Wide [W]) / 50 cm (1.64 pied) - (Télé [T]) à ∞.

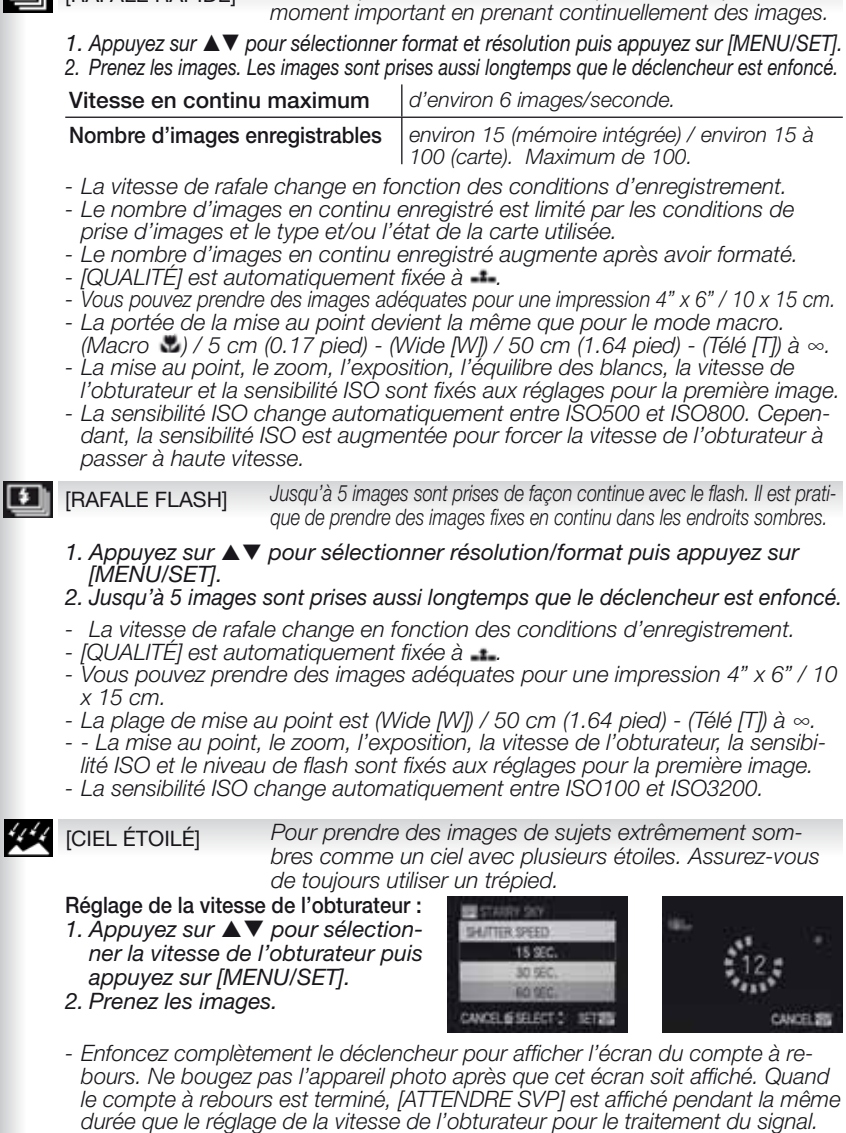

Le mode prise en continu en vous permet de capter un

- Appuyez sur [MENU/SET] pour arrêter la prise de l'image pendant que l'écran du compte à rebours est affiché.
- L'obturateur s'ouvre pendant 15, 30 ou 60 secondes.
- La fonction de stabilisation optique d'image est réglée à [NON].
- La sensibilité ISO est réglée à ISO100.

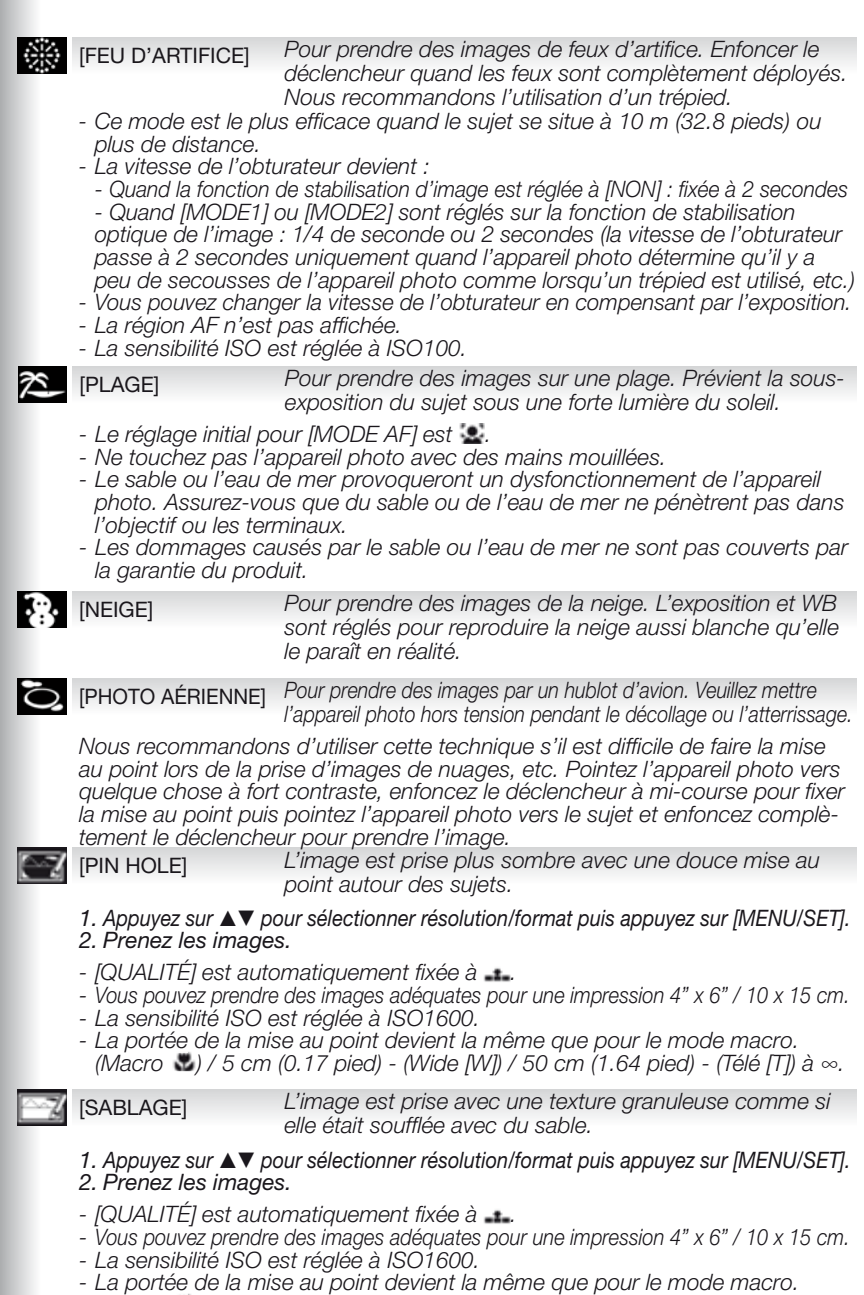

<sup>(</sup>Macro  $\square$ ) / 5 cm (0.17 pied) - (Wide [W]) / 50 cm (1.64 pied) - (Télé [T]) à  $\infty$ .

|    | ) Mode image                                                                                                   |                                                                                                    |                                                                      |                                                                                                    |                                                                                       |                                                                                 |
|----|----------------------------------------------------------------------------------------------------|----------------------------------------------------------------------------------------------------|----------------------------------------------------------------------|----------------------------------------------------------------------------------------------------|---------------------------------------------------------------------------------------|---------------------------------------------------------------------------------|
|    | La mise au point, le zo<br>l'enregistrement. Le s                                                              | om et le dia<br>on est enreg                                                                                                    | phragi<br>gistré s                                                   | me sont fixés aux<br>simultanément à l'                                                                                             | réglages c<br>aide du m                                                               | lu démarrage de<br>icrophone intégré.                                           |
| 1. | Réglez le mode à C<br>mettez l'appareil ph<br>sous tension<br>Le témoin lumineux s<br>pendant environ 1 s.     | et<br>oto                                                                                                    | Mette                                                                | ez l'appareil pho<br>phon réglez le moc                                                                                             | to sous<br>le à 🖸                                                                     |                                                                                 |
| 2. | Sélectionnez le mod<br>pointez l'appareil pl<br>votre sujet<br>- Tenez l'appareil phot<br>ment avec les deux i | de 🖪 et<br>hoto vers<br>to ferme-<br>mains                                                                                                    | Sélec                                                                | etionnez le                                                                                                    | Point<br>AF ve<br>princ                                                               | ez la région<br>pal                                                             |
| 3. | Sélectionnez le<br>format et la qualité<br>ou allez à l'étape 4                                                | <ol> <li>Appuy</li> <li>Appuy</li> <li>Appuye</li> <li>Confiri</li> <li>Appuye</li> <li>Appuye</li> <li>Appuye</li> <li>Appuye</li> <li>Confiri</li> <li>Confiri</li> </ol> | ez sur<br>ez sur<br>z sur ▶<br>mez en<br>ez sur<br>z sur ↓<br>mez en | [MENU/SET] por<br>▼ pour choisir<br>et choisissez ■<br>n appuyant sur [<br>▲ pour choisir<br>► et choisissez la<br>n appuyant sur [ | our ouvrir<br>[FORMAT<br>ou [1991] en<br>MENU/SE<br>[MODE II<br>qualité en<br>MENU/SE | le menu.<br>∏.<br>appuyant sur ▲▼.<br>ET].<br>MAGE].<br>appuyant su ▲▼.<br>ET]. |
|    | Format                                                                                                    | Qualite                                                                                                    | é                                                                    | Résolutio                                                                                                    | on                                                                                    | fps                                                                             |
|    |                                                                                                    |                                                                                                    | Si vo                                                                | us choisissez u                                                                                                    | n format                                                                              | 4:3                                                                             |
|    | 1                                                                                                    | VGA*                                                                                                    |                                                                      | 640 x 480 p                                                                                                    | oixels                                                                                | 30                                                                              |
|    | IDA                                                                                                    | QVGA                                                                                                    | I                                                                    | 320 x 240 r                                                                                                    | oixels                                                                                | 30                                                                              |
|    | Et a                                                                                                    | QVGA                                                                                                    | ۱<br>                                                                | ,                                                                                                    |                                                                                       | 10                                                                              |
|    |                                                                                                    |                                                                                                    | SIVO                                                                 | us cnoisissez ur<br>I                                                                                                    | n tormat<br>                                                                          | 16:9                                                                            |
|    | 8                                                                                                    | HD*                                                                                                    |                                                                      | 1280 x 720 j                                                                                                    | oixels                                                                                | 30                                                                              |
|    | 12A                                                                                                    | WVGA                                                                                                    | *                                                                    | 848 x 480 p                                                                                                    | oixels                                                                                | 30                                                                              |
|    |                                                                                                    | * Ne peut                                                                                                    | pas ê                                                                | tre enregistré da                                                                                                    | ans la mé                                                                             | moire intégrée.                                                                 |

**CONSEIL** - Quand les images animées enregistrées avec cet appareil photo sont lues sur un autre équipement, la qualité de l'image et du son peut se détériorer et il se peut que la lecture soit impossible. Par ailleurs, l'enregistrement d'informations risque de ne pas être affiché correctement.

 - for ou en [MODE AF], fonction de détection de direction en [Mode2] et [AUTO] de la fonction de stabilisation optique de l'image ne peut pas être utilisé.
 - Le format de fichier enregistré par l'appareil photo est QuickTime Motion JPEG.

#### 4. Mise au point du sujet

 La durée d'enregistrement disponible est affichée en haut à droite, le temps écoulé en bas à droite.

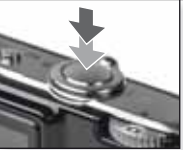

Faites la mise au point du sujet, enfoncez le déclencheur à mi-course

- plus d'informations sur la mise au point d'un sujet, voir la page 30.

#### 5. Démarrer/arrêter l'enregistrement

- Si la vitesse d'écriture de la carte mémoire est trop lente, l'enregistrement peut s'interrompre.
- Les films peuvent être enregistrés continuellement jusqu'à 2 Go.
- Utilisez une carte de 10 Mo/s ou plus pour enregistrer en modes haute qualité.

# Visualisation de film

 Réglez le mode à 
 et mettez l'appareil photo sous tension

Le témoin lumineux s'allume pendant environ 1 s.

# Réglez le mode

Démarrez l'enregis-

Enfoncez complète-

ment le déclencheur

trement

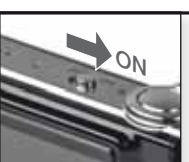

Mise en MARCHE

#### 2. Choisir le film

 QuickTime est disponible sur le site Internet : www.apple.com/quicktime/ download

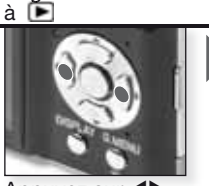

Appuyez sur **A** pour choisir le film

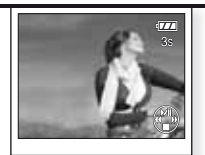

Apuyez sur **a** pour faire la lecture

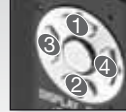

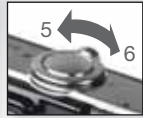

Commandes du film

Contrôle de volume

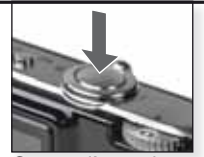

Cessez l'enregistrement Enfoncez complètement le déclencheur encore

# Prise d'images - fonctions avancées

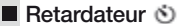

Vous pouvez régler un délai de 2 ou 10 secondes. Enfoncez le déclencheur à mi-course pour effectuer la mise au point.

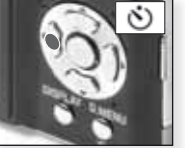

Appuyez sur ◀ pour sélectionner un délai de 2 ou 10 sec.

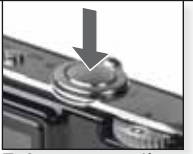

Enfoncez complètement le déclencheur pour démarrer

- Le nombre d'images enregistrables est 3 en mode [RAFALE] et 5 en mode [RAFALE FLASH] SCIL
- Le retardateur ne peut pas être réglé à 2 sec. en mode 🔼
- Le retardateur ne peut pas être réglé à 10 sec. en mode [AUTOPORTRAIT ] SIN
- Le retardateur ne fonctionne pas en mode 🖽; [RAFALE RAPIDE] en mode 📖

#### Mode macro S

Prenez des images de sujets aussi près que 5 cm.

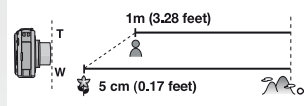

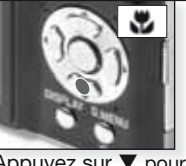

Appuyez sur ▼ pour <sup>\*</sup> sélectionner e mode macro.

- Le mode macro ne peut être réglé que dans les modes **P** et manuellement.
- Utilisez un trépied et le retardateur dans le mode macro.
- La priorité de mise au point est est prévue pour les sujets situés à proximité de l'appareil photo.
   Le flash est réglé à .

En mode macro, AF > est affiché. Pour annuler appuyez à nouveau sur  $\checkmark$ .

#### Mise au point automatique [AF]

La portée de la mise au point est 50 cm (1.64 pied) à  $\infty$ . Les sujets de l'image risquent toutefois de ne pas être mis au point correctement :

- Quand il y a des sujets près et distants dans une scène.
- Quand il y a de la saleté ou de la poussière sur du verre entre l'objectif et le sujet.
- Quand il y a des objets illuminés ou scintillants entourant le sujet.
- Lors de la prise d'images dans des endroits sombres ou l'enregistrement d'un sujet très lumineux.
- Quand le sujet se déplace rapidement ou que la scène est de faible contraste.
- Lors de la prise de gros plans d'un sujet.
- Quand l'appareil photo est secoué.

#### Photographier un sujet en dehors de la zone de mise au point automatique

- 1. Pointez la région AF vers le sujet puis enfoncez le déclencheur à mi-course pour fixer la mise au point et l'exposition.
- Maintenez le déclencheur à mi-course pendant que vous déplacez l'appareil photo pour composer l'image.

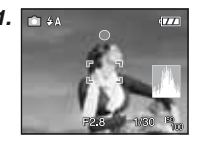

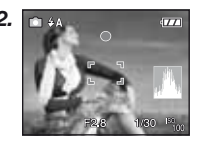

- Reprenez les opérations à l'étape 1, jusqu'à ce que vous soyez satisfait du résultat avant d'enfoncer complètement le déclencheur.

#### Compensation d'exposition

Utilisez cette fonction quand vous ne pouvez pas obtenir une exposition appropriée à cause de la différence de luminosité entre le sujet et l'arrière-plan.

- La valeur d'exposition réglée est mémorisée même si l'appareil photo est hors tension.
- La compensation pour exposition ne peut pas être réglée en mode

#### Bracketing automatique 4

3 images sont automatiquement enregistrées dans la plage d'exposition sélectionnée.

- Le flash est réglé à S.
- La fonction est annulée lors de la mise hors tension de l'appareil photo.

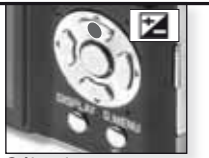

Sélectionnez [EXPOSITION] Appuyez à plusieurs reprises

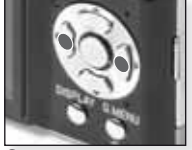

Compensez Appuyez à plusieurs reprises

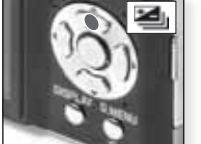

Sélectionnez [BRACKETING AUTOMATIQUE] *Appuyez à plusieurs reprises* 

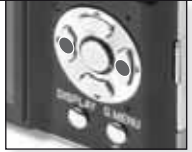

Réglez la plage de compensation *Appuyez à plusieurs reprises* 

#### Équilibre des blancs 1000

Désactivez MB dans le menu [ENR.] pour ajuster manuellement l'équilibre des blancs.

Vous pouvez choisir les réglages suivants pour l'équilibre des blancs :

- AWB Ajustement automatique
- Extérieurs, ciel bleu
- Extérieurs, ciel couvert
- 🔂 Extérieurs, à l'ombre
- Ampoule à incandescence
- Valeur réglée en utilisant L
- Réglage manuel

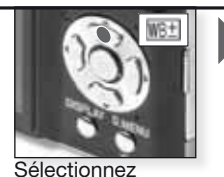

Ajustez l'équilibre des

Appuvez à plusieurs

[RÉG. ÉQUI. BL.] Appuyez à plusieurs reprises

1. Sélectionnez 💵 puis appuyez sur [MENU/SET].

blancs

reprises

- Pointez l'appareil photo vers une feuille de papier blanche. Le cadre du centre doit être rempli de blanc puis appuyez sur [MENU/SET].
- 3. Sélectionnez de enfoncez le déclencheur pour sortir du menu.
- Le réglage de l'équilibre des blancs est mémorisé même si l'appareil photo est hors tension. Dans le mode SCN le réglage retourne à win si vous changez le mode scène.
- Le réglage fin de l'équilibre des blancs se reflète sur l'image lors de l'utilisation du flash.
- L'équilibre optimum des blancs sera différent en fonction du type d'éclairage halogène lors de la prise d'images, utilisez donc AMB ou MB.

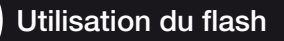

#### Choisir un mode flash

|               | <ul> <li>Les réglages de flash disponib<br/>d'enregistrement.</li> <li>Pour la réduction des yeux rouges,<br/>fois. Le sujet ne doit pas bouger jus</li> <li>Le réglage du mode flash est<br/>l'appareil photo est hors tens.</li> <li>Dans le mode SOI, le réglage i<br/>si vous changez le mode scèl</li> </ul> | les dépendent du mode<br>le flash est déclenché deux<br>qu'après le deuxième flash.<br>mémorisé même si<br>ion.<br>retourne au réglage initial<br>ne. |
|---------------|----------------------------------------------------------------------------------------------------|----------------------------------------------------------------------------------------------------|
|               |                                                                                                    | Vilesse de l'obluraleur (sec.)                                                                                                    |
| ¥Α            | AUTO                                                                                                    | 1/30 à 1/2000                                                                                                    |
|               | Le flash est déclenché automatiquement<br>quand les conditions d'enregistrement<br>l'exigent.                                                                                                    |                                                                                                    |
| \$A@>         | Réduction AUTO/Yeux rouges                                                                                                    | 1/30 à 1/2000                                                                                                    |
| -             | Utilisez quand vous prenez des images de personnes avec des conditions de faible éclairage.                                                                                                    |                                                                                                    |
| \$            | Forcé OUI                                                                                                    | 1/30 à 1/2000                                                                                                    |
|               | Toujours activée. A utiliser quand vous<br>prenez des images de personnes dans<br>des conditions de faible éclairage.                                                                                                    |                                                                                                    |
| <b>\$</b> S⊚∕ | Synchro lente/réduction yeux rouges                                                                                                    | 1 à 1/2000                                                                                                    |
|               | A utiliser si vous prenez des images de<br>personnes devant un arrière-plan sombre.                                                                                                    |                                                                                                    |
| 4             | Forcé OUI/réduction yeux rouges                                                                                                    | 1/30 à 1/2000                                                                                                    |
| ·             | Réduction des yeux rouges seulement en mode SCN [FÊTE] / [LUMIÈRE BOUGIE].                                                                                                    |                                                                                                    |
| Ð             | Forcé NON                                                                                                    |                                                                                                    |

Le flash n'est jamais déclenché.

#### Portée du flash pour la sensibilité ISO :

|           | Wide [W]:    | Télé [T]: |
|-----------|--------------|-----------|
| [AUTO]    | 60cm – 6.0m  | 1m – 2.8m |
| [ISO100]  | 60cm – 1.9m  | 1m        |
| [ISO200]  | 60cm – 2.7m  | 1m – 1.2m |
| [ISO400]  | 60cm – 3.8m  | 1m – 1.8m |
| [ISO800]  | 80cm – 5.4m  | 1m – 2.5m |
| [ISO1600] | 1.15m – 7.7m | 1m – 3.6m |

Dans [HAUTE SENS.], en mode SOlx, la sensibilité ISO change automatiquement entre [ISO1600] et [ISO6400] et la porté disponible est également différente.

# Réglages disponibles du flash par mode d'enregistrement

|              | ¥Α             | <b>\$A</b> @∕ | \$ | 499) | \$ | $(\mathfrak{F})$ |
|--------------|----------------|---------------|----|------|----|------------------|
| A            | O <sup>1</sup> |               | _  | Ι    | —  | 0                |
| P            | 0              | 0             | 0  | 0    | —  | 0                |
| $\mathbf{i}$ | 0              |               | 0  | -    | —  | 0                |
| \$           | 0              |               | 0  | -    | —  | 0                |
| ٨            | 0              |               | 0  | —    | —  | 0                |
|              | 0              |               | 0  | —    | —  | 0                |
| $\mathbf{x}$ | —              | —             | _  | _    | —  |                  |
| \$           |                | —             | 0  | _    | —  | 0                |
| ×0           | —              | —             | _  |      | —  | 0                |
| Ň            | —              | _             | _  | _    | _  |                  |
| ľOľ          | 0              |               | 0  | Ι    | —  |                  |
| Y            | -              | -             | —  |      | 0  | 0                |
| ŶŶ           | —              | —             | _  | 0    | 0  |                  |
| <b>9</b> ,1  | 0              |               | 0  | _    | _  | 0                |
| <b>9</b> ,2  | 0              |               | 0  | _    | —  | 0                |
| ¥            | 0              | -             | 0  | _    | _  |                  |
| Ň            | _              | _             | _  | _    | _  | •                |
| *            | 0              | _             | 0  | _    | _  | •                |
|              | _              | _             | _  | _    | -  | ٠                |
|              | _              | _             | •  | _    | _  |                  |
| 1            | _              | _             | _  | _    | _  | •                |
|              | —              | _             | -  | —    | —  |                  |
| K)           | —              | -             | ٠  | _    | _  | 0                |
|              |                | _             | 0  | _    | _  | 0                |
| 0            | _              | _             | _  | _    | _  | •                |
|              |                |               | 0  | _    | _  | 0                |
| 67           |                | _             | 0  | _    | _  | 0                |
| Ħ            | _              | _             | _  | -    | -  | 0                |

- Si vous approchez trop le flash d'un objet, l'objet peut être déformé ou décoloré par la chaleur ou la lumière du flash.
- Quand vous prenez une image au-delà de la portée disponible du flash, l'exposition peut ne pas être ajustée correctement et l'image peut devenir claire ou sombre.
- Quand le flash se charge, son icône clignote en rouge et vous ne pouvez pas prendre d'image. Quand [DESACT. AUTO] est réglé, l'écran ACL s'éteint et le témoin d'état s'allume.
- L'équilibre des blancs peut ne pas être ajusté correctement si le niveau de flash est insuffisant pour le sujet.
- Quand la vitesse de l'obturateur est rapide, l'effet du flash peut être insuffisant.
- Cela peut prendre plus de temps de recharger le flash si vous prenez des images à répétition. Prenez une image après que le témoin d'accès a disparu.
- L'effet de réduction des yeux rouges est différent pour chaque personne. Par ailleurs, si le sujet était loin de l'appareil photo ou s'il ne regardait pas le premier flash, l'effet risque de ne pas être évident.

O Disponible

– No'n disponible

Réglage de scène initial

<sup>1</sup> Quand **4A** est sélectionné, **14A 14A** ou **4S** est réglé en fonction du type de sujet et de la luminosité.

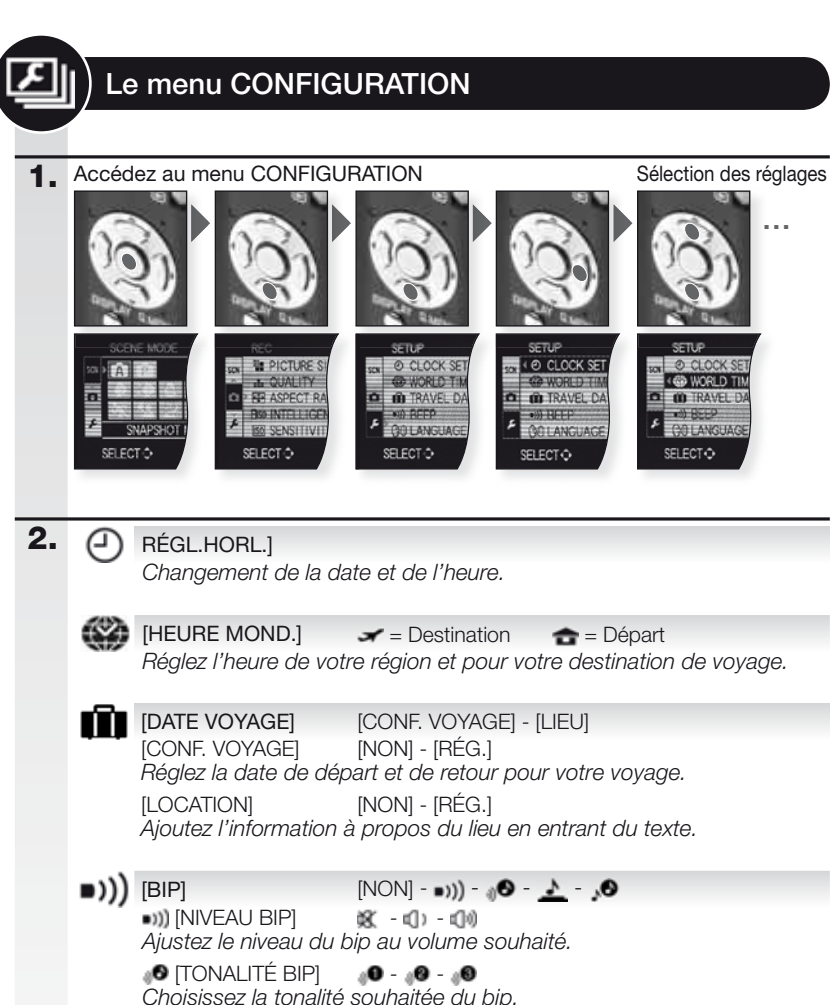

© [TON OBTURAT.] 0 - 0 - 0 Choisissez la tonalité souhaitée pour l'obturateur.

# (VOLUME)

Ajustez le volume de haut-parleur en 7 étapes.

# K [MONITEUR]

Ajustez la luminosité de l'écran ACL en 7 étapes.

| LCD        | [MODE LCD] [NON] - 💽 - 💽                                                                                                    |
|------------|----------------------------------------------------------------------------------------------------|
|            | [NON] = L'ACL fonctionne en mode normal.                                                                                                    |
|            | [LUMI. LCD AUTO] = La luminosité est auto-ajustée.                                                                                                    |
|            | [▲ [ACCENTU. ACL] = L'ACL est plus lumineux et plus facile à visionner.                                                                                                    |
|            | <ul> <li>L'écran ACL retourne automatiquement à la luminosité normale<br/>après 30 secondes lors de l'enregistrement en mode [ACCENTU.<br/>ACL]. Appuyez sur n'importe quelle touche pour rendre l'écran ACL<br/>lumineux à nouveau.</li> <li>Le nombre d'images enregistrables décroit en mode [LUMI. LCD<br/>AUTO] et [ACCENTU. ACL].</li> </ul>                                                                                                    |
|            | [GRILLE DE RÉF.] [INFO ENREG.] - [MODÈLE]                                                                                                    |
|            | [INFO ENREG.] [NON] - [OUI]<br>Affiche l'information à propos de l'enregistrement avec les guides.                                                                                                    |
|            | [MODÈLE] III - E                                                                                                    |
|            | Affiche différentes grilles de référence à l'écran ACL pour vous aider à faire le cadrage, la composition et l'alignement.                                                                                                    |
|            | - Le réglage [MODÈLE] est fixé à 🎹 dans le mode image fixe.                                                                                                    |
| A          | [HISTOGRAMME] [NON] - [OUI]                                                                                                    |
| _          | Montre l'histogramme qui vous permet de vérifier facilement l'exposi-<br>tion d'une image.                                                                                                    |
| FCO        | IÉCONOMIEI 💦 - 💼                                                                                                    |
| 200        | [ÉNERGIE] [NON] - [2MIN.] - [5MIN.] - [10MIN.]<br>Met l'appareil photo hors tension après le délai choisi.                                                                                                    |
|            | [DESACT.AUTO] [NON] - [15 SEC.] - [30 SEC.]<br>Éteint l'écran ACL après le délai choisi.                                                                                                    |
|            | <ul> <li>Quand l'écran ACL s'éteint, le témoin d'état s'allume. Appuyez sur<br/>n'importe quelle touche pour allumer l'écran ACL à nouveau.</li> </ul>                                                                                                    |
| <b>⊡</b> ĭ | [PRÉV.AUTO] [NON] - [1 SEC.] - [2 SEC.] - [FIXE] - [ZOOM]                                                                                                    |
|            | [NON] = L'image enregistrée n'est pas montrée.                                                                                                    |
|            | [1 SEC.] - [2 SEC.] = L'image enregistrée est montrée pendant ce temps.                                                                                                    |
|            | [FIXE] = L'image enregistrée est montrée tant qu'on appuie sur une touche quelconque.                                                                                                    |
|            | [ZOOM] = L'image est affichée pendant 1 seconde puis elle est agran-<br>die d'un facteur 4x et affichée pendant une seconde supplémentaire.                                                                                                    |
|            | [RENUM.FICHIER]                                                                                                    |
|            | Restaurer le numéro du fichier et/ou du dossier à 0001.                                                                                                    |
|            | <ul> <li>Un numéro de 100 à 999 peut être assigné. Quand le numéro de dossier<br/>atteint 999, il ne peut pas être restauré. Nous recommandons de formater la<br/>carte après avoir sauvegardé les données sur un PC ou autre équipement.</li> <li>Pour restaurer le numéro de dossier à 100, formatez la mémoire inté-<br/>grée ou la carte en premier puis utilisez cette fonction pour restaurer le<br/>numéro de fichier. Un écran de restauration pour le numéro de dossier</li> </ul> |
|            | apparaîtra. Sélectionnez [OUI] pour restaurer le numéro de dossier.                                                                                                    |

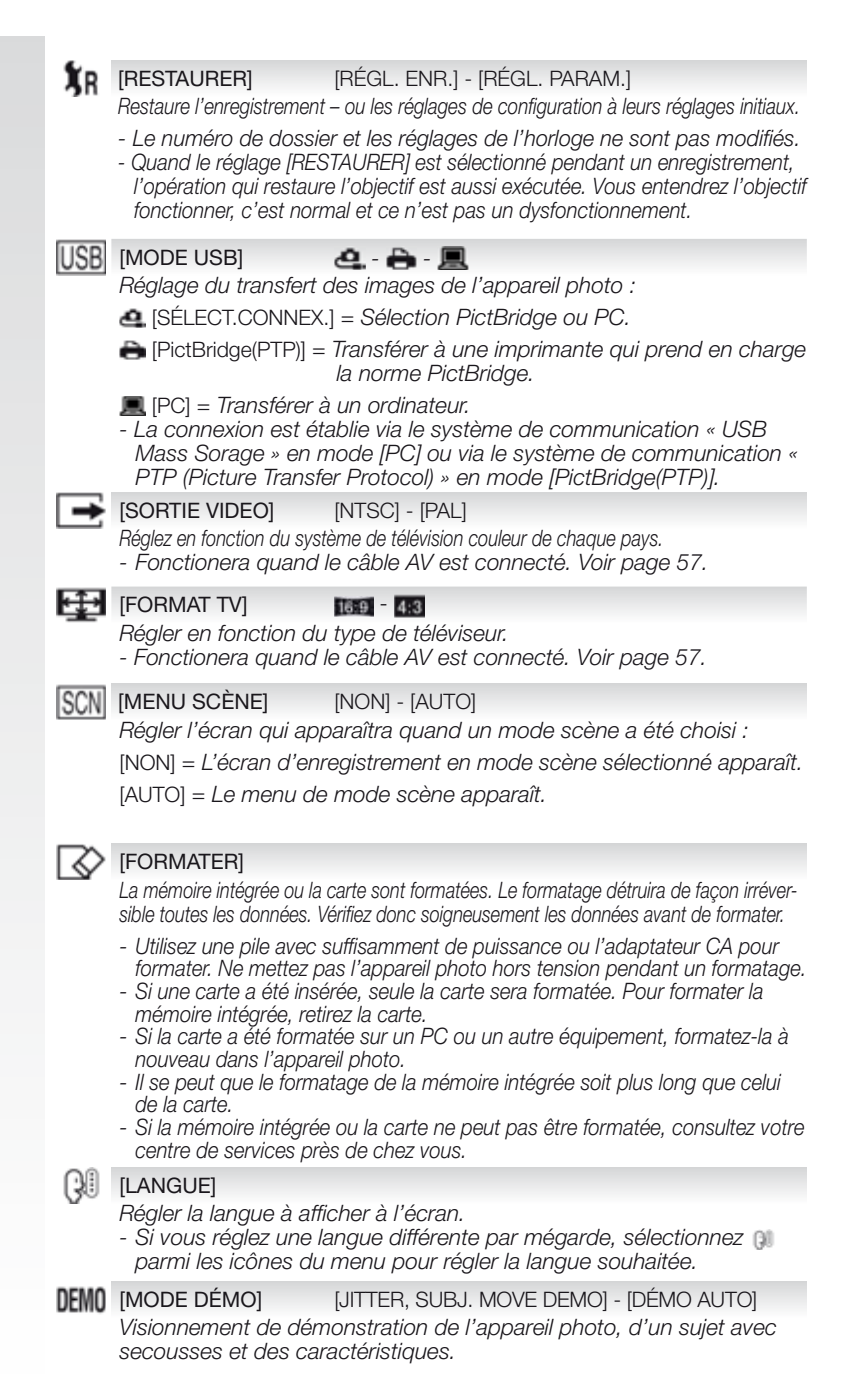

Le menu ENR.

Limités dans le mode instantané 🖪, en mode programme 🕒 tous les choix peuvent être sélectionnés.

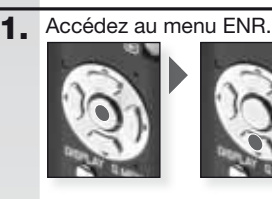

2.

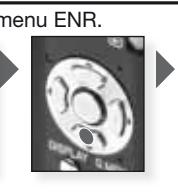

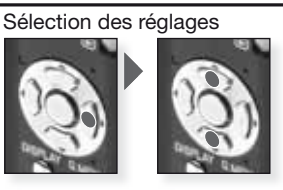

[FORMAT IMAG] [10M] - [7M] - [5M] - [3M] - [2M] - [0.3M] Réglez la résolution souhaitée. Plus les nombres sont élevés, plus les détails des images sont fins lors du visionnement et à l'impression.

| 4:3  | Format                   |
|------|--------------------------|
| 10 M | 3648 x 2736              |
| 7н 其 | 3072 x 2304 <sup>1</sup> |
| 5м 🗾 | 2560 x 1920              |
| 3м 🔰 | 2048 x 1536              |
| 2м   | 1600 x 1200 <sup>1</sup> |
| 0.3H | 640 x 480                |

| 3:2  | Format                   | 16:9   | Format      |
|------|--------------------------|--------|-------------|
| 9м   | 3648 x 2432              | 75H    | 3648 x 2056 |
| 6м   | 3072 x 2048 <sup>1</sup> | 551 EZ | 3072 x 1728 |
| 45н  | 2560 x 1712              | 355 EZ | 2560 x 1440 |
| 25 M | 2048 x 1360              | 2m     | 1920 x 1080 |
|      |                          |        |             |

<sup>1</sup> Ce paramètre ne peut pas être réglé dans le mode 🔼

- Si vous changez le format, réglez la résolution à nouveau.
- La fonction du zoom optique supplémentaire ne fonctionne pas pour ITRANS-FORMATION], [HAUTÉ SÉNS.], [RAFALE RAPIDE], [RAFALÉ FLÁSH], [PIN HOLE] ou [SABLAGE] en mode SCN donc, la résolution pour 12 ne s'affiche pas.
- Il est une abréviation de « zoom optique supplémentaire ».
- Les images peuvent être affectées sous un aspect mosaïque en fonction du sujet et des conditions d'enregistrement.

E Accessible en mode images animées uniquement [MODE IMAGE] Réalez le nombre de pixels. Plus les nombres sont élevés, plus les détails des films seront fins lors du visionnement.

| Format | Qualité                        | Résolution         | fps |  |
|--------|--------------------------------|--------------------|-----|--|
|        | Si vous choisissez un format 🌆 |                    |     |  |
| 1      | VGA*                           | 640 x 480 pixels   | 30  |  |
| 1123   | QVGA                           | - 320 x 240 pixels | 30  |  |
|        | QVGA                           |                    | 10  |  |
|        | Si vous choisissez un format 💷 |                    |     |  |
| 1      | HD*                            | 1280 x 720 pixels  | 30  |  |
| 127    | WVGA*                          | 848 x 480 pixels   | 30  |  |

\* Ne peut pas être enregistrée dans la mémoire intégrée.
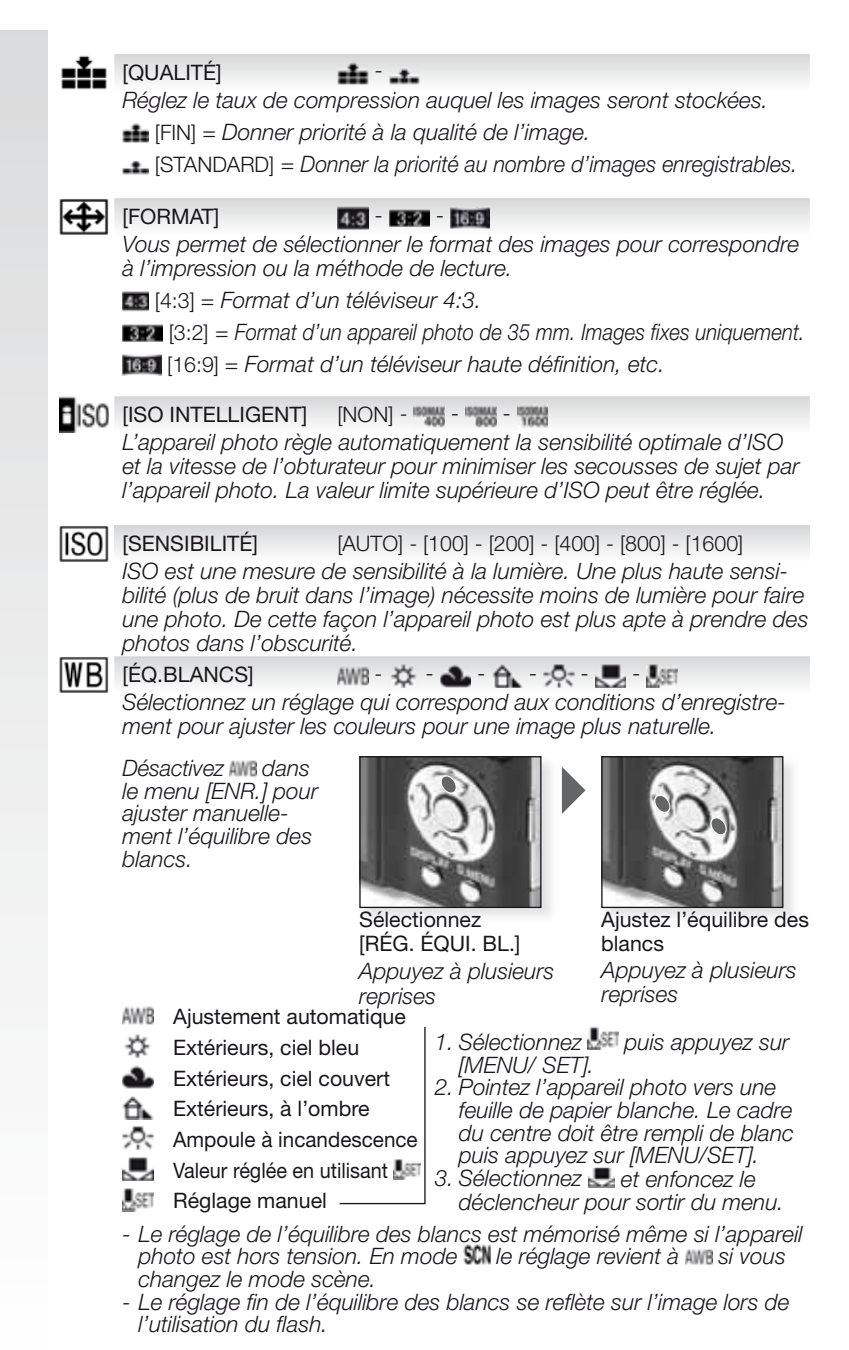

- L'équilibrage optimal des blancs différera dépendant du type d'éclairage fluorescent qui est utilisé pour l'enregistrement, donc utilisez Mile ou and ou and
- Vous pouvez ajuster finement l'équilibre des blancs de façon indépendante pour chacun des modes de l'équilibre des blancs.
- Le niveau d'ajustement fin de l'équilibre des blancs en 🔜 retourne à zéro quand vous restaurez l'équilibre des blancs à l'aide de 🜆

MODE AF]

🗶 - 🖽 - 🖽 - 🔳 - 🔹

Permet de sélectionner la méthode de mise au point qui correspond aux positions et nombre de sujets.

- Détection de visage <sup>1</sup> Les mises au point sont réglées pour détecter les visages.
- Suivi AF Mises au point sur les objets en mouvement.
- 11 régions Mises au point sur n'importe quelle des 11 régions AF
- 1 région haute vitesse <sup>2</sup> Mise au point rapide sur la région du centre.
- 1 région Mise au point au centre de l'écran.
- Spot Mise au point sur une région étroite limitée de l'écran.

<sup>1</sup> Jaune : Le déclencheur est enfoncé à mi-course. Vert : L'appareil photo a fait la mise au point.

Blanc : Affiché quand plusieurs visages sont détectés.
 <sup>1</sup> Sous certaines conditions de prise d'images, la fonction de reconnaissance des visages peut ne pas s'exécuter. [MODE AF] est sur .

- Quand le visage n'est pas en face de l'appareil photo.
- Quand le visage se situe sur un angle.
- Quand le visage est extrêmement brillant ou sombre.
- Quand il y a peu de contraste sur les visages.
- Quand les traits du visage sont dissimulés derrière des verres fumés, etc.
- Quand le visage paraît petit à l'écran.
- Quand il y a un mouvement rapide.
- Quand le sujet n'est pas un être humain.
- Quand l'appareil photo est secoué.
- Quand le zoom digital est utilisé.
- <sup>2</sup> Vous pouvez faire la mise au point du sujet plus rapidement que dans d'autres modes AF.
- <sup>2</sup> L'image peut arrêter de bouger pour un moment avant d'être mise au point quand vous enfoncez le déclencheur à mi-course. Ce n'est pas un dysfonctionnement.
- Ši le mode AF est réglé pour 🕮, la région AF n'est pas affichée tant que l'image n'est pas mise au point.
- Changez le mode AF à 🔳 ou 🔳 s'il est trop difficile de faire la mise au point en utilisant 💽
- L'appareil photo peut détecter des sujets autres qu'une personne pour un visage. Dans ce cas, changer le mode AF sur n'importe quel autre mode que et prenez l'image.
- Le mode AF ne peut être réglé dans [FEU D'ARTIFICE] sur le mode SCN
- Il n'est pas possible de régler & pour les cas suivants. [PAYSAGE NOCT.], [NOURRITURE], [CIEL ÉTOILÉ] et [PHOTO AÉRIENNE] en mode SOL En mode E.

Réglage du suivi AF :

- Amenez le sujet dans le cadre de suivi AF et appuyez sur ▼ pour verrouiller.
   La région AF fera continuellement la mise au point sur les mouvements du sujet une fois le sujet reconnu. (Suivi dynamique)\_
  - Le suivi AF est désactivé quand on appuie à nouveau sur ▼.
- 2. Prenez l'image.
- S'il ne se verrouille pas, la région AF clignotera en rouge, et disparaîtra. Appuyez su [MISE<u>A</u>U POINT] à nouveau.
- [MODE AF] sera réglé à 🔳 quand le suivi AF fait défaut.
- Îl n'est pas possible de régler Il dans [CIEL ÉTOILÉ], [FEU D'ARTI-FICE], [PIN HOLE] ou [SABLAGE] en mode SCN ou en mode IEI mode.
- Il n'est pas possible de régler dans [N/B], [SÉPIA], [FROID], ou [CHAUD] dans [MODE COULEUR].

# O-AF [MPA RAPIDE] [NON] - [OUI]

Tant que l'appareil photo est maintenu immobile, il ajustera automatiquement la mise au point et sera plus rapide quand le déclencheur est enfoncé.

[RAFALE]

[NON] - 🖵 - 🖙

Les images sont prises continuellement tant que le déclencheur est enfoncé. Choisissez celles que vous aimez vraiment parmi les images que vous venez de prendre.

|                        |                 | [OFF] |                  | <b>_</b>                               |
|------------------------|-----------------|-------|------------------|----------------------------------------|
| Fréquence con          | ntinue (im/sec) | -     | 2.5 <sup>1</sup> | environ. 2                             |
| Nombre<br>d'images en- | :1:             | -     | Max. 3           | 3 Dépend de la<br>capacité restante de |
| registrables           | -1-             | -     | Max. 5           | la mémoire intégrée/<br>cartes.        |

<sup>1</sup> La vitesse continue est constante indépendamment de la vitesse de la carte.

- Quand le réglage du mode continu est sur illimité, la vitesse continue devient plus lente à mi-chemin. Le temps exact dépend du type de carte, de la résolution et de la qualité. Vous pouvez prendre des images jusqu'à ce que la capacité de la mémoire intégrée soit pleine.
- La mise au point est fixée quand la première image est prise.
- Quand la vitesse continue est réglée à 
   I'exposition et l'équilibre des blancs sont fixés aux réglages utilisés pour la première image, pour les images subséquentes. Quand la vitesse continue est réglée à 
   x, ils sont ajustés chaque fois que vous prenez une image.
- Quand le retardateur est utilisé, le nombre d'images enregistrables en mode continu est fixé à 3.
- Si vous suivez un sujet en mouvement en prenant des images dans un endroit (paysage) intérieur, extérieur, etc., où il y a une grande différence entre la lumière et l'ombre, la stabilisation de l'exposition peut prendre un certain temps. Si le mode continu est utilisé à ce moment, l'exposition risque de ne pas être optimale.
- La vitesse continue (im/sec) peut ralentir en fonction de l'environnement d'enregistrement comme dans des endroits sombres, si la sensibilité ISO est haute, etc.
- Le mode continu n'est pas annulé quand l'appareil photo est mis hors tension.
- Si vous prenez des images en mode continu avec la mémoire intégrée, l'écriture des données d'images prendra du temps.
- 🕲 x est réglé pour le flash quand continu est réglé.
- Auto bracket est annulé quand le mode continu est réglé.

# [NON] - [OUI]

Contraste et exposition seront ajustés automatiquement quand il y a une grande différence de luminosité entre l'arrière-plan et le suiet, afin d'enregistrer l'image telle que vous l'avez vue.

Quand [OUI] est réglé, i est affiché à l'écran.

- [SENSIBILITÉ] est changée par [AUTO] quand [I.EXPOSITION] est réglée à [OUI] alors que [SENSIBILITÉ] est réglée à [ISO100].

[ZOOM NUM.] [NON] - [OUI]

> Fonction qui agrandit les sujets encore plus que le zoom optique ou que le zoom optique supplémentaire.

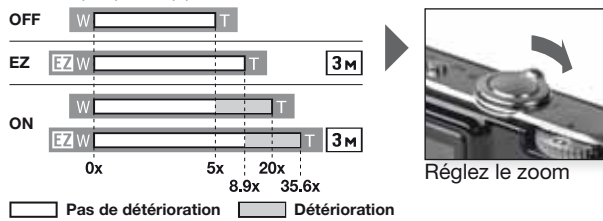

# Mécanisme du zoom optique supplémentaire 🖾

Pour utiliser le mécanisme du zoom optique supplémentaire, par exemple, réglez la résolution à 💵 (3 millions de pixels). La région CCD de 10.1 millions de pixels est rognée jusqu'à la région de 3 millions de pixels du centre permettant une image avec un plus fort zoom sans perte de qualité.

- L'indication de zoom à l'écran peut s'arrêter momentanément. Vous pouvez accéder à la plage du zoom numérique en tournant de facon continue le levier de zoom vers télé ITI.
- Le niveau d'agrandissement diffère en fonction des réglages de [TAILLE IMAG] et [FORMAT].
- Le zoom optique est réglé à wide IWI guand l'appareil photo est mis sous tension.
- Si vous utilisez la fonction zoom après avoir fait la mise au point du suiet. refaites la mise au point.
- Le barillet de l'objectif sort ou rentre en fonction de la position du zoom.
- Lors de l'utilisation du zoom numérique, [STABILISAT.] peut ne pas être efficace.
- Avec l'utilisation du zoom numérique, nous recommandons d'utiliser le retardateur et un trépied pour la prise d'images.

(mode couleur) [standard] - [naturel] - [éclatant] - [nvb] - [sépia] - [froid] - [chaud] Utilisez ces modes pour rendre les images plus nettes ou douces ou pour ajouter des effets de couleur.

| [STANDARD] | Le réglage standard.                   |
|------------|----------------------------------------|
| [NATUREL]  | Adoucit l'image.                       |
| [ÉCLATANT] | Rend l'image plus nette.               |
| [N/B]      | L'image est produite en noir et blanc. |
| [SÉPIA]    | L'image prend des tons de brun.        |
| [FROID]    | L'image prend des tons de bleu.        |
| [CHAUD]    | L'image prend des tons de rouge.       |
|            |                                        |

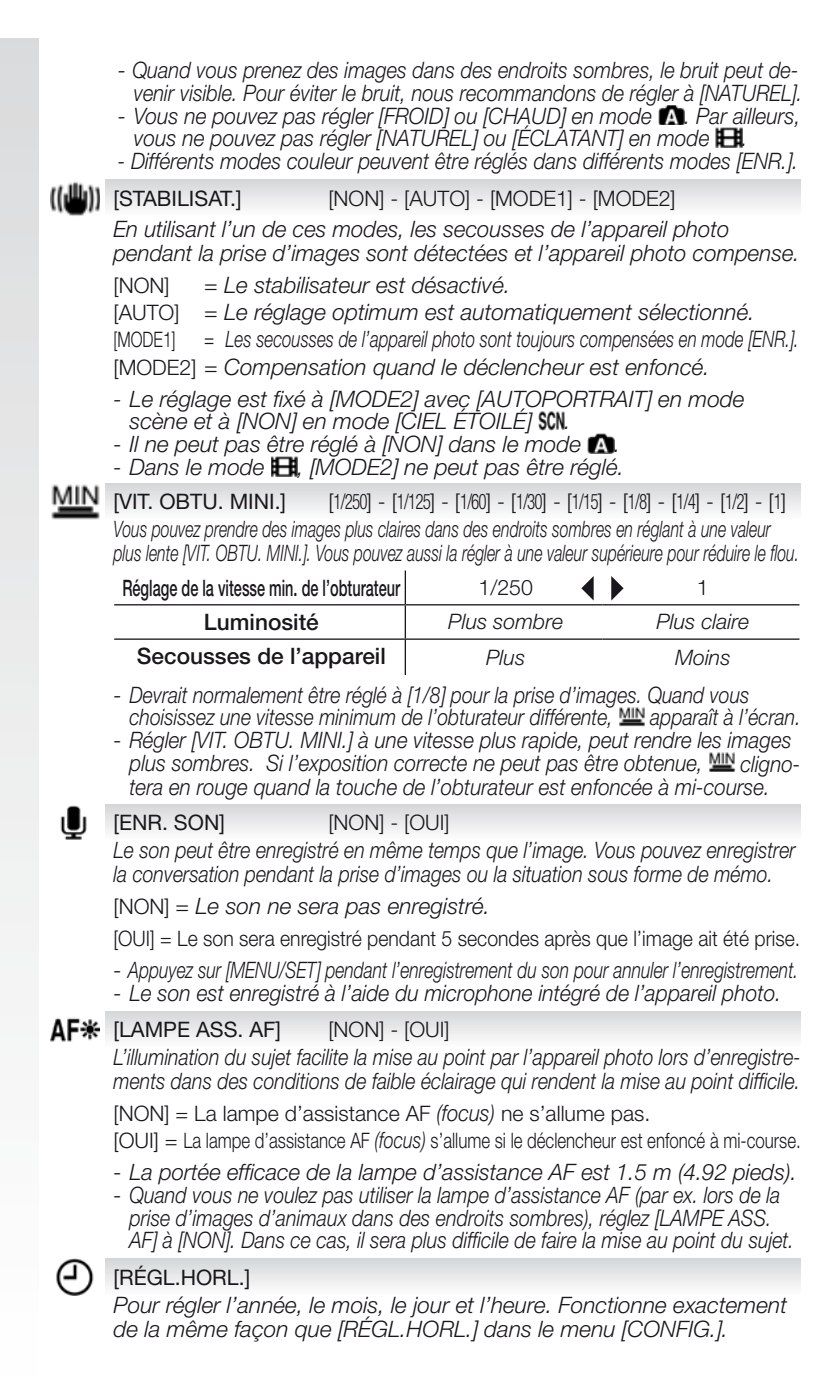

# Le menu RAPIDE

Pour plus d'information à propos de tous ces réglages, voir l'item correspondant dans le menu [CONFIG.] ou [ENR.].

Choisir les

Confirmer

Sélectionnez

Accéder à Q.MENU

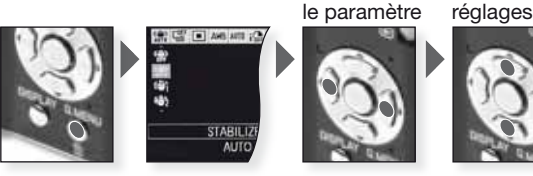

Le menu rapide [Q.MENU] permet d'appliquer des réglages dans chaque mode d'enregistrement bien plus rapidement. Le menu rapide affiche les paramètres réglables les plus importants en fonction du mode d'enregistrement actuel :

|                                                                                                    | [MENU ENR.]                                                                                             | [MENU CONFIG.] |
|----------------------------------------------------------------------------------------------------|----------------------------------------------------------------------------------------------------|----------------|
| AF TRACING<br>OFF                                                                                                    | Mode instantané<br>[AF TRACKING]<br>[RAFALE]<br>[FORMAT IMAG]                                           | [MODE LCD]     |
| STABLIZER<br>AUTO                                                                                                    | Mode programme [STABILISAT.] [RAFALE] [MODE AF] [ÉQ.BLANCS] [SENSIBILITÉ] [I. EXPOSITION] [FORMAT IMAG] | [MODE LCD]     |
| RE SE RAN DE CONTRACTOR SE SE RECEIVER SE SE RECEIVER SE RECEIVER SE RECEIVA SE RECEIVA SE | SCII Mode scène<br>[STABILISAT.]<br>[RAFALE]<br>[MODE AF]<br>[ÉQ.BLANCS]<br>[FORMAT IMAG]               | [MODE LCD]     |
| STABLIZER<br>MODE 1                                                                                                    | B Mode image animée<br>[STABILISAT.]<br>[MODE AF]<br>[ÉQ.BLANCS]<br>[FORMAT IMAG]                       | [MODE LCD]     |

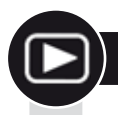

# Visualisation d'images et d'images animées

Mettez l'appareil photo sous 1. tension et réglez le mode à Mode image animée **>** La première image est affichée en mode ILECT. NORMALEI. Mettre l'appareil Réalez le mode 🗩 photo sous tension 2. **Explorer les fichiers** Sélection des dimensions : 1 image par écran (mode initial) - 12 images par écran - 30 images par écran Sélectionnez le mode Par date d'enregistrement affichage (mode calendrier) images Appuyez à plusieurs reprise 3. Agrandissement des images Facteurs d'agrandissement possible :

1x - 2x - 4x - 8x - 16x

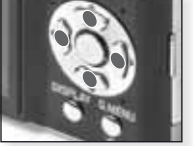

Appuyez sur ▲▼◀► pour explorez les

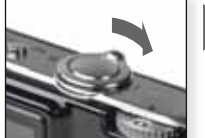

Choix d'un facteur 700m Appuyez à plusieurs

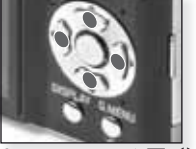

Appuyez sur ▲▼◀► pour déplacer la position

reprise Pour différents modes de lecture, voir [MODE LECTURE] à la page 52.

### Lecture d'images animées

- QuickTime est disponible sur le site Internet : www.apple.com/quicktime/ download

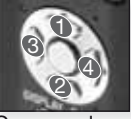

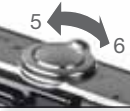

Commandes du film

Contrôle de volume

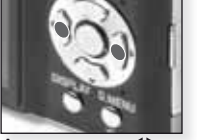

Appuvez sur pour choisir le film

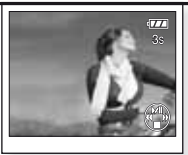

Appuyez sur ▲ pour faire la lecture

Pendant la lecture des films, vous pouvez utiliser les fonctions lecture/pause (1), arrêt (2), retour rapide (3) et avance rapidé (4) en appuyant sur les touches respectives (3 & 4 fonctionnent image par image si le film est sur pause). Le volume peut être réduit (5) ou haussé (6) en utilisant le levier du zoom.

Suppression de fichiers

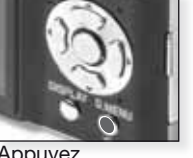

Sélectionnez les fichiers à supprimer :

- Suppression simple
- Suppression multi
- Suppression tout

Appuyez

- Sélectionnez [SIMPLE], [MULTI] ou [TOUT] en appuyant sur ▲▼ et appuyez sur [MENU/SET].
- Le mode [SIMPLE] supprime l'image ou le film actuel.
  - En mode [MULTI], sélectionnez les images ou images animées en appuyant sur  $\blacktriangle \forall \blacklozenge \forall \bullet$  et marguez-les en appuyant sur [DISPLAY]. Les images sélectionnées sont marguées avec 🖀 .
  - En mode [TOUT], toutes les images ou images animées sont supprimées. Vous pouvez décider de conserver ou non les images identifiées comme favorites ★.
- 3. Appuyez sur [MENU/SET] pour confirmer.
- 4. Choisissez la méthode de suppression et confirmez la suppression avec [MENU/SET].
- Ne mettez pas l'appareil hors tension guand il y a suppression (pendant que 🛍 est affiché). Utilisez une pile avec suffisamment de puissance ou l'adaptateur CA.
- Si vous appuyez sur [MENU/SET] pendant la suppression d'images en utilisant (EFFACEM. MULTIPLE), (EFFACER TOUT) ou (EFFACER TOUT SAUF 🖈], la suppression s'arrêtera à mi-chemin.
- En fonction du nombre d'images à supprimer, cela peut prendre un certain temps.
- Si les images ne sont pas conformes au standard DCF ou si elles sont protégées, elles ne seront pas supprimées même si [EFFACER TOUT] ou IEFFACER TOUT SAUF 1 est sélectionné.

# Créer des images fixes à partir de films :

- Sélectionnez image par image en appuyant sur ou appuyez sur [MENU/SET] pour visionner l'écran de lecture à 9 images :
  - Appuyez sur ▲▼ pour avancer de 3 images.
  - Appuyez sur **I** pour avancer de 1 image.
  - Tournez le levier zoom vers wide [W] pour changer le réglage fps.

| 301ps - 301ps - 301ps - 301ps<br>VGA OVGJ HD WVGA | 30 - 15 - 10 - 5 fps |
|---------------------------------------------------|----------------------|
| 10fps<br>QVGA                                     | 10 - 5 fps           |

- Pour fermer l'écran de lecture à 9 images, appuyez sur [MENU/SET].
- 3. Enfoncez le déclencheur.
- 4. Appuyez sur ▲ p et confirmez la sauvegarde avec [MENU/SET].

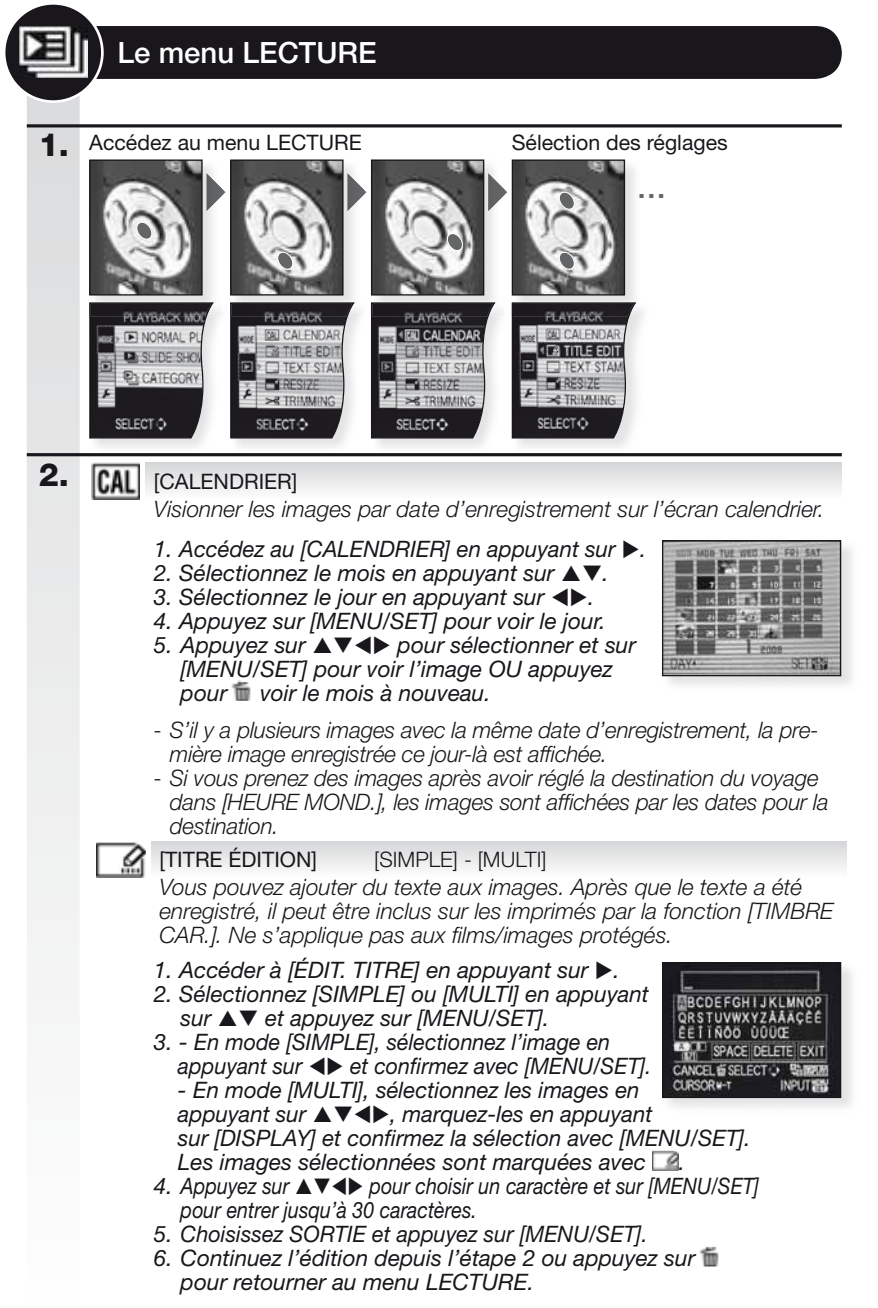

|          | [TIMBRE CAR.]<br>Vous pouvez imprir<br>un titre sur les imag                                                                                    | - [SIMPLE]<br>ner la date/heure de<br>ges enregistrées. Ne                                                                         | [MULTI]<br>l'enregistrement, l'âge,<br>s'applique pas aux films                                                                   | la date du voyage ou<br>;/images protégés.                                                                                                    |
|----------|----------------------------------------------------------------------------------------------------|----------------------------------------------------------------------------------------------------|----------------------------------------------------------------------------------------------------|----------------------------------------------------------------------------------------------------|
|          | <ol> <li>Accédez à [1<br/>2. Sélectionnez<br/>sur [MENU/S</li> <li>En mode [S<br/>confirmez av<br/>- En mode [MU<br/>les en appuyani</li> </ol> | IMBRE CAR.] ei<br>[SIMPLE] ou [ML<br>ET].<br>SIMPLE], sélectic<br>ec [MENU/SET].<br>'LTI], sélectionnez le<br>t sur [DISPLAY] et c | n appuyant sur ▶.<br>JLTI] en appuyant su<br>onnez l'image en ap<br>s images en appuyant s<br>onfirmez la sélection av            | r ▲▼ et appuyez<br>puyant sur ◀▶ et<br>sur ▲▼◀▶ marquez-<br>ec [MENU/SET].                                                                                                    |
|          | Les images s<br>4. Appuyez sur<br>5. Appuyez sur<br>6. Si des image<br>▲ et redimer<br>7. Continuez l'e<br>retourner au                         | électionnées so<br>▲▼◀▶ pour sé<br>[MENU/SET] pour<br>s plus grandes (<br>nsionnez-les en<br>édition depuis l'é<br>menu LECTURE    | nt marquées avec<br>lectionner les donn<br>pur confirmer.<br>que<br>sont imprim<br>appuyant sur [MEN0<br>itape 2 ou appuyez<br>5. | ées à imprimer.<br>ées, appuyez sur<br>U/SETJ.<br>sur <b>1</b> pour                                                                                                    |
|          | [W/OTIME]                                                                                                    | L'année, le mois                                                                                                    | et le jour sont imprir                                                                                                    | nés.                                                                                                    |
|          | [WITHTIME]                                                                                                    | L'année, le mois                                                                                                    | , le jour et l'heure soi                                                                                                    | nt imprimés.                                                                                                    |
|          | [ÂGE]                                                                                                    | S'il est réglé, l'â                                                                                                    | ge est imprimé.                                                                                                    |                                                                                                    |
|          | [DATE VOYAGE]                                                                                                    | Si elle est réglée                                                                                                    | , la date du voyage e                                                                                                    | est imprimée.                                                                                                    |
|          | [TITRE]                                                                                                    | Imprime le texte<br>[ÉDIT. TITRE].                                                                                                 | de [BÉBÉ1/2], [ANIM                                                                                                    | IAL DOMES.] ou                                                                                                    |
|          | <ul> <li>Quand du texte</li> <li>Le texte et les prises avec d'a</li> </ul>                                                                     | e est imprimé sur<br>dates ne peuvent<br>autres équipemer                                                                          | des images, il est dif<br>pas être imprimés su<br>ts.                                                                             | ficile à lire.<br>ur des images                                                                                                    |
| <b>_</b> | [REDIMEN.]                                                                                                    | [SIMPLE] -                                                                                                    | [MULTI]                                                                                                    |                                                                                                    |
|          | Réduit la résolut<br>glage du format                                                                                                    | tion d'une image<br>. Ne s'applique p                                                                                              | . La résolution finale<br>pas aux films/images                                                                                    | dépend du ré-<br>protégés.                                                                                                    |
|          | <ol> <li>Accédez à [F</li> <li>Sélectionnez<br/>sur ▲▼ et ap</li> <li>En mode [S<br/>appuyant sur<br/>- En mode [N</li> </ol>                   | REDIMEN.] en ap<br>[SIMPLE] ou [M<br>opuyez sur [MEN<br>IMPLE], sélectior<br>◆ et confirmez<br>/ULTI] sélection                    | ppuyant sur ►.<br>ULTI] en appuyant<br>IU/SET].<br>anez l'image en<br>avec [MENU/SET].<br>nez les taux de                         | Image Reduced Size         # 2026           10         1000 fm         1000 fm           10         1000 fm         1000 fm           10         1000 fm         1000 fm           10         2500 fm         1000 fm           10         2500 fm         1000 fm |
|          | redimension                                                                                                    | nement en appu                                                                                                    | yant sur <b>▲▼</b> confirr                                                                                                    | nez la                                                                                                    |
|          | sélection ave                                                                                                    | c [MENU/ SET].                                                                                                    | Sélectionnez les im                                                                                                    | ages                                                                                                    |
|          | [DISPLAY].                                                                                                    | sui 🔺 🤍 🔽, illa                                                                                                    | rquez-ies en appuya                                                                                                    | ant sui                                                                                                    |
|          | Les images o                                                                                                    | hoisies sont ma                                                                                                    | rquées avec 🗖 🎾                                                                                                    |                                                                                                    |
|          | 4 En mode [S                                                                                                    | SIVIPLEJ, Selectio<br>sur <b>4</b> et confir                                                                                       | nnez la nouvelle res<br>mez avec [MENI I/Si                                                                                       | olution<br>FT1                                                                                                    |
|          | - En mode [M                                                                                                    | ULTI], confirmez e                                                                                                    | en appuyant sur [MEN                                                                                                    | U/SET].                                                                                                    |
|          | 5. Appuyez sur                                                                                                    | et confirmez la s                                                                                                    | auvegarde avec [MEN                                                                                                    | IU/SET].                                                                                                    |
|          | pour retourn                                                                                                    | er au menu de L                                                                                                    | ECTURE.                                                                                                    | sui 🖩                                                                                                    |
|          | - La qualité de l'in                                                                                                    | nage réduite se d                                                                                                    | étériorera.                                                                                                    |                                                                                                    |
|          | Le redimensionr<br>ments peut être                                                                                                    | nement des image<br>impossible.                                                                                                    | es enregistrées avec                                                                                                    | d'autres équipe-                                                                                                    |

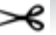

# CADRAGE]

Vous pouvez agrandir puis découper la partie importante de l'image enregistrée. Ne s'applique pas aux films/images protégés.

- Accédez à [CADRAGE] en appuyant sur ▶.
- 2. Sélectionnez l'image en appuyant sur ◀► et confirmez avec [MENU/SET].
- 3. Zoomez dans l'image en utilisant le télé [T]. Pour faire un zoom arrière, utilisez wide [W].
- 4. Appuyez sur ▲▼◀▶ et sélectionnez la partie à découper.
- 5. Appuyez sur [MENU/SET] pour confirmer.
- Appuyez sur ▲ et confirmez la sauvegarde avec [MENU/SET].
- Appuyez sur fip pour retourner au menu LECTURE.

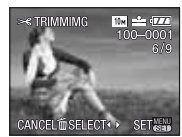

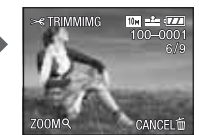

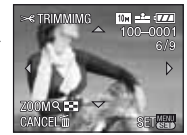

- La qualité de l'image redimensionnée se détériorera.
- Le redimensionnement des images enregistrées avec d'autres équipements peut être impossible.

# ÉGALISATION]

D'infimes inclinaisons de l'image peuvent être ajustées.

- Accédez à [ÉGALISATION] en appuyant sur ▶.
- Sélectionnez une image en appuyant sur ◀► et confirmez avec [MENU/SET].
- 3. Ajustez l'inclinaison en appuyant sur ◀► et confirmez avec [MENU/SET].
- 4. Appuvez sur ▲ et confirmez la sauvegarde avec [MENU/SET].
- 6. Appuvez sur fi pour retourner au menu LECTURE.
- La qualité de l'image peut devenir grossière guand un nivellement est exécuté.
- Les pixels enregistrés peuvent diminuer comparativement à ceux de l'image d'origine quand un nivellement est exécuté.
- Le nivellement ne peut pas être exécuté sur des images enregistrées avec d'autres équipements.

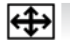

#### (CONV. FORM.) 4:3 3:2 16:9

Vous pouvez convertir des images avec un format de IIII à un format de IIII ou de IIII. Ne s'applique pas aux films/images protégés.

- Accédez à [CONV. FORM.] en appuyant sur ▶.
- 2. Sélectionnez le format 43 ou 1374 en appuyant sur ▲▼.
- 3. Sélectionnez une image IIIII en appuyant sur ◆ et confirmez avec [MENU/SET].
- 4. Appuyez sur <> pour sélectionner la position horizontale et appuyez sur [MENU/SET] pour confirmer la conversion.
- 5. Appuyez sur ▲ et confirmez la sauvegarde avec [MENU/SET].
- Appuyez sur fi pour retourner au menu LECTURE.

ANCEL SELECT SET

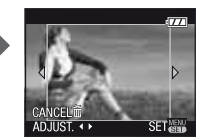

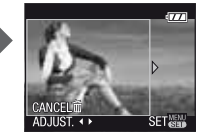

- Après la conversion du format, la résolution peut augmenter.
- Convertir des images enregistrées avec d'autres équipements peut être impossible.

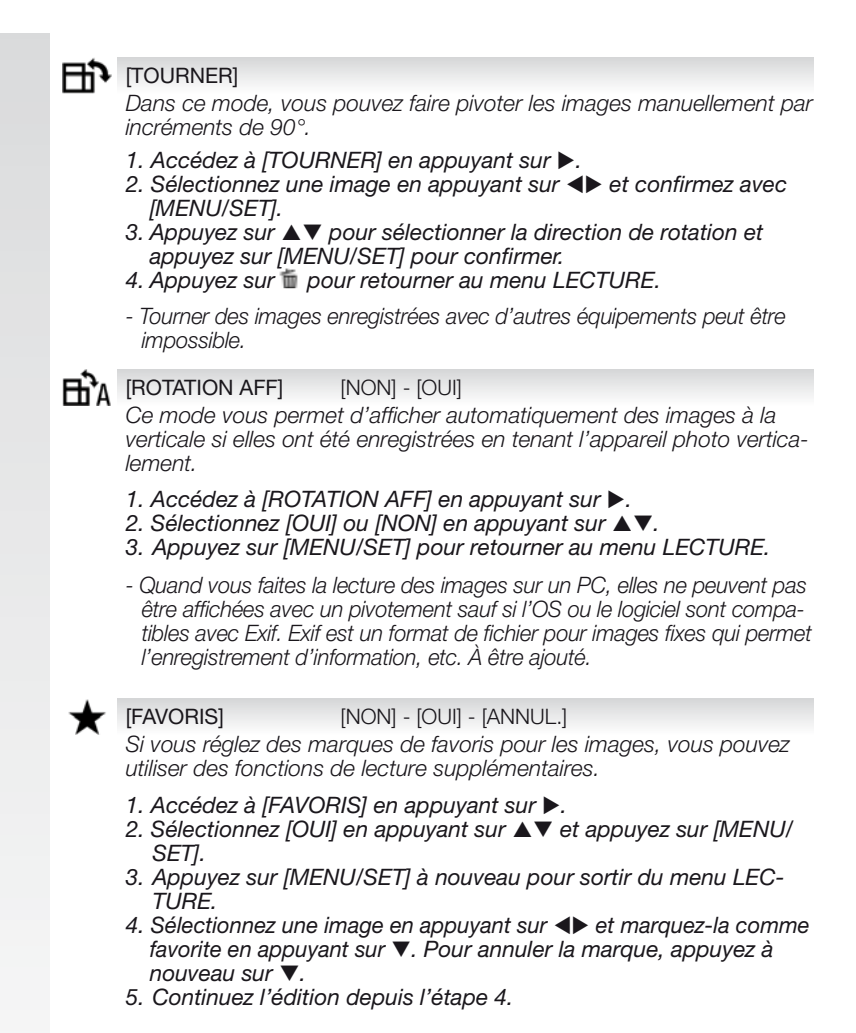

#### Comment annuler tous vos réglages FAVORIS :

- 1. Accédez à [FAVORIS] en appuyant sur ▶.
- Sélectionnez [ANNUL.] en appuyant sur ▲▼ et appuyez sur [MENU/SET].
- 3. Appuyez sur  $\blacktriangle$  p et confirmez l'annulation avec [MENU/SET].
- Appuyez sur [MENU/SET] à nouveau pour sortir du menu LÉC-TURE.
- Le marquage des images enregistrées avec d'autres équipements peut être impossible.

# [IMPR.DPOF] [SIMPLE] - [MULTI] - [ANNUL.]

Un système pour sélectionner quelle image imprimer, combien de copies de chaque image et avec ou sans le timbre date. Demandez à votre service d'impression de photos.

- 1. Accédez à [IMPR.DPOF] en appuyant sur ▶.
- Sélectionnez [SIMPLE] ou [MÚLTI] en appuyant sur ▲▼ et appuyez sur [MENU/SET].
- 3. En mode [SIMPLE], sélectionnez l'image en appuyant sur ◀▶ et confirmez avec [MENU/SET].

- En mode [MULTI], sélectionnez les images en appuyant sur ▲▼◀▶, marquez-les en appuyant sur [MENU/SET].

 Entrez le nombre d'impressions en appuyant sur ▲▼. Les images choisies sont marguées avec D.

#### 5. Pour ajouter l'information à propos de la date, appuyez sur [DISPLAY] Les images choisies sont marguées avec III.

- 6. Appuyez sur [MENU/SET] pour confirmer.
- Continuez l'édition depuis l'étape 2 ou appuyez sur fi pour retourner au menu LECTURE.

### Comment annuler tous vos réglages IMPR.DPOF :

- 1. Accédez à [IMPR.DPOF] en appuyant sur ▶.
- 2. Sélectionnez [ANNUL.] en appuyant sur ▲▼ et appuyez sur [MENU/SET].
- 3. Appuyez sur ▲ et confirmez l'annulation avec [MENU/SET].
- 4. Appuyez sur [MENU/SET] à nouveau pour sortir du menu LECTURE.
- Avec une imprimante qui supporte PictBridge, les réglages d'impression de date de l'imprimante peuvent avoir préséance, vérifiez donc si c'est le cas.
- Imprimer des images enregistrées avec d'autres équipements peut être impossible.
- Si le fichier n'est pas basé sur le standard DCF, les réglages IMPR.DPOF ne peuvent être utilisés.

# Om [PROTÉGER]

#### [SIMPLE] - [MULTI] - [ANNUL.]

Vous pouvez régler une protection pour les images que vous ne voulez pas supprimer par erreur.

#### 1. Accédez à [PROTÉGER] en appuyant sur ▶.

- 2. Sélectionnez [SIMPLE] ou [MULTI] en appuyant sur ▲▼ et appuyez sur [MENU/SET].
- 4. Continuez l'édition depuis l'étape 2 ou appuyez sur 🖆 pour retourner au menu LECTURE.

# Comment annuler tous vos réglages PROTÉGER :

- Accédez à [PROTÉGER] en appuyant sur ▶.
- 2. Sélectionnez [ANNUL.] en appuyant sur ▲▼ et appuyez sur [MENU/SET].
- 3. Appuyez sur ▲ et confirmez l'annulation avec [MENU/SET].
- 4. Appuyez sur [MENU/SET] à nouveau pour sortir du menu LECTURE.
- Même si vous protégez des images dans la mémoire intégrée ou sur une carte, elles seront supprimées si la mémoire ou la carte sont formatées.
- Même si vous ne protégez pas les images sur une carte mémoire SD ou sur une carte mémoire SDHC, elles ne peuvent pas être supprimées quand l'interrupteur de protection contre l'écriture de la carte est réglé à [LOCK].

# DOUBL. SON]

Vous pouvez ajouter des informations audio après avoir pris une image.

- 1. Accédez à [DOUBL. SON] en appuyant sur ▶.
- 2. Sélectionnez une image en appuyant sur ◀► et ajoutez les informations audio en appuyant sur [MENU/SET].
- Si du son est déjà enregistré, appuyez sur ▲ et confirmez l'écrasement avec [MENU/SET].
- Pour interrompre l'enregistrement, appuyez sur [MENU/SET] à nouveau.
- 5. Continuez l'édition depuis l'étape 2 ou appuyez sur 🛍 pour retourner au menu LECTURE.
- La postsynchronisation des images enregistrées avec d'autres équipements peut être impossible.

# [COPIE]

### R - Ca

Copiez les données enregistrées depuis la mémoire intégrée vers une carte ou vice versa.

Ne mettez pas hors tension l'appareil photo pendant le procédé de copie pour éviter la perte de données.

- 1. Accédez à [COPIE] en appuyant sur ▶.
- Sélectionnez la destination de la copie en appuyant sur ▲▼ et appuyez sur [MENU/SET].
- Bernard Copie de la mémoire intégrée vers une carte. Procédez à l'étape 4.
- Copiez les images une à une depuis la carte vers la mémoire intégrée.
- 3. Sélectionnez une image en appuyant sur ◀► et appuyez sur [MENU/SET].
- 4. Appuyez sur ▲ et confirmez la copie avec [MENU/SET].
- 5. Continuez l'édition depuis l'étape 2 ou appuyez sur i pour retourner au menu LECTURE.
- Si vous copiez des données d'image depuis la mémoire intégrée vers une carte qui ne possède pas d'espace suffisant, les données ne seront copiées qu'à moitié. Nous recommandons d'utiliser une carte qui possède plus d'espace libre que la mémoire intégrée (environ 50 Mo).
- Quand Contract et qu'une image existe à la destination et possède le même nom (numéro de dossier/numéro de fichier) que le fichier à être copié, un nouveau dossier est créé et l'image y est copiée.
- Quand est sélectionné et qu'une image existe pour la destination et possède le même nom (numéro de dossier/numéro de fichier existe pour la destination) que le fichier à copier, cette image n'est pas copiée.
- La copie des données de l'image peut prendre du temps.
- Seules les images enregistrées avec un appareil photo Leica seront copiées. Vous ne pourrez pas les copier si elles ont été modifiées avec un PC.
- Les réglages DPOF dans les données de l'image d'origine ne seront pas copiés. Procédez de nouveau aux réglages DPOF à la fin de la copie.

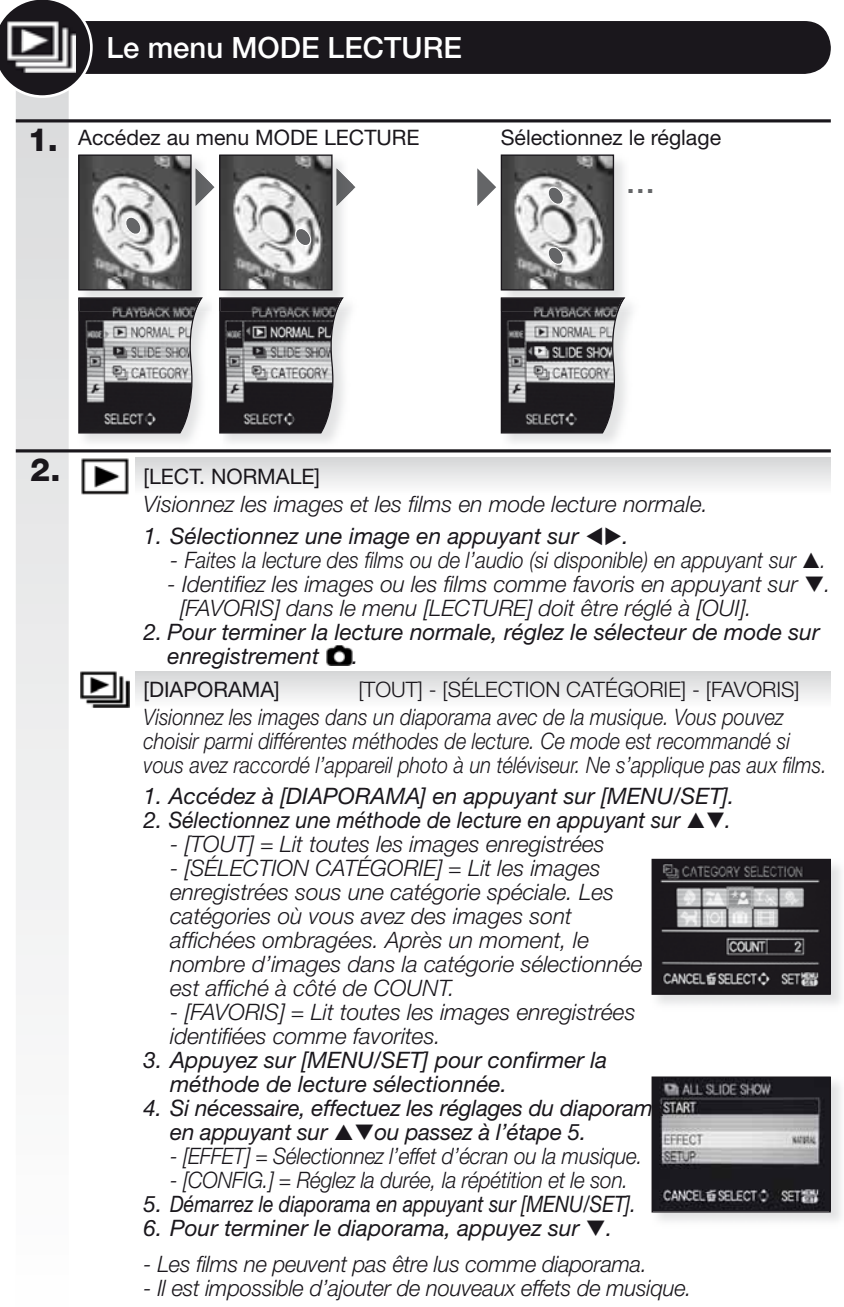

# Réglages [CONFIG.] d'un diaporama :

[EFFET] [NATUREL], [LENTE], [SWING], [CONTEMP.], [NON], [AUTO]

- Chacun de ces effets utilise des effets différents pour le son et l'écran.

- En [CONTEMP.], les images pourraient être affichées en noir et blanc.

 - [AÚTO] peut être utilisé seulement si [SÉLECTION CATÉGORIE] a été sélectionnée. Les images sont lues avec les effets par défaut de chaque catégorie.

[CONFIG.] [DURÉE]

= Règlez une durée de 1, 2, 3 ou 5 secondes.

[RÉPÉTITION] = Règlez la répétition à [OUI] ou [NON].

[MUSIQUE]/[SON] = Réglez musique/son à [OUI] ou [NON].

- [DURÉE] peut être réglée seulement quand [EFFET] est réglé à [NON].
- [SON] sera affiché seulement quand [EFFET] est réglé à [NON].

# [LECT. PAR CAT.]

Visionnez des images enregistrées par le mode scène ou autres catégories.

- 1. Accédez à [LECT. PAR CAT.] en appuyant sur [MENU/SET].
- 2. Sélectionnez une catégorie.

Les catégories où vous avez des images sont affichées ombragées. Après un moment, le nombre d'images dans la catégorie est affiché à côté de COUNT.

- 3. Démarrez le diaporama en appuyant sur [MENU/SET].
- Naviguez les images en appuyant sur <</li>
   Faites la lecture des films ou de l'audio (si disponible) en appuyant sur ▲.

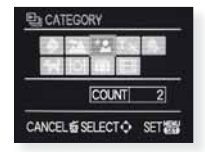

- Identifiez les images ou les films comme favoris en appuyant sur ▼.

[FAVORIS] dans le menu [LECTURE] doit être réglé à [OUI].

- La recherche des fichiers d'image peut prendre un certain temps s'il y en a beaucoup sur la carte ou dans la mémoire intégrée.
- Si vous appuyez sur 🝵 pendant la recherche, celle-ci s'arrêtera à mi-chemin.
- Les images sont triées dans les catégories suivantes.

 [PORTRAIT], [GRAIN DE PEAU], [TRANSFORMATION], [AUTO-PORTRAIT], [PORTRAIT NOCT.], [BÉBÉ1/2]
 [PAYSAGE], [CRÉPUSCULE], [PHOTO AÉRIENNE]
 [PORTRAIT NOCT.], [PAYSAGE NOCT.], [CIEL ÉTOILÉ]
 [PORTRAIT NOCT.], [LUMIÈRE BOUGIE], [FEU D'ARTIFICE], [PLAGE], [NEIGE], [PHOTO AÉRIENNE]
 [BÉBÉ1/2]

[DATE VOYAGE]

[IMAGE ANIMÉE] - Les images fixes ne sont pas affichées.

# 🗶 [LECT. FAV.]

Lecture des images et films identifiés comme favoris. [FAVORIS] dans le menu [LECTURE] doit être réglé à [OUI] et il doit y avoir des images favorites.

- 1. Sélectionnez une image en appuyant su ◀►.
  - Faites la lecture des films ou de l'audio (si disponible) en appuyant sur 🔺.
- 2. Pour terminer la lecture normale, réglez le sélecteur de mode sur enregistrement 🔘

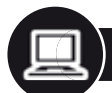

# Connexion à un ordinateur

Transférez les images enregistrées vers un PC/Mac.

 Si vous utilisez « Windows 98/98SE », Leica recommande d'utiliser un lecteur otique de carte pour les cartes de mémoire SD plutôt que de raccorder l'appareil photo directement à l'ordinateur.

- Un pilote USB pour « Windows 98/98SE » est offert sur la page d'accueil de Leica Camera (pour raccorder l'appareil photo directement à un ordinateur).
- Utilisez l'adaptateur CA en option ou une pile avec suffisamment de puissance.
- Mettez l'appareil photo hors tension avant de brancher le câble de l'adaptateur CA.
- N'utilisez pas d'autre câble USB que celui qui est fourni.
- Avant d'insérer ou d'enlever une carte, mettez l'appareil photo hors tension et débranchez le câble USB. Autrement, des données peuvent être détruites.

# **1.** Raccordez l'appareil photo au PC

Branchez ou débranchez le connecteur USB de façon droite afin d'éviter de déformer les terminaux. Retirez la carte si vous voulez copier depuis la mémoire intégrée.

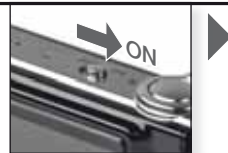

Mettez l'appareil photo sous tension

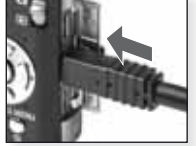

Raccordez le câble USB à l'appareil photo

2. Travailler avec des données sur un ordinateur

Lecture d'un film sur un ordinateur :

Vous pouvez utiliser le logiciel « QuickTime » de Apple qui peut être téléchargé gratuitement.

http://www.apple.com/quicktime/download Ce logiciel est installé de façon standard dans un ordinateur Apple Macintosh.

Déplacez les images que vous voulez ou le dossier contenant les images vers un dossier différent sur l'ordinateur en utilisant une opération glisser-poser.

# 3. Déconnexion de l'appareil photo...

# D'un Mac

Avant de débrancher l'appareil photo, faites glisser l'icône respective vers la corbeille.

# D'un PC

Utilisez « Débrancher l'appareil en toute sécurité » dans la barre des tâches de votre PC avant de débrancher l'appareil photo ou d'enlever la carte.

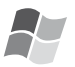

# [Windows]

Le lecteur apparaît dans le dossier [Poste de Travail] avec la lettre du lecteur (par ex. E). Si vous branchez l'appareil photo pour la première fois, le pilote requis est automatiquement installé.

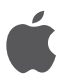

# [Apple Macintosh]

Le lecteur s'affiche comme icône sur l'écran comme suit :

- Pas de carte insérée : [CLUX3]
- Avec carte insérée : [NO\_NAME] ou [Untitled]

| Branchez le câble<br>USB à l'ordinateur<br>Branchez le câble                                                                                                    | Si vous n'avez pas réglé la connexion<br>[PC] par défaut dans le menu [CONFIG.]<br>– [MODE USB], appuyez sur ▲▼ pour<br>sélectionner PC puis appuyez sur [MENU/<br>SET].<br>ISi vous avez choisi [PictBridge] dans<br>[CONFIG.] – [MODE USB], un message<br>peut s'afficher. Choisissez ANNULER puis<br>réglez [CONFIG.] – [MODE USB] à [PC].                                                                                                    |
|----------------------------------------------------------------------------------------------------|----------------------------------------------------------------------------------------------------|
| Arborescence de dossier :<br>Les dossiers sont affichés comme<br>suit :<br>• Carte mémoire SD<br>• Carte multimedia<br>• DCIM<br>Numéro de dossier                                                                                                    | À propos d'une connexion PTP (PictBridge)<br>ISi l'OS est « Windows XP », « Windows<br>Vista » ou « Mac OS X », vous pouvez<br>également brancher l'appareil photo quand<br>[MODE USB] est réglé à [PICT BRIDGE].<br>L'appareil photo est alors listé comme un<br>appareil image.                                                                                                    |
| Images and design         Images and design         Numéro de fichier         Images JPG         L1000999.JPG         Films .MOV         Images favorites                                                                                                    | <ul> <li>Les images peuvent uniquement être lues<br/>sur l'appareil photo.</li> <li>Quand il y a plus de 1 000 images sur une<br/>carte, elles peuvent ne pas être importées.</li> <li>Vous ne pouvez pas passer de la mé-<br/>moire intégrée à la carte pendant que<br/>l'appareil photo est connecté.</li> <li>Ne faites pas tourner la molette de sélection de<br/>mode pendant que l'appareil photo est connecté.</li> <li>Les images éditées ou pivotées par un<br/>ordinatour pouvent âtre affichées en poir</li> </ul> |
| <ul> <li>Jusqu'à 999 images/dossier</li> <li>Pour restaurer le numéro de fichier/<br/>dossier, sélectionnez [RENUM.<br/>FICHIER] dans le menu [CONFIG.]</li> <li>La numérotation peut changer<br/>après le remplacement d'une carte<br/>par une autre d'un appareil photo<br/>différent.</li> </ul> | <ul> <li>oronnateur peuvent etre aniccees en hoir<br/>dans certains modes de lecture.</li> <li>Lisez les instructions pour votre ordinateur.</li> <li>Si la puissance disponible restante de<br/>la pile s'affaiblit pendant que l'appareil<br/>photo et l'ordinateur sont en communica-<br/>tion, le témoin clignote et l'alarme émet<br/>un bip. Coupez immédiatement la com-<br/>munication avec l'ordinateur. Autrement,<br/>des données peuvent être détruites.</li> </ul>                                               |

# Connexion à un téléviseur

- En connectant l'appareil photo à un téléviseur via le câble AV fourni, vous pouvez visionner les images et les films à l'écran du téléviseur.
- Vous pouvez visionner les images sur des téléviseurs d'autres pays (régions) qui utilisent le système NTSC ou PAL quand vous réglez [SORTIE VIDEO ] dans le menu [CONFIG.].
- Lisez les instructions pour le téléviseur.
- L'audio sortira en monaural.
- Il y a certains menus de lecture qui ne sont pas disponibles quand le câble en option est connecté.

#### 1. Connectez avec le câble AV fourni

Branchez ou débranchez le connecteur AV de façon droite afin d'éviter de déformer les terminaux. Retirez la carte si vous voulez

faire la lecture depuis la mémoire intégrée.

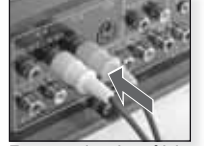

Raccordez le câble AV au téléviseur

Jaune = Vidéo Blanc = Audio

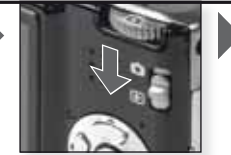

Réglez le mode 돈

Réglez le mode 돈

# 2. Connectez avec le câble de composant en option

Branchez ou débranchez le COMPOSANT de façon droite afin d'éviter de déformer les terminaux. Retirez la carte si vous voulez faire la lecture depuis la mémoire intégrée.

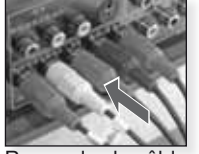

Raccordez le câble de composant au téléviseur

Rouge = Vidéo rouge Bleu = Vidéo bleu Vert = Vidéo vert

Blanc = Audio gauche Rouge = Audio droit

# 3. Débranchez l'appareil photo du téléviseur

Mettez hors tension l'appareil photo et le téléviseur et débranchez les câbles.

- CONSEL En fonction du [FORMAT], des bandes noires peuvent être affichées au haut et au bas ou à gauche et à droite des images.
  - N'utilisez pas d'autres câbles AV que celui qui est fourni.
  - Lisez les instructions pour le téléviseur.
  - Quand vous lisez une image verticalement, elle peut être floue.

 Même si vous réglez [SORTIE VIDEO] à [PAL], le signal de sortie en mode enregistrement sera NTSC.

# Faites les réglages de sortie vidéo requis dans le menu [CONFIG.] :

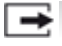

[SORTIE VIDÉO] [NTSC] - [PAL]

Réglez pour pour faire correspondre au système de télévision couleur de chaque pays.

[NTSC] = Sortie vidéo est réglée au système NTSC. [PAL] = Sortie vidéo est réglée au système PAL.

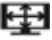

# [FORMAT TV]

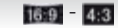

Réaler en fonction du type de téléviseur. [16:9] = Quand raccordé à un écran 16:9. 4:3 [4:3] = Quand raccordé à un écran 4:3.

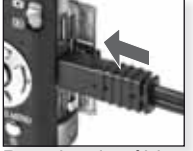

Branchez le câble AV au connecteur AV OUT/DIGITAL sur l'appareil photo

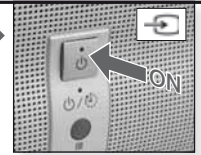

Mettez EN MAR-CHE. sélectionnez entrée externe

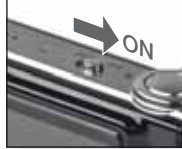

Mettre l'appareil photo sous tension tions à l'écran

Choisissez la méthode de lecture souhaitée. Voir page 52.

Suivez les instruc-

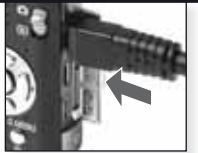

Branchez le câble de composant au connecteur COM-PONENT OUT sur l'appareil photo

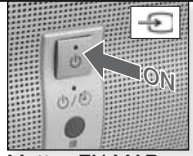

Mettez EN MAR-CHF. sélectionnez entrée externe

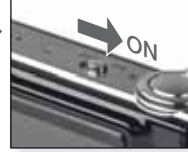

Mettre l'appareil photo sous tension tions à l'écran

Choisissez la méthode de lecture souhaitée. Voir page 52.

Suivez les instruc-

# Connexion à une imprimante

- En connectant l'appareil photo directement à une imprimante qui prend en charge PictBridge via la connexion USB, vous pouvez choisir les images à imprimer et amorcer l'impression sur l'écran de l'appareil photo.
- Au préalable, faites les réglages de l'impression comme la qualité d'impression de l'imprimante.
- Utilisez l'adaptateur CA en option ou une pile avec suffisamment de puissance. Si la puissance disponible restante de la pile s'affaiblit pendant que l'appareil photo et l'imprimante sont en communication, le témoin clignote et l'alarme émet un bip. Si cela se produit pendant l'impression, arrêtez immédiatement l'impression. S'il n'y a pas d'impression, débranchez le câble USB.
- Mettez l'appareil photo hors tension avant de brancher le câble de l'adaptateur CA.
- N'utilisez pas d'autre câble USB que celui qui est fourni.
- Avant d'insérer ou d'enlever une carte, mettez l'appareil photo hors tension et débranchez le câble USB. Autrement, des données peuvent être détruites.

#### 1. Raccordez l'appareil photo à l'imprimante

Branchez ou débranchez le connecteur USB de façon droite afin d'éviter de déformer les terminaux.

Si vous souhaitez imprimer à partir de la mémoire intégrée, enlevez la carte.

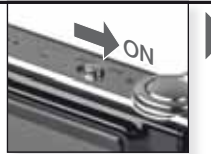

Mettez l'appareil sous tension

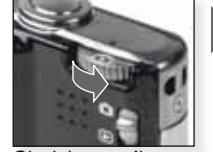

Choisissez n'importe quel mode

#### 2. Sélectionnez les images à ou imprimer Suivez les instructions à l'écran. L'appareil photo recoit un message d'erreur de l'imprimante Une image Plusieurs images quand le • témoin est orangé pendant l'impression. <u>en</u> TI SELECT SELECT . CANCEL & SELECT C SET 25 3. Déconnectez l'appareil photo de l'imprimante Ne le débranchez pas

pendant que l'icône est affichée.

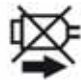

- CONSEL Vous ne pouvez pas passer de la mémoire intégrée à la carte pendant que l'appareil photo est connecté à l'imprimante. Débranchez le câble USB, insérez (enlevez) la carte puis rebranchez le câble USB à l'imprimante.
  - photo est connecté.
  - Lisez les instructions pour votre imprimante.

# Formats de papier

| e l           | Priorité des réglages d'imprimante | 10 x 15 cm | 100 x 150 mm     |
|---------------|------------------------------------|------------|------------------|
| L/3.5" x 5"   | 89 x 127 mm                        | 4" x 6"    | 101.6 x 152.4 mm |
| 2L/5" x 7"    | 127 x 178 mm                       | 8" x 10"   | 203.2 x 254 mm   |
| CARTE POSTALE | E 100 x 148 mm                     | LETTRE     | 216 x 279.4 mm   |
| A4            | 210 x 297 mm                       | CARTE      | 54 x 85.6 mm     |
| A3            | 297 x 420 mm                       | 16:9       | 101.6 x 85.6 mm  |
|               |                                    |            |                  |

- Les formats de papier non supportés par l'imprimante ne seront pas affichés.

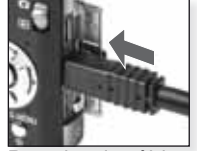

Branchez le câble USB à l'appareil photo

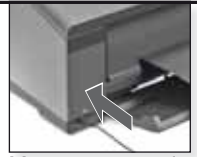

Mettez sous tension et branchez le câble USB à l'imprimante.

Si vous n'avez pas réglé la connexion [PictBridge] par défaut dans le menu [CONFIG.] – [MODE USB], appuyez sur ▲▼ pour sélectionner PictBridge puis appuyez sur [MENU/SET].

Suivez les instructions à l'écran

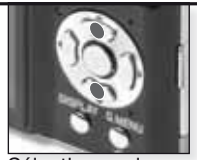

Sélectionnez le Co style d'impression [SÉLECTION MULTI.] Sélectionnez les images en appuyant sur ▲▼◀▶, marquez-les en appuyant sur [DISPLAY]. Les images sélectionnées sont marquées avec Appuyez sur [MENU/SET] pour terminer la sélection.

# [TOUT SÉLECT.]

Imprime toutes les images stockées.

# [IMAGE DPOF]

Imprime uniquement les images réglées dans [DPOF].

# [FAVORIS]

Imprime uniquement les images identifiées comme favorites.

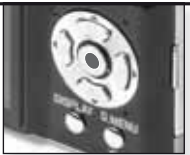

Confirmez

Avant de commencer à imprimer, vous pouvez appliquer les réglages suivants : Sélectionnez [DÉPART IMPRESS.] et [MENU/SET]

# [IMPRES.AVEC DATE]

Choisissez si la date doit être imprimée [OUI] ou [NON].

#### [NOMBR. IMPRES.]

Réglez jusqu'à 999 impressions. Non affiché si [IMAGE DPOF] est réglé.

# [FORMAT PAPIER]

Réglez le format du papier. Uniquement les formats supportés par l'imprimante.

# [MISE EN PAGE]

Mises en page supportées par l'imprimante.

- Priorité des réglages d'imprimante
  - 1 image par page, sans cadre
- 1 image par page, avec cadre
- 2 images par page
- 4 images par page

# Affichage des messages

Dans certains cas, des messages de confirmation ou d'erreur apparaissent à l'écran. Les plus importants messages sont les suivants :

#### [CETTE CARTE MÉMOIRE EST VERROUILLÉE]

L'interrupteur de protection contre l'écriture de la carte mémoire SD ou la carte mémoire SDHC est à la positon [LOCK]. Déverrouillez-la pour enregistrer des images.

### [AUCUNE IMAGE VALABLE À LIRE]

Prenez une image/insérez une carte avec une image.

### [CETTE IMAGE EST PROTÉGÉE]

Supprimez l'image après avoir annulé le réglage de protection.

### [UNE/PLUSIEURS IMAGES NE PEUVENT ÊTRE SUPPRIMÉES]

Les images non conformes à DCF ne peuvent pas être supprimées. Si vous souhaitez supprimer ces images, formatez la carte après avoir sauvegardé les données nécessaires sur un ordinateur ou autre équipement.

#### [AUCUNE NOUVELLE SÉLECTION POSSIBLE]

 - Vous avez excédé le nombre permis d'images qui peuvent être sélectionnées avec [MULTI] – [EFFACEM. MULTIPLE], [FAVORIS], [ÉDIT. TITRE], [TIMBRE CAR.], [REDIMEN.].
 - Plus de 999 favoris ont été entrés.

# [NE PEUT PAS ÊTRE RÉGLÉ SUR CETTE IMAGE]

[ÉDIT. TITRE], [TIMBRE CAR.] ou [IMPR.DPOF] ne peuvent être réglés pour des images qui ne sont pas basées sur le standard DCF.

### [PAS ASSEZ D'ESPACE SUR MÉMOIRE INTERNE/MÉMOIRE INSUFFISANTE DANS LA CARTE]

Il n'y a plus d'espace dans la mémoire intégrée ou la carte. Les images de la mémoire intégrée peuvent être copiées vers la carte jusqu'à ce qu'elle soit pleine.

#### [CERTAINES IMAGES NE PEUVENT PAS ÊTRE COPIÉES/LA COPIE NE PEUT PAS ÊTRE ACHEVÉE]

 - Un fichier de la carte est copié vers la mémoire intégrée avec un nom qui existe déjà. Les fichiers ne sont pas basés sur le standard DCF.

- De plus, les images enregistrées ou modifiées par un autre équipement, ne peuvent pas être copiées.

#### [ERREUR MÉMOIRE INTERNE FORMATER MÉM. INT. ?]

Si vous avez formaté la mémoire intégrée sur un ordinateur au lieu de l'appareil photo. Formatez à nouveau la mémoire intégrée de l'appareil photo en sauvegardant au préalable les données.

### [ERREUR CARTE MÉMOIRE FORMATER CETTE CARTE?]

Le format de la carte n'est pas reconnu par l'appareil photo. Reformatez la carte dans l'appareil photo en sauvegardant au préalable les données.

# [ÉTEIGNEZ PUIS RALLUMEZ L'APPAREIL PHOTO] / [ERREUR SYSTÈME]

Ce message apparaît si l'appareil photo ne fonctionne pas correctement. Éteignez puis rallumez l'appareil photo, si le message persiste, contactez votre concessionnaire ou centre de service.

# [ERREUR DE PARAMÈTRE DE LA CARTE MÉMOIRE]

Utilisez une carte compatible avec cet appareil. Utilisez uniquement des cartes de mémoire SDHC si vous utilisez des cartes de 4 Go ou plus de capacité.

#### [ERREUR CARTE MÉMOIRE VEUILLEZ VÉRIFIER LA CARTE]

Mettez l'appareil photo hors tension et réinsérerez la carte. Une erreur est apparue lors de l'accès à la carte.

## [ERREUR LECTURE VEUILLEZ VÉRIFIER LA CARTE]

Mettez l'appareil photo hors tension et réinsérerez la carte. Une erreur est apparue lors de la lecture des données.

# [ERREUR ÉCRITURE VEUILLEZ VÉRIFIER LA CARTE]

Mettez l'appareil photo hors tension et réinsérerez la carte. Une erreur est apparue lors de l'écriture des données.

# [L'ENREGISTREMENT DU MOUVEMENT A ÉTÉ ANNULÉ À CAUSE DE LA LIMITE DE...]

Quand vous réglez la qualité d'image à [30fpsVGA], [30pfs HD] ou [30pfsWVGA], nous recommandons l'utilisation de cartes mémoire SD de « 10Mo/s » ou plus. Selon le type de carte mémoire SD, le procédé d'enregistrement pourrait être interrompu.

# [UN DOSSIER NE PEUT PAS ÊTRE CRÉÉ]

Un dossier ne peut pas être créé, car il n'y a plus de numéros de dossier de disponibles. Formatez l'appareil photo après avoir sauvegardé les données. Si vous exécutez [NO. RESET] dans le menu [CONFIG.] après avoir formaté, le numéro de dossier est remis à 100.

#### [L'IMAGE EST AFFICHÉE POUR UN TÉLÉVISEUR 4:3/16:9]

- Le câble AV est raccordé à l'appareil photo. Appuyez sur [MENU/SET] pour effacer ce message.. Sélectionnez [FORMAT TÉLÉVISEUR] dans le menu [CON-FIG.] si vous voulez modifier le format du téléviseur.
- Le câble de connexion USB est raccordé uniquement à l'appareil photo, raccordez l'autre bout du câble de connexion USB à un PC ou une imprimante.

#### [IMPRIMANTE OCCUPÉE]/[VEUILLEZ VÉRIFIER L'IMPRIMANTE]

Vérifier l'imprimante, car l'appareil photo ne peut pas imprimer.

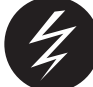

# Corriger les erreurs / Dépannage

Si l'erreur ne peut être corrigée, réinitialisez l'appareil photo en sélectionnant [RESTAURER] dans le menu [CONFIG.].

# Pile et source d'alimentation

| <ul> <li>La pile est-elle insérée correctement?</li> <li>La pile est-elle suffisamment chargée?</li> </ul>                                                                                                    |
|----------------------------------------------------------------------------------------------------|
| <ul> <li>Le mode [AUTO ACL NON] est-il activé?</li> <li>La pile est-elle suffisamment chargée?</li> </ul>                                                                                                    |
| <ul> <li>La pile est-elle suffisamment chargée?</li> <li>Ne pas laisser l'appareil photo sous tension<br/>lorsqu'il n'est pas utilisé.</li> </ul>                                                                                                    |
| <ul> <li>Si la température de la pile est trop élevée ou<br/>trop basse, elle peut prendre plus de temps à se<br/>charger ou alors, le chargement sera incomplet.</li> <li>Les chargeurs et/ou les bornes des piles<br/>sont-ils propres?</li> </ul> |
|                                                                                                    |
| <ul> <li>Le mode [ENR.] a-t-il été sélectionné ??</li> <li>La molette de sélection est-elle dans la bonne position?</li> <li>Y a-t-il suffisamment d'espace sur la carte ou la mémoire intégrée?</li> </ul>                                          |
| • IY a-t-il de la saleté ou des traces de doigts sur les lentilles? Si<br>oui, essuyez doucement les lentilles avec un chiffon doux et sec.                                                                                                    |
| • La photo a-t-elle été prise de près avec flash alors<br>que la lentille était réglée pour un grand angle?                                                                                                    |
| <ul> <li>L'exposition est-elle correctement compensée?</li> <li>L'option [MIN. SHRT SPEED] est-elle réglée à vitesse lente?</li> <li>L'appareil est-il réglé au mode [PIN HOLE]?</li> </ul>                                                          |
| • Réglez l'auto cadrage, [RAFALE RAPIDE] ou [RAFALE                                                                                                    |
|                                                                                                    |

| Mise au point inadéquate sur le sujet.                                                           | <ul> <li>La plage de mise au point varie selon le mode d'enregis-<br/>trement. Sélectionnez un autre mode d'enregistrement.</li> <li>Le sujet est situé au-delà de la portée de mise au point.</li> <li>Est-ce que l'appareil photo ou le sujet ont quelque peu bougé?</li> </ul>                                                                                                    |
|--------------------------------------------------------------------------------------------------|----------------------------------------------------------------------------------------------------|
| L'image enregistrée est floue.<br>Le stabilisateur d'image optique<br>ne fonctionne pas.         | <ul> <li>L'endroit est-il trop sombre?</li> <li>L'appareil photo a-t-il été tenu fermement dans les deux mains?</li> <li>Utilisez un trépied et le retardateur si nécessaire.</li> </ul>                                                                                                    |
| Impossibilité de prendre des photos en utilisant l'auto bracket.                                 | • Le nombre de photos enregistrables est-il à 2 ou moins?                                                                                                    |
| L'image enregistrée a un aspect<br>rugueux.<br>Du bruit apparaît sur l'image.                    | <ul> <li>La sensibilité ISO est-elle trop élevée ou le<br/>temps d'obturation trop long?</li> <li>Éclairage ambiant insuffisant?</li> <li>L'appareil est-il réglé à [HAUTE SENS.] ou [RAFALE RA-<br/>PIDE] dans le mode SCN? À cause du traitement à haute<br/>sensibilité, l'image enregistrée se détériore légèrement,<br/>mais il ne s'agit pas d'un mauvais fonctionnement.</li> </ul>                                                                         |
| La luminosité ou la teinte de<br>l'image enregistrée est différente<br>de la scène réelle.       | <ul> <li>Si l'enregistrement se fait sous un éclairage fluorescent,<br/>la luminosité ou la teinte peut légèrement varier. Ceci se<br/>produit à cause des caractéristiques d'un éclairage fluo-<br/>rescent. Il ne s'agit pas d'un mauvais fonctionnement.</li> </ul>                                                                                                    |
| Une ligne verticale rougeâtre<br>(salissure) apparaît sur l'écran<br>ACL durant la prise de vue. | <ul> <li>C'est une caractéristique des capteurs CCD et qui se manifeste sur<br/>des sujets dont la luminosité est élevée. Des inégalités peuvent se<br/>produire, mais il ne s'agit pas d'un mauvais fonctionnement.</li> <li>Des rayures sont enregistrées avec les images animées<br/>alors que ce n'est pas le cas pour les images fixes.</li> <li>Ne laissez pas l'écran exposé à la lumière du<br/>soleil ou à toute autre source de lumière vive.</li> </ul> |
| L'enregistrement du film s'arrête au milieu.                                                     | <ul> <li>N'utilisez pas de carte multimédia pour enregistrer.</li> <li>Certaines cartes mémoire SD interrompent le processus de mémoire.</li> </ul>                                                                                                    |
| Le sujet ne peut être verrouillé.<br>(Recherche infructueuse de la<br>mise au point automatique) | Touchez une couleur spécifique du sujet si la<br>couleur de celui-ci diffère du contour.                                                                                                    |
| Objectif                                                                                         |                                                                                                    |
| L'image enregistrée peut être<br>déformée, ou la couleur est<br>inexistante autour du sujet.     | <ul> <li>Il se peut que le sujet soit quelque peu<br/>déformé ou que les contours se colorent, dé-<br/>pendant du grossissement du zoom. Aussi,<br/>les contours de l'image peuvent paraître<br/>déformés parce que la perspective est<br/>rehaussée quand le grand angle est utilisé. Il<br/>ne s'agit pas d'un mauvais fonctionnement</li> </ul>                                                                                                    |
| Ecran ACL                                                                                        |                                                                                                    |
| L'écran ACL s'éteint même si<br>l'appareil photo est sous tension.                               | <ul> <li>La fonction d'économie d'énergie est-elle activée?</li> <li>La pile est-elle suffisamment chargée?</li> </ul>                                                                                                    |
| L'écran ACL s'éclaircit ou s'as-<br>sombrit pendant un moment.                                   | • Ceci peut se produire lorsque l'obturateur est<br>enfoncé et ceci n'affectera pas les images.                                                                                                    |
| L'écran ACL papillote lorsqu'on est à l'intérieur.                                               | <ul> <li>Ceci se produit dans des endroits avec éclairage fluo-<br/>rescent. Il ne s'agit pas d'un mauvais fonctionnement.</li> </ul>                                                                                                    |

| L'écran ACL est trop clair ou trop sombre.                                                                                    | La luminosité de l'écran est-elle été réglée correctement?     [ACCENTU. ACL] est-il activé?                                                                                                    |
|----------------------------------------------------------------------------------------------------|----------------------------------------------------------------------------------------------------|
| Des taches rouges, bleues et ver-<br>tes apparaissent sur l'écran ACL.                                                        | • Ceci est normal et n'affecte pas la qualité de l'image.                                                                                                    |
| Un bruit d'image apparaît sur<br>l'écran ACL.                                                                                 | Peut se produire dans des endroits sombres<br>et n'affecte pas la qualité de l'image.                                                                                                    |
| Flash                                                                                                    |                                                                                                    |
| Le flash ne fonctionne pas.                                                                                                   | <ul> <li>Le flash est-il réglé à NON?</li> <li>La fonction flash est désactivée en auto bracket<br/>ou si le menu est réglé à [RAFALE] dans [ENR.].</li> </ul>                                                                                                    |
| Le flash se déclenche plusieurs fois.                                                                                         | <ul> <li>L'effet yeux rouges est activé.</li> <li>[RAFALE FLASH] a-t-il été réglé en mode SCN ?</li> </ul>                                                                                                    |
| L'image lue est pivotée et affichée dans une direction inattendue.                                                            | <ul> <li>[ROTATION AFF] est réglé à [OUI].</li> <li>Vous pouvez faire pivoter les images avec la fonction [TOURNER].</li> </ul>                                                                                                    |
| L'image ne peut être lue.                                                                                                    | • A-t-on réglé à [LECT. PAR CAT.] ou [LECT.<br>FAV.] pour la lecture? Changer à [LECT.<br>NORMALE].                                                                                                    |
| Le numéro de dossier et le<br>numéro de fichier sont affichés<br>comme [–] et l'écran devient noir.                           | <ul> <li>L'image a-t-elle été éditée sur ordinateur?</li> <li>L'image provient-elle d'un autre appareil photo?</li> <li>La pile a-t-elle été retirée après que la photo<br/>ait été prise ou sa capacité était-elle faible?</li> </ul>                                                                                |
| Dans la visualisation de l'agenda, les<br>images sont affichées à une date diffé-<br>rente de celles où elles ont été prises. | <ul> <li>L'horloge de l'appareil est-elle bien réglée ?</li> <li>L'image a-t-elle été éditée sur ordinateur?</li> <li>L'image provient-elle d'un autre appareil photo?</li> </ul>                                                                                                    |
| Des taches rondes blanches<br>semblables à des bulles de<br>savon apparaissent sur l'image<br>enregistrée.                    | <ul> <li>Celles-ci sont causées par la réflexion de particules dans l'air<br/>lorsque vous utilisez le flash dans des endroits sombres. Il<br/>ne s'agit pas d'un mauvais fonctionnement. Le nombre de<br/>taches et leur position varient d'une image à l'autre.</li> </ul>                                          |
| [LA VIGNETTE EST AFFICHÉE]<br>apparaît à l'écran.                                                                             | L'image provient-elle d'un autre appareil photo? La<br>qualité de l'image affichée peut en être affectée.                                                                                                    |
| Un cliquetis est enregistré dans les images animées.                                                                          | <ul> <li>L'ajustement automatique du diaphragme<br/>émet un clic qui peut être enregistré durant<br/>un enregistrement d'images animées. Il ne<br/>s'agit pas d'un mauvais fonctionnement.</li> </ul>                                                                                                    |
| Téléviseur, PC et imprimante                                                                                                  |                                                                                                    |
| L'image n'apparaît pas sur<br>l'écran du téléviseur.                                                                          | <ul> <li>L'appareil est-il correctement branché au téléviseur?</li> <li>L'entrée du téléviseur est-elle réglée correctement?</li> <li>Le menu de l'appareil photo est-il réglé correctement?</li> <li>L'appareil photo est-il relié à un ordinateur ou à une imprimante? Branchez au téléviseur seulement.</li> </ul> |
| Les zones d'affichage sur l'écran<br>du téléviseur et sur l'écran ACL<br>de l'appareil photo sont diffé-<br>rentes.           | <ul> <li>Vérifiez le réglage [FORMAT TV].</li> <li>Selon le modèle de téléviseur, les images peuvent s'étirer horizontalement ou verticalement ou elles peuvent être coupées en bordure.</li> </ul>                                                                                                    |

| Les images animées ne peuvent<br>être visionnées sur le téléviseur.                                             | <ul> <li>L'appareil photo est-il branché correctement au téléviseur?</li> <li>Utilisez-vous le câble AV fourni?</li> <li>Utilisez-vous le câble de composant optionnel?</li> </ul>                 |
|----------------------------------------------------------------------------------------------------|----------------------------------------------------------------------------------------------------|
| L'image ne s'affiche pas complète-<br>ment sur l'écran du téléviseur.                                           | Vérifiez le réglage [FORMAT TV].                                                                                                    |
| L'image ne peut être transférée<br>quand l'appareil photo est bran-<br>ché à un ordinateur.                     | <ul> <li>L'appareil photo est-il bien branché à l'ordinateur?</li> <li>La carte est-elle bien reconnue par l'ordinateur?</li> <li>Réglez à [PC] dans [MODE USB].</li> </ul>                        |
| La carte / mémoire intégrée n'est<br>pas reconnue par l'ordinateur.                                             | Débranchez la connexion USB. Réinsérez la<br>carte dans l'appareil photo et rebranchez.                                                                                                    |
| L'image ne peut être imprimée quand l'appareil photo est branché à une imprimante.                              | • PictBridge est-il compatible avec l'imprimante?<br>Réglez à [PictBridge(PTP)] dans [MODE USB].                                                                                                   |
| Les extrémités des images sont coupées à l'impression.                                                          | <ul> <li>L'imprimante est-elle réglée correctement?</li> <li>Annulez les fonctions d'impression « sans<br/>bordures » ou « cadrage ».</li> </ul>                                                   |
| Autres détails                                                                                                  |                                                                                                    |
| Une langue illisible a été sélec-<br>tionnée par erreur.                                                        | <ul> <li>Appuyez sur [MENU/SET], sélectionnez l'icône<br/>du menu [CONFIG.]</li></ul>                                                                                                    |
| Il arrive qu'une lumière rouge apparaisse lorsque l'obturateur est à demi enfoncé.                              | • La lampe d'assistance AF émet une lumière rouge dans<br>les endroits sombres pour simplifier la mise au point.                                                                                   |
| La lampe d'assistance AF ne s'allume pas.                                                                       | <ul> <li>[LAMPE D'ASS. AF] dans le menu [ENR.]<br/>est-il réglé à [OUI]?</li> <li>La lampe d'assistance AF ne s'allume pas<br/>dans les endroits éclairés.</li> </ul>                              |
| L'appareil photo devient chaud.                                                                                 | • Ceci est normal et n'affecte pas la qualité de l'image.                                                                                                    |
| On entend un clic provenant de l'objectif.                                                                      | • Ceci est normal et n'affecte pas la qualité de l'image.                                                                                                    |
| L'heure de l'horloge est réinitia-<br>lisée.                                                                    | Ceci est normal après des périodes prolon-<br>gées d'inactivité de l'appareil photo.                                                                                                    |
| Les images zoomées sont légèrement<br>déformées et des zones autour du<br>sujet présentent de fausses couleurs. | <ul> <li>À certains niveaux de grossissement, les images peuvent<br/>être légèrement déformées ou d'autres zones être colo-<br/>rées mais il ne s'agit pas d'un mauvais fonctionnement.</li> </ul> |
| Le zooming s'arrête instantané-<br>ment.                                                                        | <ul> <li>Avec le zoom optique supplémentaire, l'action de<br/>zooming s'arrêtera temporairement près de wide.<br/>Il ne s'agit pas d'un mauvais fonctionnement.</li> </ul>                         |
| Les numéros de fichiers ne sont<br>pas enregistrés consécutivement.                                             | Les numéros de fichiers peuvent varier quand une<br>procédure est exécutée après une certaine opération.                                                                                           |
| Les numéros de fichiers sont<br>enregistrés en ordre ascendant.                                                 | Les numéros de dossiers sauvegardés se-<br>ront perdus si la pile est retirée/insérée pen-<br>dant quel l'appareil photo est sous tension.                                                         |
| [ÂGE] ne s'affiche pas correctement.                                                                            | • Vérifiez les réglages de l'horloge et des anniversaires.                                                                                                    |
| Le barillet d'objectif est rétracté.                                                                            | • Le barillet d'objectif se rétracte environ 15<br>secondes après être passé du mode [ENR.]<br>au mode [LECTURE].                                                                                  |

| Index                                                                 |                                                                                                    |                                                                               |
|-----------------------------------------------------------------------|----------------------------------------------------------------------------------------------------|-------------------------------------------------------------------------------|
| A                                                                     | G                                                                                                    | 0                                                                             |
| Affichage pivotement<br>Auto bracketing                               | . 49 Grille de référence 35<br>. <sup>31</sup> H                                                                                                    | Ordinateur54                                                                  |
| В<br>Вір<br>С                                                         | Heure internationale 17, 34           .34           Histogramme                                                                                                    | PC                                                                            |
| Câble de composant<br>Câble de connexion USB. 54<br>Cadrage           | .56         Impression         .58           ,58         Impression DPOF         .50           .48         ISO intelligent         .38           .46         .         .38 | Protection 50<br>Q<br>Qualité 38                                              |
| Carte                                                                 | 16         L           15         Lampe d'assistance AF 42           131         Langue                                                                                    | R         Rafale                                                              |
| Conversion de format<br>Conversion de format<br>Copie                 | .48       Lecture favoris                                                                                                    | Réglage de l'horloge 17, 34, 42<br>Réglage heure/date 17, 34, 42<br>Restaurer |
| Date de voyage1<br>Détection de scène<br>Diaporama<br>Doublage sonore | , 35<br>19 Mémoire intégrée                                                                                                    | S<br>Scintillement                                                            |
| E                                                                     | Mise au point                                                                                                    | Sensibilité                                                                   |
| E<br>Économie<br>Écran ACL                                            | Mise au point                                                                                                    | Sensibilité                                                                   |
| E<br>Économie<br>Écran ACL                                            | Mise au point                                                                                                    | Sensibilité                                                                   |
| E<br>Économie<br>Écran ACL                                            | Mise au point                                                                                                    | Sensibilité                                                                   |

# Fonctions ne pouvant être combinées

| Fonction                         | Conditions où la fonction ne peut s'appliquer                                                                                                    |
|----------------------------------|----------------------------------------------------------------------------------------------------|
| [LUMI. ACL AUTO]                 | • When 🕨                                                                                                    |
| [POWER SAVE]                     | <ul> <li>Lorsqu'un adaptateur CA est utilisé</li> <li>Lors d'un branchement à un PC ou à une imprimante</li> <li>Lors de l'enregistrement ou de la lecture d'images animées</li> <li>Durant un diaporama</li> <li>[DÉMO AUTO]</li> </ul>                                                                                                    |
| [AUTO ACL OFF]                   | <ul> <li>Lorsqu'un adaptateur CA est utilisé</li> <li>Lorsque le menu écran est affiché</li> <li>Lorsque le retardateur est réglé</li> <li>Pendant l'enregistrement d'images animées</li> <li>Lors d'un branchement à un PC ou à une imprimante</li> </ul>                                                                                                    |
| [PRÉV. AUTO]                     | • Mode 田                                                                                                    |
| Zoom optique supplé-<br>mentaire | • 💽 👫 🖾 🖭 🔄 et 🗔 en mode SCN<br>• Mode 😝                                                                                                    |
| [ZOOM NUMÉRIQUE]                 |                                                                                                    |
| [HISTOGRAMME]                    | Mode      H      Ourant une lecture multiple     Lors d'un zoom durant la lecture     [CALENDRIER]                                                                                                    |
| [FLASH]                          | Quand l'auto bracket a été réglé     Lorsque le mode rafale est réglé     En R2 S, M K2 K2 k2 k2 k2 k2 k2 k2 k2 k2 k2 k2 k2 k2 k2                                                                                                    |
| [RETARDATEUR]                    | • • • mode \$CN     • Mode ##                                                                                                    |
| [EXPOSITION]                     | • 🜌 en mode SCN                                                                                                    |
| [AUTO BRACKET]                   | • • • • • • • • • • • • • • • • • • •                                                                                                    |
| [FORMAT IMAG]                    | • 💽 🎼 🖾 🔍 🔍 et 🔤 en mode SCN<br>• Mode 🗄                                                                                                    |
| [QUALITÉ]                        | • 💽 🎼 🖾 🔍 🖭 📾 et 🔤 en mode SCN<br>• Mode 😝                                                                                                    |
| [FORMAT]                         | • 👫, 🛄 🛄 💽 et 🔤 en mode SCN                                                                                                    |
| [ISO INTELLIGENT]                | • Mode SCN<br>• Mode 🖽                                                                                                    |
| [SENSIBILITÉ]                    | Mode SCN     Mode H     Ode H     Ode H     Ode total content of the second second secon      |
| [ÉQUILIBRE DES<br>BLANCS]        | • ZA KA KA 100 YA 100 SS III, KA 100 SS III, KA 100 SS IIII, KA 100 SS III, KA 100 SS III, KA 10 |
| [rég. équi. bl.]                 | • [N/B], [SÉPIA], [FROID] ou [CHAUD] lorsque réglé en [MODE COULEUR]                                                                                                    |

| [MPA RAPIDE]                                   | • 🔄 🔀 et 🏼 en mode SCN<br>• Mode 🖽                                                                                                    |
|------------------------------------------------|----------------------------------------------------------------------------------------------------|
| [RAFALE]                                       | • • • • • • • • • • • • • • • • • • •                                                                                                    |
| [EXPOSITION I.]]                               | Mode SCN     Mode E                                                                                                    |
| [MODE COULEUR]                                 | • Mode SCN                                                                                                    |
| [VIT. OBTU. MINI.]                             | <ul> <li>Mode SCN</li> <li>Mode EE</li> <li>Lorsque réglé à ISO intelligent</li> </ul>                                                                                                    |
| [ENR. SON]                                     |                                                                                                    |
| [LAMPE ASS. AF]                                | • 🖪, 🔼 🔀, 🎯 et 🔁 en mode SCN                                                                                                    |
| Zoom durant la lecture                         | <ul> <li>Durant la lecture d'images animées</li> <li>Images fixes avec audio (lors de la lecture audio)</li> </ul>                                                                                                    |
| [ÉDIT. TITRE]                                  | <ul> <li>Images animées</li> <li>Images protégées</li> </ul>                                                                                                    |
| [TIMBRE CAR.]                                  | <ul> <li>Images enregistrées sans régler l'horloge</li> <li>Images animées</li> <li>Images fixes avec audio</li> <li>Images annotées avec texte [TIMBRE CAR.]</li> </ul>                                                                                                    |
| [REDIMENSIONNER]<br>[CADRAGE]<br>[ÉGALISATION] | <ul> <li>Images animées</li> <li>Images fixes avec audio</li> <li>Images annotées avec texte [TIMBRE CAR.]</li> </ul>                                                                                                    |
| [CONV. FORM.]                                  | <ul> <li>Images prises avec and a set of the set of the</li></ul> |
| [TOURNER]                                      | <ul> <li>Images animées</li> <li>Images protégées</li> </ul>                                                                                                    |
| [ROTATION AFF.]                                | Lecture multiple     [CALENDRIER]                                                                                                    |
| IMPRESSION AVEC DATE                           | <ul> <li>Images annotées avec texte [TIMBRE TEXTE]</li> </ul>                                                                                                    |
| [DOUBL. SON]                                   | <ul> <li>Images animées</li> <li>Images protégées</li> </ul>                                                                                                    |

#### Fonctions ne pouvant être combinées lorsque le câble de composant est branché :

- [MODE ACL], [HISTOGRAMME], [ÉDIT. TITRE], [TIMBRE CAR.], [REDIMEN.], [CADRAGE], [ÉGALISATION], [CONV. FORM.], [DOUBL. SON], [COPIE].

- Réglages [MULTI] d'[IMPR. DPOF], [PROTÉGER] et [EFFACEM. MULTIPLE].

- Création d'images fixes à partir d'images animées.

# Nombre d'images enregistrables

- Le nombre d'images enregistrables et le temps d'enregistrement disponible sont approximatifs (ils peuvent varier selon les conditions d'enregistrement et le type de carte).
- Le nombre d'images enregistrables et le temps d'enregistrement disponible varient selon les sujets.

| For      | mat       | 4:3     |        |               |        |                |        |              |       |
|----------|-----------|---------|--------|---------------|--------|----------------|--------|--------------|-------|
| Format d | e l'image | 10m 364 | 8x2736 | <b>7m</b> 307 | 2x2304 | <b>5</b> ∎ 256 | 0x1920 | 3m 2048x1536 |       |
| Qua      | alité     | :*:     | _±_    | :1:           | _±_    | :*:            | _±_    | :*:          | _±_   |
| Mémoire  | intégrée  | 9       | 20     | 14            | 28     | 20             | 40     | 32           | 62    |
|          | 32 Mo     | 5       | 11     | 7             | 16     | 11             | 23     | 18           | 36    |
|          | 64 Mo     | 11      | 24     | 16            | 34     | 24             | 48     | 38           | 75    |
|          | 128 Mo    | 24      | 49     | 35            | 69     | 50             | 99     | 78           | 150   |
|          | 256 Mo    | 48      | 97     | 68            | 135    | 98             | 190    | 150          | 290   |
|          | 512 Mo    | 97      | 190    | 135           | 270    | 195            | 380    | 300          | 590   |
| Carte    | 1 Go      | 195     | 380    | 270           | 540    | 390            | 770    | 600          | 1180  |
|          | 2 Go      | 390     | 770    | 550           | 1090   | 790            | 1530   | 1220         | 2360  |
|          | 4 Go      | 770     | 1520   | 1090          | 2150   | 1560           | 3010   | 2410         | 4640  |
|          | 8 Go      | 1580    | 3100   | 2230          | 4380   | 3180           | 6130   | 4910         | 9440  |
|          | 16 Go     | 3180    | 6250   | 4490          | 8820   | 6410           | 12350  | 9880         | 19000 |
|          | 32 Go     | 6390    | 12500  | 9010          | 17700  | 12870          | 24780  | 19820        | 38120 |

| Format   |           | 4:3           |        |                     |        |  |  |
|----------|-----------|---------------|--------|---------------------|--------|--|--|
| Format d | e l'image | <b>2m</b> 160 | 0x1200 | <b>03</b> 640 × 480 |        |  |  |
| Qua      | alité     | :*:           | _±_    | :1:                 | _±_    |  |  |
| Mémoire  | intégrée  | 51            | 97     | 240                 | 400    |  |  |
|          | 32 Mo     | 29            | 56     | 145                 | 230    |  |  |
|          | 64 Mo     | 61            | 115    | 290                 | 480    |  |  |
| Carte    | 128 Mo    | 125           | 230    | 600                 | 970    |  |  |
|          | 256 Mo    | 240           | 460    | 1170                | 1900   |  |  |
|          | 512 Mo    | 480           | 910    | 2320                | 3770   |  |  |
|          | 1 Go      | 970           | 1830   | 4640                | 7550   |  |  |
|          | 2 Go      | 1920          | 3610   | 8780                | 12290  |  |  |
|          | 4 Go      | 3770          | 7090   | 17240               | 24130  |  |  |
|          | 8 Go      | 7670          | 14440  | 35080               | 49120  |  |  |
|          | 16 Go     | 15440         | 29070  | 70590               | 98840  |  |  |
|          | 32 Go     | 30970         | 58310  | 141620              | 198270 |  |  |

| For      | mat       | 832   |        |                |        |               |       |           |       |
|----------|-----------|-------|--------|----------------|--------|---------------|-------|-----------|-------|
| Format d | e l'image | 連 364 | 8x2432 | <b>5</b> m 307 | 2x2048 | 45m 2560x1712 |       | 2048x1360 |       |
| Qua      | alité     | :1:   | _±_    | :*:            | _±_    | :*:           | _±_   | :*:       | _±.   |
| Mémoire  | intégrée  | 11    | 22     | 15             | 32     | 22            | 45    | 36        | 69    |
|          | 32 Mo     | 6     | 12     | 8              | 18     | 13            | 26    | 20        | 40    |
|          | 64 Mo     | 13    | 27     | 19             | 38     | 27            | 54    | 43        | 83    |
|          | 128 Mo    | 27    | 55     | 39             | 78     | 56            | 110   | 88        | 165   |
|          | 256 Mo    | 54    | 105    | 77             | 150    | 110           | 210   | 170       | 330   |
|          | 512 Mo    | 105   | 210    | 150            | 300    | 210           | 430   | 340       | 650   |
| Carte    | 1 Go      | 210   | 430    | 300            | 600    | 440           | 860   | 680       | 1310  |
|          | 2 Go      | 440   | 870    | 620            | 1220   | 890           | 1700  | 1360      | 2560  |
|          | 4 Go      | 870   | 1720   | 1230           | 2410   | 1740          | 3350  | 2680      | 5020  |
|          | 8 Go      | 1770  | 3500   | 2500           | 4910   | 3550          | 6820  | 5450      | 10230 |
|          | 16 Go     | 3580  | 7050   | 5040           | 9880   | 7160          | 13720 | 10980     | 20590 |
|          | 32 Go     | 7180  | 14160  | 10110          | 19820  | 14360         | 27530 | 22020     | 41300 |

| For      | mat       | 16:9 |        |           |       |             |       |             |       |
|----------|-----------|------|--------|-----------|-------|-------------|-------|-------------|-------|
| Format d | e l'image | 364  | 8x2056 | 3072x1728 |       | I 2560x1440 |       | 📧 1920x1080 |       |
| Qua      | alité     | :1:  | _±_    | :*:       | _±_   | :1:         | _±_   | :1:         | _±.   |
| Mémoire  | intégrée  | 13   | 26     | 18        | 37    | 27          | 53    | 47          | 92    |
|          | 32 Mo     | 7    | 15     | 10        | 21    | 15          | 30    | 27          | 53    |
|          | 64 Mo     | 15   | 32     | 22        | 45    | 32          | 63    | 57          | 105   |
|          | 128 Mo    | 33   | 65     | 46        | 92    | 66          | 125   | 115         | 220   |
|          | 256 Mo    | 65   | 125    | 91        | 180   | 130         | 250   | 220         | 430   |
|          | 512 Mo    | 125  | 250    | 180       | 350   | 250         | 500   | 450         | 860   |
| Carte    | 1 Go      | 250  | 510    | 360       | 710   | 520         | 1000  | 900         | 1720  |
|          | 2 Go      | 520  | 1020   | 730       | 1420  | 1040        | 1980  | 1800        | 3410  |
|          | 4 Go      | 1030 | 2010   | 1450      | 2800  | 2040        | 3890  | 3540        | 6700  |
|          | 8 Go      | 2090 | 4090   | 2950      | 5710  | 4160        | 7920  | 7220        | 13640 |
|          | 16 Go     | 4220 | 8230   | 5950      | 11490 | 8370        | 15940 | 14530       | 27450 |
|          | 32 Go     | 8470 | 16520  | 11940     | 23050 | 16800       | 31970 | 29150       | 55070 |

- Des images animées peuvent être enregistrées en continu jusqu'à 2 Go. Le temps maximum d'enregistrement jusqu'à 2 Go s'affiche à l'écran.
- Le nombre d'images enregistrables et le temps disponible d'enregistrement affichés à l'écran peuvent ne pas décroître dans l'ordre.
- Cet appareil ne supporte pas l'enregistrement d'images animées sur des cartes multimédias.
- Le zoom optique supplémentaire ne fonctionne pas à [HAUTE SENS.] ou en [RAFALE RAPIDE] dans le mode scène; le format de l'image pour 22 n'est donc pas affiché.

| Qualité          |        | 301PS<br>WVGA    | 30fes<br>HD      | 30fps<br>VGA     | 30fps<br>OVGA    | 10fps<br>QVGA    |
|------------------|--------|------------------|------------------|------------------|------------------|------------------|
| Mémoire intégrée |        | -                |                  |                  | 1 min<br>38 sec  | 4 min<br>20 sec  |
| 3                | 32 Mo  | 4 sec            | 14 sec           | 17 sec           | 56 sec           | 2 min<br>35 sec  |
|                  | 64 Mo  | 12 sec           | 33 sec           | 39 sec           | 1 min<br>58 sec  | 5 min<br>20 sec  |
|                  | 128 Mo | 29 sec           | 1 min<br>10 sec  | 1 min<br>22 sec  | 4 min            | 10 min<br>50 sec |
|                  | 256 Mo | 59 sec           | 2 min<br>15 sec  | 2 min<br>40 sec  | 7 min<br>50 sec  | 21 min<br>10 sec |
|                  | 512 Mo | 2 min            | 4 min<br>30 sec  | 5 min<br>20 sec  | 15 min<br>40 sec | 42 min           |
| Carte            | 1 Go   | 4 min            | 9 min<br>20 sec  | 10 min<br>50 sec | 31 min<br>20 sec | 1 h<br>24 min    |
|                  | 2 Go   | 8 min<br>20 sec  | 19 min           | 22 min<br>10 sec | 1 h<br>4 min     | 2 h<br>51 min    |
|                  | 4 Go   | 16 min<br>30 sec | 37 min<br>30 sec | 43 min<br>40 sec | 2 h<br>5 min     | 5 h<br>36 min    |
|                  | 8 Go   | 33 min<br>40 sec | 1 h<br>16 min    | 1 h<br>28 min    | 4 h<br>15 min    | 11 h<br>23 min   |
|                  | 16 Go  | 1 h<br>8 min     | 2 h<br>33 min    | 2 h<br>59 min    | 8 h<br>35 min    | 22 h<br>55 min   |
|                  | 32 Go  | 2 h<br>16 min    | 5 h<br>8 min     | 5 h<br>59 min    | 17 h<br>13 min   | 46 h             |

# Spécifications techniques

Les spécifications techniques sont sujettes à changement. Informations pour votre sécurité.

| Appareir prioto :                                   |                                                                                             |
|-----------------------------------------------------|---------------------------------------------------------------------------------------------|
| Source d'alimentation : CC &                        | 5.1 V                                                                                       |
| Consommation d'énergie : 1.4                        | N (enregistrement), 0.6 W (lecture)                                                         |
| Nombre réel de pixels de l'appareil photo : 10 1    | 00 000 pixels                                                                               |
| Capteur d'image : 1/2.3                             | 33" CCD, nombre total de pixels 10 700 000                                                  |
| pixel                                               | ls, Filtre couleurs primaires                                                               |
| Objectif : Zoor                                     | n optique 5x, f=4.4 mm à 22 mm                                                              |
| (Équ                                                | ivalent de 35 mm : 25 mm à 125 mm)                                                          |
| F2.8                                                | à F5.9                                                                                      |
| Zoom numérique : Max                                | . 4x                                                                                        |
| Zoom optique supplémentaire : Max                   | . 8.9x                                                                                      |
| Mise au point : Norr                                | nal / Macro / Détection du visage / Recherche                                               |
| MPA                                                 | / Mise au point zone-11 / Mise au point zone-1                                              |
| (Hau                                                | ite vitesse )/ Mise au point zone-1                                                         |
| Mise                                                | au point centrale                                                                           |
| Portée normale de mise au point : 50cr              | n (1.64 pied)/1m (3.28 pied) à ∞                                                            |
| Macro / Image fixe / mode                           |                                                                                             |
| portée de mise au point : 5cm                       | (0.17 pied) (Largeur)/1m (3.28 pied) (Télé) à ∞                                             |
| Portée de mise au point pour le mode scène : Il peu | It y avoir des différences dans les réglages ci-dessus.                                     |
| Système d'obturation : Obtu                         | Irateur électronique et mécanique                                                           |
| Enregistrement d'images                             |                                                                                             |
| animées : 1280                                      | 0 x 720 pixels (30 fps lorsqu'on utilise une carte)                                         |
| 848                                                 | x 480 pixels (30 fps lorsqu'on utilise une carte)                                           |
| 640                                                 | x 480 pixels (30 fps lorsqu'on utilise une carte)                                           |
| 320                                                 | x 240 pixels (30 fps, 10 fps)                                                               |
| Avec                                                | caudio                                                                                      |
| Enregistrement continu : 2.5 i                      | mages/sec (normal), environ. 2 images/sec (illimité)                                        |
| Nombre d'images                                     | 0 ( ), 0 ( )                                                                                |
| enregistrables : Max                                | . 5 images (Standard), max, 3 images (Fine),                                                |
| Dép                                                 | end de l'espace encore disponible dans la mé                                                |
| moir                                                | e intégrée, avec carte (illimité). (L'exécution d'un                                        |
| enre                                                | gistrement en rafale n'est possible qu'avec une                                             |
| carte                                               | e mémoire SD/SDHC. L'utilisation d'une carte                                                |
| mult                                                | imédia donnera un rendement moindre).                                                       |
| Débit d'image continu                               |                                                                                             |
| à haute vitesse : Envi                              | ron 6 images/sec                                                                            |
| (3M                                                 | (4:3), 2.5M (3:2) ou 2M (16:9) est sélectionné                                              |
| com                                                 | me format d'image)                                                                          |
| Nombre d'images                                     |                                                                                             |
| enregistrables : Fnu                                | tilisant la mémoire intégrée : Environ 15 images                                            |
| (imm                                                | nédiatement après formatage)                                                                |
| (1111)                                              | iouration aprovionnatago)                                                                   |
| lore                                                | au'une carte est utilisée · Max 100 images                                                  |
| Lors<br>(diffè                                      | qu'une carte est utilisée : Max. 100 images<br>are selon le type de carte et les conditions |

| Sensibilité ISO :                                                        | AUTO/100/200/400/800/1600<br>Mode IHALITE SENIS 1 1600 à 6400                                                                                                    |
|--------------------------------------------------------------------------|----------------------------------------------------------------------------------------------------|
| Vitesse d'obturation :                                                   | 8 s. à 1/2010° s                                                                                                    |
| Équilibre des blancs :                                                   | Mode [UIEL ETOILE]: 15 S, 30 S, 60 S<br>Équilibrage automatique des blancs / Lumière du jour<br>/ Nuageux / Ombre / Halogène / Béglage blanc                                                                                                    |
| Exposition (AE) :                                                        | Programme AE<br>Compensation d'exposition (Incréments1/3 EV, -2 EV à +2 EV)                                                                                                    |
| Mode de mesure :                                                         | Multiple                                                                                                    |
| Écran ACL :                                                              | 2.5" TFT LCD<br>(Environ 230 000 points) (rapport champ de vision environ 100 %)                                                                                                    |
| Flash:                                                                   | Portée du flash : [ISO AUTO]<br>environ 60 cm (1.97 pied) à 6 m (19.7 pieds) (Largeur)<br>AUTO, AUTO/Réduction des yeux rouges; Flash<br>forcé à OUI (Forcé/Réduction des yeux rouges), SY.<br>L./Y. ROUG., Flash forcé à NON                                                                                                    |
| Microphone/Haut-parleur :<br>Support d'enregistrement :                  | Monaural<br>Mémoire intégrée (Environ 50 Mo)/Carte mémoire SD/Carte<br>mémoire SDHC/Carte multimédia (Images fixes seulement)                                                                                                    |
| Format de l'image                                                        | momor o obrio, our o marimoula (imageo into ocalomono)                                                                                                    |
| Image fixe :<br>Images animées :                                         | Lorsque le format est réglé à<br>3648x2736 pixels, 3072x2304 pixels, 2560x1920 pixels,<br>2048x1536 pixels, 1600x1200 pixels, 640x480 pixels<br>Lorsque le format est réglé à<br>3648x2432 pixels, 3072x2048 pixels, 2560x1712 pixels,<br>2048x1360 pixels<br>Lorsque le format est réglé à<br>3648x2056 pixels, 3072x1728 pixels, 2560x1440 pixels,<br>1920x1080 pixels<br>1280x720 pixels (Lorsqu'on utilise une carte)<br>848x480 pixels (Lorsqu'on utilise une carte)<br>640x480 pixels (Lorsqu'on utilise une carte)<br>320x240 pixels |
| Qualité :                                                                | Fine/Standard                                                                                                    |
| Format de fichier pour les r                                             | photos                                                                                                    |
| Image fixe :                                                             | JPEG (basé sur la règle de conception pour le système de fichiers de<br>l'appareil photo), basé sur la norme 'Exit 2.21'/DPOF correspondant                                                                                                    |
| Images avec audio :                                                      | JPEG (basé sur la règle de conception pour le système de fichiers de l'appareil<br>photo), basé sur la norme « Exit 2.21 » et QuickTime (image avec audio)                                                                                                    |
| Images animées :<br>Interface                                            | « Image animée JPEG QuickTime » (images animées avec audio)                                                                                                    |
| Numérique :<br>Audio/vidéo analogique :                                  | USB 2.0 (Haute vitesse)<br>Combiné NTSC/PAL (basculer vers l'un ou l'autre dans le menu),<br>Composant Sortie ligne audio (monaural                                                                                                    |
| Terminal<br>[SORTIE COMPOSANT] :<br>[AV SORTIE/NUMÉRIQUE] :<br>[DC IN] : | Prise dédiée (10 broches)<br>Prise dédiée (8 broches),<br>Prise dédiée (2 broches)                                                                                                    |

| Dimensions (LxHxP) :            | Environ 95,8 mm x 51,9 mm x 22 mm                    |
|---------------------------------|------------------------------------------------------|
|                                 | (evoluant les pièces en projection)                  |
|                                 | (excluar les pieces en projection)                   |
| Poids :                         | Environ 126 g/4.44 oz (excluant la carte et la pile) |
|                                 | Environ 147 g/5.19 oz (incluant carte et pile)       |
| Température de fonctionnement : | 0 °C à 40 °C (32 °F à 104 °F)                        |
| Humidité de fonctionnement :    | 10 % à 80 %                                          |

# Chargeur de piles :

Informations pour votre sécurité Entrée : 110V à 240V ~50/60Hz, 0.2A Sortie : SORTIE DE CHARGE 4.2V = 0.8A Mobilité de l'équipement : Déplaçable

# Bloc pile :

Informations pour votre sécurité Tension : 3.6V
## L'Académie Leica

Nous ne faisons pas qu'offrir des produits hyper performants de haute qualité couvrant le domaine de l'observation jusqu'à celui de la lecture. Depuis plusieurs années, nous offrons comme service spécial des séminaires pratiques et des sessions de formation à l'Académie Leica. Ici, tout un monde de connaissances s'ouvre tant aux néophytes qu'aux vieux routiers en matière de photographie. Le contenu du cours – dispensé par une équipe d'experts formés à cet effet, dans des salles de classe à l'équipement moderne, tant dans la ville de Solms en Allemagne qu'au domaine d'Altenberg situé tout près – qui couvre la photographie en général, s'étend aussi à des domaines spéciaux intéressants, offrant une mine de suggestions, d'information et de conseils pour la pratique. Pour plus d'information et des renseignements sur les séminaires en cours, incluant des voyages photographiques, veuillez contacter :

Leica Camera AG Leica Akademie Oskar-Barnack Str. 11 D-35606 Solms, Allemagne Tél. : +49 (0) 6442-208-421 Fax : +49 (0) 6442-208-425 la@leica-camera.com

### Leica sur l'Internet

Pour de l'information concernant les produits, l'innovation, les événements et la société Leica, rendez-vous sur notre page d'accueil à :

http://www.leica-camera.fr

## Service d'information Leica

Le service d'information Leica répondra aux questions concernant l'utilisation d'appareils Leica, par téléphone ou émail :

Leica Camera AG Informations-Service Postfach 1180 D-35599 Solms, Allemagne Tél. : +49 (0) 6442-208-111 Fax : +49 (0) 6442-208-339 info@leica-camera.com

### Service à la clientèle Leica

Le service à la clientèle Leica Camara AG effectue l'entretien et les réparations de vos appareils (voir la carte de garantie pour la liste d'adresses).

Leica Camera AG Customer Service Solmser Gewerbepark 8 D-35606 Solms, Allemagne Tél. : +49 (0) 6442-208-189 Fax : +49 (0) 6442-208-339 customer.service@leica-camera.com

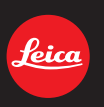

# my point of view

Leica Camera AG / Oskar-Barnack-Str. 11 / D-35606 Solms www.leica-cameras.com / info@leica-camera.com Tél. : +49 (0) 64 42-208-0 / Fax : +49 (0) 64 42-208-333